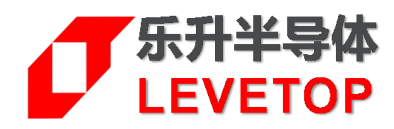

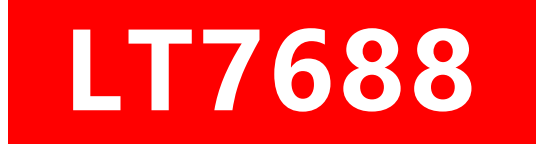

# TFT 串口屏方案

Serial Uart TFT Panel Solution

# 应用手册 Application Note

V3.0

www.levetop.cn

Levetop Semiconductor Co., Ltd.

### 版本记录

| 版别    | 发布日期       | 改版说明                                                                                                    |
|-------|------------|----------------------------------------------------------------------------------------------------|
| V1.0  | 2019/08/31 | Preliminary version (初版)。                                                                                                    |
| V1.1  | 2019/10/25 | 1. 更新及移除 4.2.25 节 "电阻屏控制指令" 。<br>2. 更新第 6 章 MCU 码与 Flash 更新。                                                                                                    |
| V2.0  | 2020/2/18  | <ol> <li>更新串口屏反馈信息协议。</li> <li>増加 图片显示指令 8Fh;增加 取消循环播放指令<br/>84h;增加 取消 GIF 动画指令 89h;增加取消循环卷<br/>动指令 DBh;增加设定显示图片式的数字指令 91h;<br/>增加 "虚拟控件指令" A2h;增加 "取消虚拟控件指<br/>令" A3h。</li> <li>増加 2.4 节主控端发送指令的范例。</li> <li>増加 3.8 节UI_Editor 范例下载。</li> </ol> |
| V2.1  | 2020/5/1   | <ol> <li>1. 增加第 3.2.8 节:设定显示虚拟按键。</li> <li>2. 增加第 3.3.3 节:真彩图片式数字显示。</li> <li>3. 增加第 3.5.4 节:图片缓冲命令。</li> <li>4. 更新 C0~C3 指令。更新表 4-16:使用字库的文字设定指令</li> </ol>                                                                                     |
| V2.1A | 2020/10/19 | 修改表格 4-2:GIF 动态图片设定指令,增加 PNG 参数                                                                                                    |
| V2.2  | 2020/11/13 | 更新第 3.1.1 节:使用 UI_Editor 的设计流程<br>增加第 3.1.2 节:使用 UI_Editor 的注意事项                                                                                                    |
| V2.3  | 2021/7/2   | 移除第 3.5.6 节:图形光标命令<br>移除第 4.2.24 节:图形光标控制指令                                                                                                    |
| V3.0  | 2022/1/18  | 移除第 4 章:图文整合编译器(UartTFT_Tool.exe)<br>移除第 5 章:串口通讯软件(UartDebug.exe)                                                                                                    |

| 目 | 录 |
|---|---|
|   |   |

| 1. | 概述                         | 5  |
|----|----------------------------|----|
|    | 1.1 LT7688 基本介绍            | 5  |
|    | 1.2 TFT 串口屏的软硬件架构          | 7  |
|    | 1.3 LT7688 串口屏原理图          | 10 |
| 2. | 串口指令                       | 11 |
|    | 2.1 串口屏指今集                 |    |
|    | 22 主控端与 TFT 串口屏协议表         | 13 |
|    | 2.2 工江圳马口中口开协议农            |    |
|    | 2.3 RS-232(UART) 通讯阶段      |    |
|    | 2.4 王控端友送指令的沧例             |    |
| 3. | 图文 UI 编辑编辑器(UI_Editor.exe) | 21 |
|    | 3.1 UI_Editor 界面的简介        | 21 |
|    | 3.1.1 使用 UI_Editor 的设计流程   | 26 |
|    | 3.1.2 使用 UI_Editor 的注意事项   |    |
|    | 3.1.3 屏幕初始化和背景图的设定         |    |
|    | 3.1.4 图层的设定                |    |
|    | 3.1.5 界面的编辑与调试             |    |
|    | 3.2 显示图片的设定                | 41 |
|    | 3.2.1 设定显示多张图片             | 41 |
|    | 3.2.2 设定循环显示重叠图片           | 42 |
|    | 3.2.3 设定卷动出现图片             | 44 |
|    | 3.2.4 设定循环卷动图片             | 45 |
|    | 3.2.5 设定显示 GIF 动画图片        | 46 |
|    | 3.2.6 设定显示二维码图片            | 47 |
|    | 3.2.7 设定显示控件功能的图片          | 48 |
|    | 3.2.8 设定显示虚拟按键             | 49 |
|    | 3.2.9 设定开机画面               | 50 |
|    | 3.2.10 设定触摸进度条图            | 53 |
|    | 3.2.11 设定指针图               | 56 |
|    | 3.2.12 设定进度条图              | 59 |
|    | 3.2.13 设定带透明度的单张图片         | 61 |
|    | 3.2.14 多控件的滑动显示            | 62 |

# **7**LT7688

|    | 3.3 显示文字的设定                  | 63  |
|----|------------------------------|-----|
|    | 3.3.1 图像形式显示文字               | 63  |
|    | 3.3.2 图片式的数字显示               | 64  |
|    | 3.3.3 真彩图片式数字显示              | 66  |
|    | 3.3.4 使用字库显示文字               | 67  |
|    | 3.4 几何绘图功能                   | 68  |
|    | 3.4.1 基本绘图功能                 | 68  |
|    | 3.4.2 表格制作                   | 72  |
|    | 3.5 其他功能                     | 73  |
|    | 3.5.1 全屏触摸滑动设定及显示命令          | 73  |
|    | 3.5.2 背光控制命令                 | 74  |
|    | 3.5.3 起始控制命令                 | 75  |
|    | 3.5.4 图片缓冲命令                 | 75  |
|    | 3.5.5 声音控制命令                 | 76  |
|    | 3.5.6 串口屏侦测指令                | 77  |
|    | 3.6 WAV 音频、字库文件的说明           | 79  |
|    | 3.6.1 WAV 音频文件说明             | 79  |
|    | 3.6.2 字库文件的说明                | 79  |
|    | 3.6.3 真彩数字图片文件说明             | 80  |
|    | 3.7 BIN 文件的生成和串口发送命令         | 81  |
|    | 3.7.1 SPI Flash 的结构          |     |
|    | 3.7.2 Userinfo.bin (128K) 更新 |     |
|    | 3.8 UI_Editor 范例下载           | 89  |
| 4. | 制作字库与 Wav 档的 Bin 文件          | 91  |
|    | 4.1 制作字库的 Bin 文件             |     |
|    | 4.1.1 全字库制作                  |     |
|    | 4.1.2 自定义字库制作                |     |
|    | 4.2 制作 Png ASCII 码 Bin 文件    | 97  |
|    | 4.3 制作 Wav 檔的 Bin 文件         |     |
|    | 4.3.1 音频文件转 WAV              |     |
|    | 4.3.2 制作 WAV 档 Bin 文件        |     |
|    | 4.3.3 典型 PWM 音频驱动电路          |     |
| 5. | MCU 码与 Flash 更新              | 108 |
|    |                              | 100 |
|    | J.I LI/000 削土性/P史机           |     |

|    | 5.2 LT7688 外部的 Flash 更新 | 112 |
|----|-------------------------|-----|
| 6. | 版权说明                    | 115 |

#### 1. 概述

本应用手册主要在说明 LT7688 Uart 串口屏控制芯片的应用,及介绍串口屏开发工具 - 图文 UI 编辑器 (UI\_Editor.exe)的使用方式,让 TFT 屏厂的制造业者或是系统端的客户能够依据功能需求快速地规划及完成 其产品在 TFT 屏的显示应用,避免为了处理 TFT 显示画面进行冗长的程序开发。

#### 1.1 LT7688 基本介绍

LT7688 是一款高效能 Uart TFT 串口屏控制芯片。其内部结合了 <u>乐升半导体</u> 的 32bit MCU -LT32U02 及 TFT 图形加速器 - LT768 的核心架构, 主要的功能就是提供 Uart、USB 串口通讯, 让主控 端 MCU 透过简易的指令就能轻易的将要显示到 TFT 屏的内容传递给 TFT 驱动器 (Driver),除了自带 32 位 MCU 之外,内部硬件还提供图形加速、PIP (Picture-in-Picture)、几何图形绘图等功能,能够提升 TFT显示效率,及降低MCU处理图形显示所花费的时间,LT7688支持的TFT显示分辨率,可以由 320\*240 (QVGA)到 1280\*1024 (SXGA),显示屏则支持 16/18bits 的 RGB 接口。

LT7688 内部的 32 位 MCU 主频可达 72MHz, 含有 64Kbytes Flash、8Kbytes SRAM, 除了提供 Uart、 USB 串口通讯, 也提供一些模拟输入 AIN、PWM 及 INT 中断接口, 这些接口也可以设置成普通 IO 接口, 而 为了达到多层次高分辨率的显示效果, LT7688 内建 128Mb 显示内存,可以支持从每像素 1bit 的 2 灰阶到 高达每像素 18bits 的 262K 颜色显示。LT7688 也内建几何绘图引擎,支持画点、画线、画曲线、椭圆、 三角形、矩形、圆角矩形等功能,同时内嵌的硬件图形加速引擎 (BTE) 提供了命令类型的图形操作,如显 示旋转、画面镜射、画中画 (PIP/子母画面)及图形混合透明显示等功能,若是配合 <u>乐升半导体</u>的上、 下位机软件更能发挥其显示效率,而不必为了 TFT 屏而去升级 MCU。LT7688 强大的显示功能非常适合用 在有 TFT-LCD 屏的电子产品上,或是原使用单色屏而想进行升级的产品,如各式智能家电、汽机车仪表盘、 多功能事务机、工业控制、电子仪器、医疗设备、人机接口、检测设备等产品。下图为 LT7688 的应用方 块图:

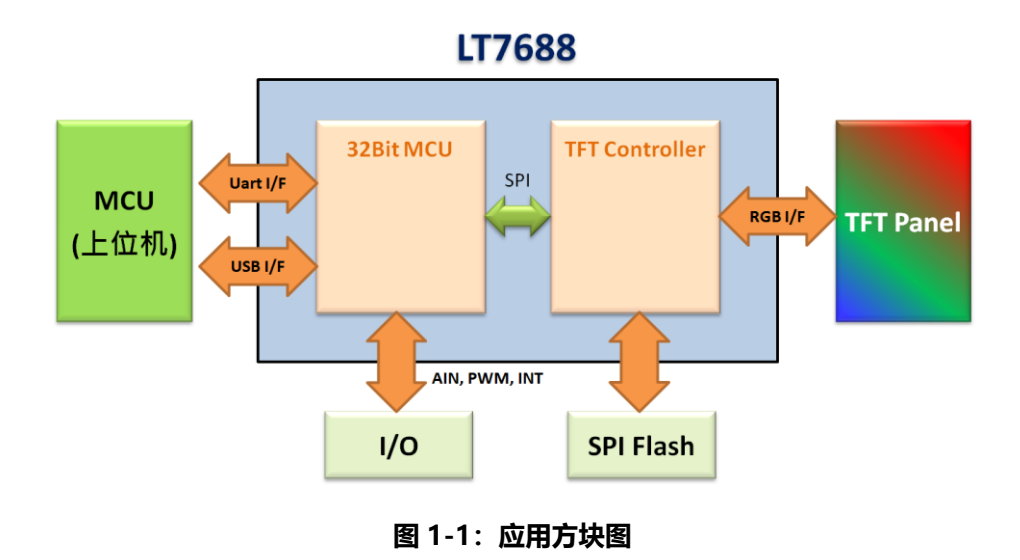

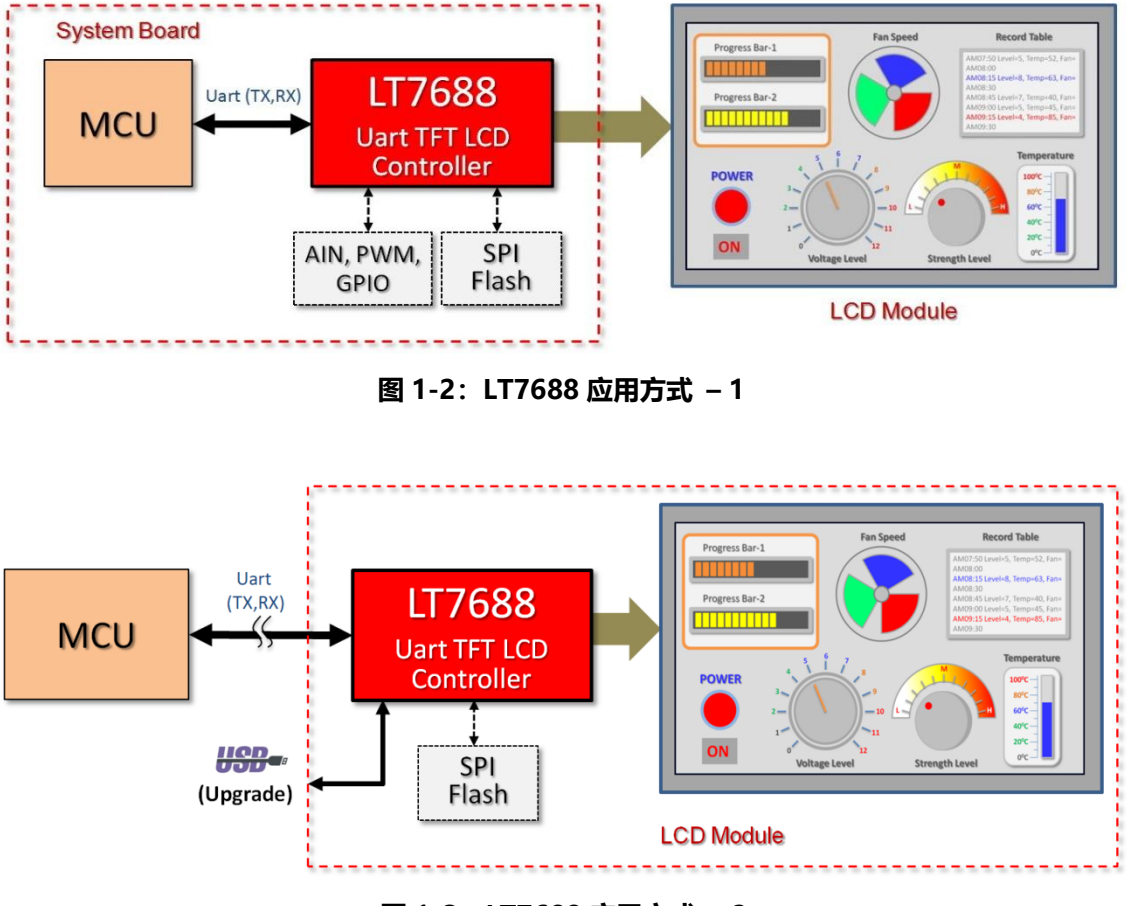

图 1-3: LT7688 应用方式 - 2

LT7688 的 TFT 串口屏还支持用 USB 接口更新,可以用 USB 接口对 LT7688 内部核心主程序或是 SPI Flash 进行数据更新,请参考原理图及手册后面第 5 章说明。

#### 1.2 TFT 串口屏的软硬件架构

所谓的 TFT 串口屏就是在 TFT 显示模块上加上 MCU 及 TFT 控制器,该 MCU 负责接收主控端主板送来的串口(Uart)指令,然后依据这些定义好的指令去显示出图片或是动画,主控端主板上的 MCU 不需要为了繁琐的图片显示去编写复杂的程序,因此 TFT 串口屏实际上就是一种指令屏的架构。

TFT 串口屏对主控端主要是透过 RS232 或是 RS485 接口来通讯, 如果主控端与 TFT 串口屏的距离很近(~30cm 内), 可以将主控端 MCU 的 Uart 输出输入口直接接到 LT7688 串口屏上的 Uart 输出输入口, 如下图示意图:

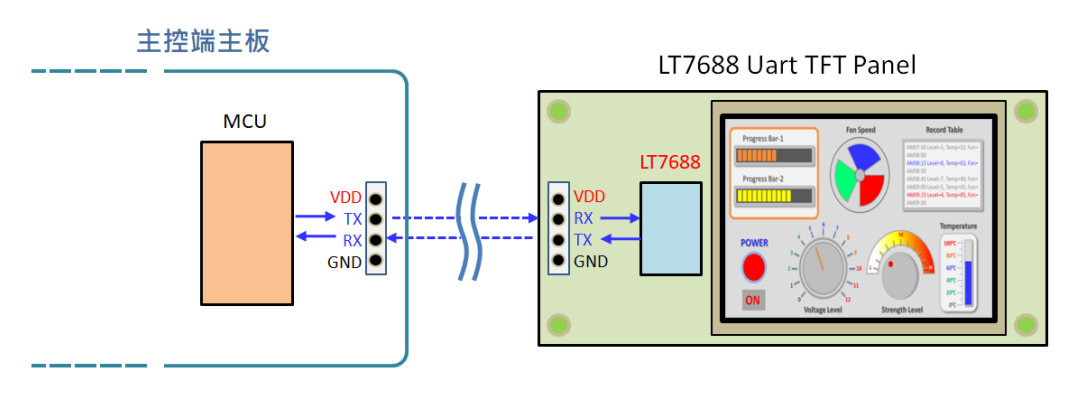

图 1-4: 主控端 MCU 的 Uart 与 LT7688 串口屏的 Uart 连接示意图

如果要达到较远距离的通讯效果,通常需要加上 RS232 或是 RS485 的专用驱动芯片,下图为主控端 与 LT7688 串口屏的 RS232 驱动 IC 接口示意图:

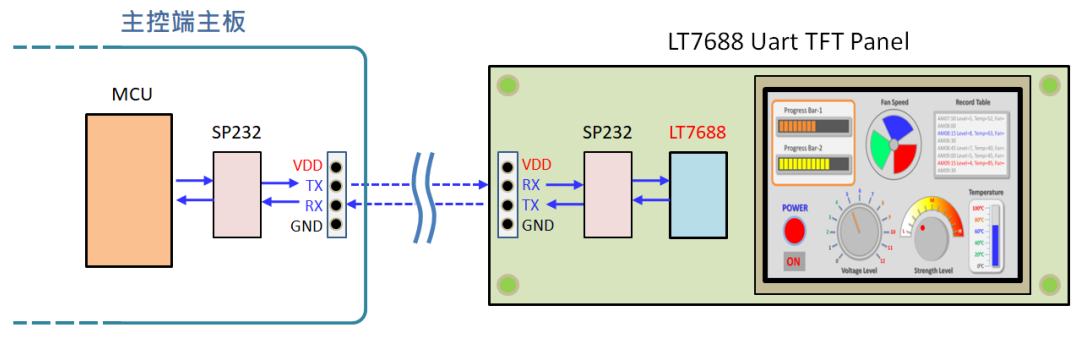

图 1-5: 主控端 MCU 与 RS232 驱动 IC 的接口示意图

在使用 LT7688 串口屏之前必须要用上位机软件做开发,<u>乐升半导体</u>提供了**图文 UI 编辑器**(UI\_Editor.exe)上位机软件,可以单独对 LT7688 的 TFT 串口屏进行设置及显示功能的开发,上位机 软件开发时会将使用到的图片、文字、动画等信息产生 Bin 檔,开发者可以透过 USB 及使用 LT7688\_VCOM\_ISP\_Vxx.exe 程序(参考第5章)、或是专用的 SPI Flash 烧录器将 Bin 檔烧录到 SPI Flash 内,然后透过 USB 转 Uart (RS232)的控制线对 TFT 串口屏进行模拟,也就是做 TFT 屏显示画面的前期验 证。

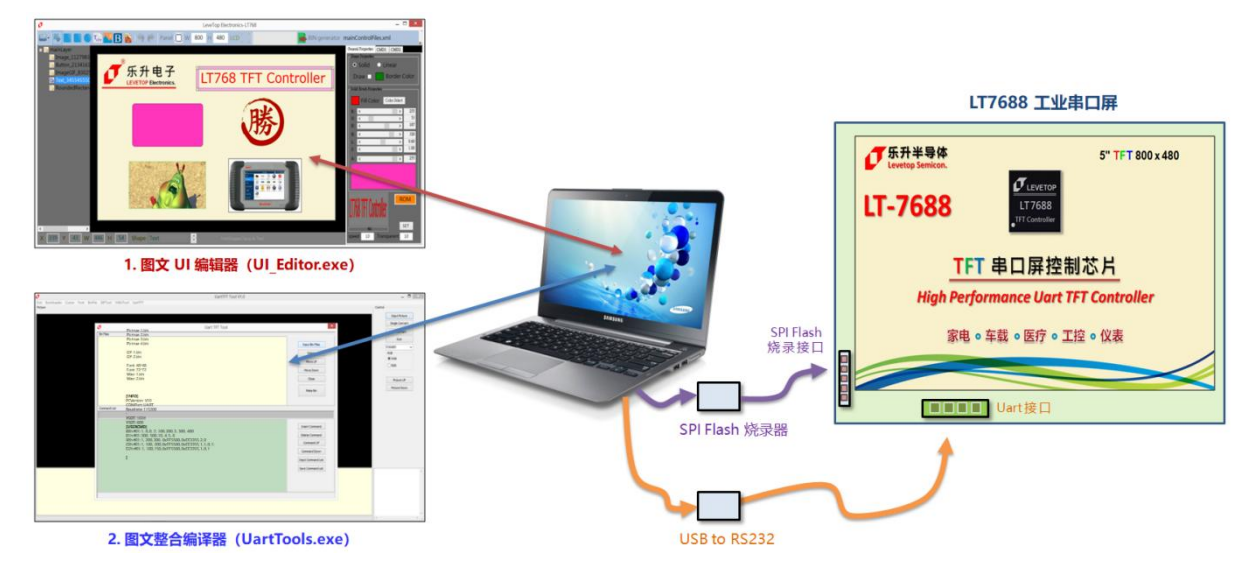

图 1-6: 使用上位机软件开发的示意图

上位机软件会依据图片出现的顺序及方式产生指令格式,而前面所说的模拟就是以电脑透过 USB 转 Uart 控制线替代主控端主控发出指令,让开发者在上位机软件上做前期验证,如果上位机软件发出的指 令格式都能在 TFT 屏上显示及达到开发者所要的效果,那么主控端最终就在其 MCU 程序上植入这些指令 格式,在想要显示图片时送出对应的指令。下图为主控板与 LT7688 串口屏连接的示意图:

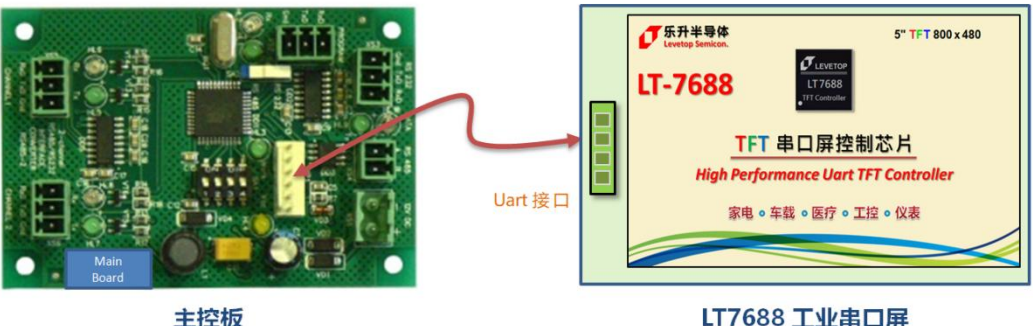

LT7688 工业串口屏

图 1-7: 主控板与 TFT 串口屏连接

每个 TFT 串口屏的显示动作都有一个固定的指令,例如 80h 就是显示图片的指令,UI Editor 会将使 用的图片给予编号,在进行编译后会将所有图片、文字、动画等信息产生 Bin 檔,开发者将 Bin 檔烧录到 SPI Flash 内后,于验证的时候当电脑送出 80h、00h 那么 TFT 串口屏就会显示第一张图片,送出 80h、 01h 就会显示第二张图片,当 UI Editor 发出的指令格式都能在 TFT 屏上显示及达到开发者所要的效果, 就可以实地将主控端连接到 TFT 串口屏(如上图 1-7),而主控端 MCU 程序送出 0xAA(Start) 、80h、 00h、1Bh(CRC1)、98h(CRC2)、0xE4(End1)、0x1B(End2)、0x11(End3)、0xEE(End4) 指令后,TFT 串口屏就会显示第一张图片,同时回传信息 0xAA(Start)、80h、00h、00h、1Bh(CRC1)、98h(CRC2))、 OxE4(End1)、0x1B(End2)、0x11(End3)、0xEE(End4) 给主控端,确认整个指令握手协议完成,如下图:

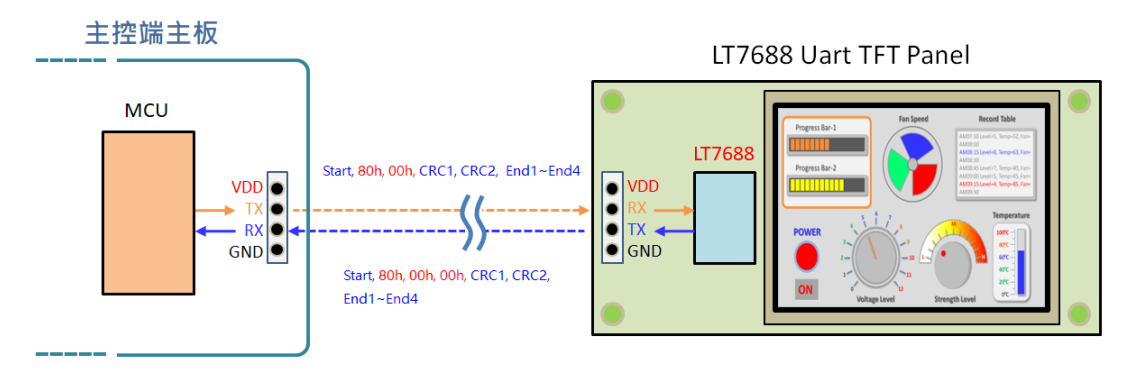

图 1-8: 串口屏的指令协议范例一

当主控端 MCU 程序送出 0xAA(Start) 、80h、01h、0Bh(CRC1)、B9h(CRC2) 、0xE4(End1)、 0x1B(End2) 、0x11(End3) 、0xEE(End4) 指令后,TFT 串口屏就会显示第二张图片,同时回传信息 0xAA(Start) 、80h、01h、00h、1Bh(CRC1)、98h(CRC2) 、0xE4(End1)、0x1B(End2)、0x11(End3)、 0xEE(End4) 给主控端,确认整个握手协议完成,如下图:

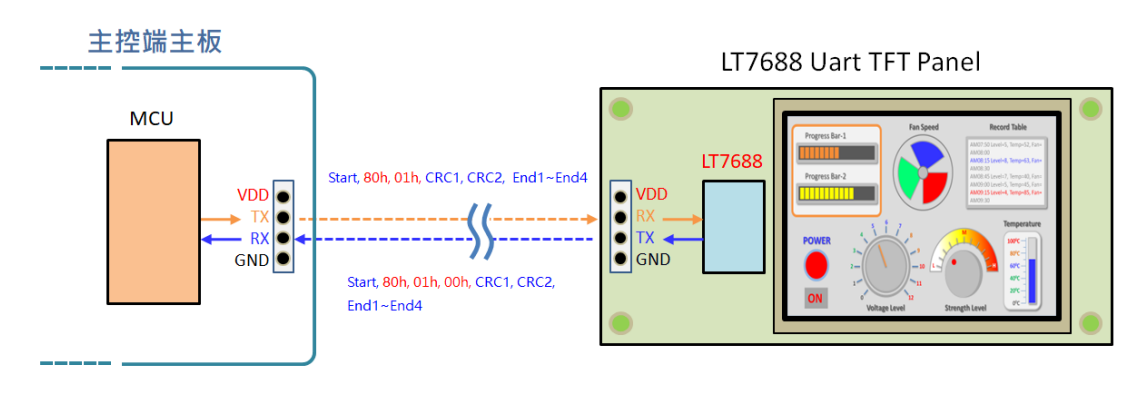

图 1-9: 串口屏的指令协议范例二

提示:为了确保主控端与 TFT 串口屏之间的数据传递正确,主控端 MCU 程序送出的指令还要加上 1 个 Byte 的 起始码(固定为 0xAA)、2 个 Byte 的 CRC 码、4 个 Byte 的 结束码(固定为 0xE4、0x1B、 0x11、0xEE),而 TFT 串口屏收到信息或是完成指令后会回传后信息给主控端的 MCU,主控端与串口屏 的指令握手协议表请参考手册后面第 2.2 节。有关 2 个字节 CRC 的产生方式请参考手册后面第 2.3 节。

而 LT7688 的 TFT 串口屏还支持用 USB 接口更新,可以用 USB 接口对 LT7688 内部核心主程序或是 SPI Flash 进行数据更新,请参考下一节的原理图及手册后面第 5 章说明。

#### 1.3 LT7688 串口屏原理图

LT7688 可以直接设置在 TFT 屏的 FPC 软排上,或是设置在串口屏的 PCB 上,原理图请参考文件 -LT7688\_Demo\_Kit\_PCB.rar,也可至本公司网页 www.levetop.cn 的 LT7688 下载区下载。

# **7**LT7688

### 2. 串口指令

为了让主控端的系统或是主板就能够透过 UART、SPI 等串口轻易的在 TFT 屏上显示图片或是信息,在 LT7688 串口屏上规划了一个串口指令集,透过定义好的指令码配合指令参数去改变 TFT 屏上的画面,<u>乐升半</u> <u>导体</u>提供串口屏的开发工具:图文 UI 编辑器(UI\_Editor.exe),使用者可以进行 TFT 显示屏的方案开发,同 时可以实时模拟 TFT 显示屏的显示效果,做前期的验证。

#### 2.1 串口屏指令集

LT7688 支持的 TFT 串口屏指令,包括图片静态显示、图片动态显示、文字显示、几何图形等等,如下表 2-1 所示。

| - <del></del> TH 46 | 细话市丝      | 指令码       |
|---------------------|-----------|-----------|
| 王功能                 | 细坝切肥      | (1Byte)   |
|                     | <u> </u>  | 80h, 8Ah, |
|                     | 中北/多水图7   | 8Fh       |
|                     | 循环播放      | 81h, 84h  |
|                     | 透明图片      | 82h       |
|                     | GIF 动画    | 88h, 89h  |
| 显示图片                | 设定显示缓冲区   | 8Eh       |
|                     | 弹出图片      | D8h       |
|                     | 循环卷动      | D9h, DBh  |
|                     | 数字图片      | 90h       |
|                     | 真彩数字图片    | 91h       |
|                     | 控件滑条      | 94h, 95h  |
| 日一场从                | 单一控件图片    | A0h, A1h  |
| 並示 / 2件<br>图 / 5    | 虚拟控件      | A2h, A3h  |
|                     | 全屏滑动图片    | B4h       |
|                     | 显示底图及控件图片 | 9Bh, 9Ch  |
|                     | 进度条指标图    | B0h       |
| 也行与准团               | 指针指标图     | B1h       |
| 旧你一边图               | 环形指标图     | DCh       |
|                     | 二维码生成     | 98h       |

#### 表 2-1: LT7688 串口屏指令集

| 수 7뉴 삼비      | 细话竹始         | 指令码       |
|--------------|--------------|-----------|
| 土切能          | 细坝切能         | (1Byte)   |
| 見云文広         | >左-1~∕       | C0h, C1h, |
| 业小于庄         |              | C2h, C3h  |
|              | 大字库-1        | D0h       |
| 日二古庄         | 大字库-2        | D1h       |
| 亚尔子阵         | 大字库-3        | D2h       |
|              | 大字库-4        | D3h       |
| 北小古古         | 设置亮度         | BAh       |
| 月兀元足         | On/Off       | BCh       |
| 14/ +半       | 播放           | B8h       |
| vvav 惂       | 停止           | B9h       |
| 开机指令         | 开机指令         | 9Ah / 00  |
| 合并指令         | 合并执行多个指令     | 9Ah       |
| LT7688<br>复位 | Reset LT7688 | BDh       |
|              | 联机检查         | BEh       |
| 串口屏侦测        | 版本检查         | BFh       |

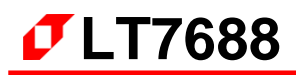

|       | 细话竹能   | 指令码     |
|-------|--------|---------|
| 土切能   | 细坝切能   | (1Byte) |
|       | 山间     | DFh     |
|       | 直线     | E0h     |
|       | 空心圆形   | E1h     |
|       | 实心圆形   | E2h     |
|       | 带框实心圆形 | E3h     |
| 口间图形  | 空心椭圆   | E4h     |
| ᄼᄓᆈᅞᄢ | 实心椭圆形  | E5h     |
|       | 带框实心椭圆 | E6h     |
|       | 空心矩形   | E7h     |
|       | 实心矩形   | E8h     |
|       | 带框矩形   | E9h     |
|       | 空心圆角矩形 | EAh     |

#### 表 2-1: LT7688 串口屏指令集(续)

| 主功能                | 细质功能   | 指令码     |
|--------------------|--------|---------|
| т <del>3</del> 185 | 342010 | (1Byte) |
|                    | 实心圆角矩形 | EBh     |
|                    | 带框圆角矩形 | ECh     |
|                    | 空心三角形  | EDh     |
|                    | 实心三角形  | EEh     |
|                    | 带框三角形  | EFh     |
| 口间图式               | 空心四边形  | F0h     |
| 儿的国形               | 实心四边形  | F1h     |
|                    | 空心五边形  | F2h     |
|                    | 实心五边形  | F3h     |
|                    | 圆柱体    | F4h     |
|                    | 方柱体    | F5h     |
|                    | 表格视窗   | F6h     |

### 2.2 主控端与 TFT 串口屏协议表

| ±  | (77.57      | 主 控 端 发 送<br>(TFT 串口屈接收) |                |               |                   |                   |                 |                 | 主 控 端 接 收<br>(TET 串口展发送) |               |                 |                   |                 |
|----|-------------|--------------------------|----------------|---------------|-------------------|-------------------|-----------------|-----------------|--------------------------|---------------|-----------------|-------------------|-----------------|
| 功  | 细项          |                          |                |               |                   | ,                 |                 |                 |                          |               | □冊≪⊵<br>信息码/    | /                 |                 |
| 能  | 切能          | 起始码<br>(1Bytes)          | 指令码<br>(1Byte) | 序号<br>(1Byte) | 指令参数              | CRC 码<br>(2Bytes) | 结束码<br>(4Bytes) | 起始码<br>(1Bytes) | 指令码<br>(1Byte)           | 序号<br>(1Byte) | 反馈码<br>(1Bytes) | CRC 码<br>(2Bytes) | 结束码<br>(4Bytes) |
|    | 单张/<br>多张图片 | Start                    | 80h            | nn            |                   | CRC               | End             | Start           | 80h                      | nn            | 信息码             | CRC               | End             |
|    | 单张/<br>多张图片 | Start                    | 8Ah            | nn            |                   | CRC               | End             | Start           | 8Ah                      | nn            | 信息码             | CRC               | End             |
|    | 单张图片        | Start                    | 8Fh            | nn            | X, Y, PNG,<br>Pnn | CRC               | End             | Start           | 8Fh                      | nn            | 信息码             | CRC               | End             |
|    | 循环播放        | Start                    | 81h            | nn            |                   | CRC               | End             | Start           | 81h                      | nn            | 信息码             | CRC               | End             |
|    | 取消循环<br>播放  | Start                    | 84h            | nn            |                   | CRC               | End             | Start           | 84h                      | nn            | 信息码             | CRC               | End             |
| 显  | 透明图片        | Start                    | 82h            | nn            |                   | CRC               | End             | Start           | 82h                      | nn            | 信息码             | CRC               | End             |
| 示图 | GIF 动画      | Start                    | 88h            | nn            |                   | CRC               | End             | Start           | 88h                      | nn            | 信息码             | CRC               | End             |
| 山  | 取消GIF动画     | Start                    | 89h            | nn            |                   | CRC               | End             | Start           | 89h                      | nn            | 信息码             | CRC               | End             |
|    | 设定缓冲区       | Start                    | 8Eh            |               | 0, 1              | CRC               | End             | Start           | 8Eh                      | 00            | 信息码             | CRC               | End             |
|    | 弹出图片        | Start                    | D8h            | nn            |                   | CRC               | End             | Start           | D8h                      | nn            | 信息码             | CRC               | End             |
|    | 循环卷动        | Start                    | D9h            | nn            |                   | CRC               | End             | Start           | D9h                      | nn            | 信息码             | CRC               | End             |
|    | 取消循环<br>卷动  | Start                    | DBh            | nn            |                   | CRC               | End             | Start           | DBh                      | nn            | 信息码             | CRC               | End             |
|    | 数字图片        | Start                    | 90h            | nn            | ddd.d             | CRC               | End             | Start           | 90h                      | nn            | 信息码             | CRC               | End             |
|    | 真彩数字图<br>片  | Start                    | 91h            | nn            | ddd.d             | CRC               | End             | Start           | 91h                      | nn            | 信息码             | CRC               | End             |
|    | 全屏滑动<br>图片  | Start                    | B4h            | nn            |                   | CRC               | End             | Start           | B4h                      | nn            | 信息码             | CRC               | End             |
|    | 园示单—        | Start                    | A0h            | nn            |                   | CRC               | End             | Start           | A0h                      | nn            | 信息码             | CRC               | End             |
|    | 件图片         |                          |                | 按下控           | 件图片时              |                   |                 | Start           | A0h                      | nn            | 31h             | CRC               | End             |
|    | 取消电—        |                          |                | 放开控           | 件图片时              |                   |                 | Start           | A0h                      | nn            | 30h             | CRC               | End             |
| 显  | 件图片         | Start                    | A1h            | nn            |                   | CRC               | End             | Start           | A1h                      | nn            | 信息码             | CRC               | End             |
| 示控 |             | Start                    | A2h            | nn            | ///   b /         | CRC               | End             | Start           | A2h                      | nn            | 信息码             | CRC               | End             |
| 件  | 虚拟控件        |                          |                | 按下控           | 件区域时              |                   |                 | Start           | A2h                      | nn            | 31h             | CRC               | End             |
| 图  | 田光市町坊       |                          |                | 放开控           | 件区域时              |                   |                 | Start           | A2h                      | nn            | 30h             | CRC               | End             |
| Л  | 件           | Start                    | A3h            | nn            |                   | CRC               | End             | Start           | A3h                      | nn            | 信息码             | CRC               | End             |
|    | 日一六四        | Start                    | 9Ch            | 00            |                   | CRC               | End             | Start           | 9Ch                      | 00            | 信息码             | CRC               | End             |
|    | 亚示底图及所有控    |                          |                | 屏幕            | 滑动后               |                   |                 | Start           | 9Ch                      | 页号            | 信息码             | CRC               | Start           |
|    | 件图片         |                          |                | 按下控           | 件图片时              |                   |                 | Start           | 9Bh                      | 图标 ID 号       | 31h             | CRC               | End             |
|    |             |                          |                | 放开控           | 件图片时              |                   |                 | Start           | 9Bh                      | 图标 ID 号       | 30h             | CRC               | End             |

#### 表 2-2: 主控端与 TFT 串口屏协议表

| _          |            | 主控端发送           |                |               |                           |                   |                 |                 | 主 控 端 接 收     |                                          |                             |                   |                 |
|------------|------------|-----------------|----------------|---------------|---------------------------|-------------------|-----------------|-----------------|---------------|------------------------------------------|-----------------------------|-------------------|-----------------|
| 主          | 细项         |                 |                | (TFT 串        | 口屏接收                      | )                 |                 |                 |               | (TFT 串                                   | 口屏发送                        | )                 |                 |
| 切能         | 功能         | 起始码<br>(1Bytes) | 指令码<br>(1Byte) | 序号<br>(1Byte) | 指令参数                      | CRC 码<br>(2Bytes) | 结束码<br>(4Bytes) | 起始码<br>(1Bytes) | 指令码<br>1Byte) | 序号<br>(1Byte)                            | 信 息 码/<br>反 馈 码<br>(1Bytes) | CRC 码<br>(2Bytes) | 结束码<br>(4Bytes) |
| 指          | 进度条<br>指标图 | Start           | B0h            | nn            | Value<br>(2 Bytes)        | CRC               | End             | Start           | B0h           | nn                                       | 信息码                         | CRC               | End             |
| 标与         | 指针指标图      | Start           | B1h            | nn            | Angle<br>(2 Bytes)        | CRC               | End             | Start           | B1h           | nn                                       | 信息码                         | CRC               | End             |
| 造图         | 环形指标图      | Start           | DCh            | nn            | S_Angle,<br>A_Angle       | CRC               | End             | Start           | DCh           | nn                                       | 信息码                         | CRC               | End             |
|            | 二维码生成      | Start           | 98h            | nn            | 字符串                       | CRC               | End             | Start           | 98h           | nn                                       | 信息码                         | CRC               | End             |
|            | 设置触控       | Start           | 94h            | nn            |                           | CRC               | End             | Start           | 94h           | nn                                       | 信息码                         | CRC               | End             |
| 触控滑条<br>控制 | 滑条         |                 | -              | 触控滑缓          | 条被按下时                     | -                 | -               | Start           | 94h           | nn                                       | Value<br>(1 Byte)           | CRC               | End             |
|            | 移除触控<br>滑条 | Start           | 95h            | nn            |                           | CRC               | End             | Start           | 95h           | nn                                       | 信息码                         | CRC               | End             |
|            | 字库-1       | Start           | C0h            | nn            | 字符串                       | CRC               | End             | Start           | C0h           | nn                                       | 信息码                         | CRC               | End             |
|            | 字库-2       | Start           | C1h            | nn            | 字符串                       | CRC               | End             | Start           | C1h           | nn                                       | 信息码                         | CRC               | End             |
| 显          | 字库-3       | Start           | C2h            | nn            | 字符串                       | CRC               | End             | Start           | C2h           | nn                                       | 信息码                         | CRC               | End             |
| 示          | 字库-4       | Start           | C3h            | nn            | 字符串                       | CRC               | End             | Start           | C3h           | nn                                       | 信息码                         | CRC               | End             |
| 字          | 大字库-1      | Start           | D0h            | nn            | 字符串                       | CRC               | End             | Start           | D0h           | nn                                       | 信息码                         | CRC               | End             |
| 串          | 大字库-2      | Start           | D1h            | nn            | 字符串                       | CRC               | End             | Start           | D1h           | nn                                       | 信息码                         | CRC               | End             |
|            | 大字库-3      | Start           | D2h            | nn            | 字符串                       | CRC               | End             | Start           | D2h           | nn                                       | 信息码                         | CRC               | End             |
|            | 大字库-4      | Start           | D3h            | nn            | 字符串                       | CRC               | End             | Start           | D3h           | nn                                       | 信息码                         | CRC               | End             |
| 背光         | 设置亮度       | Start           | BAh            |               | BL<br>(00~0Fh)            | CRC               | End             | Start           | BAh           | BL<br>(00~0Fh)                           | 信息码                         | CRC               | End             |
| 亮度         | On/Off     | Start           | BCh            |               | 00 或 01                   | CRC               | End             | Start           | BCh           | 00 或 01                                  | 信息码                         | CRC               | End             |
| Wav<br>楷   | 播放         | Start           | B8h            |               | REP(Bit7)<br>+ WAV 编<br>号 | CRC               | End             | Start           | B8h           | REP(Bit7)<br>+ WAV 编<br>号                | 信息码                         | CRC               | End             |
| 価          | 停止         | Start           | B9h            |               |                           | CRC               | End             | Start           | B9h           | 00                                       | 信息码                         | CRC               | End             |
| 开机指令       | 开机指令       | Start           | 9Ah            | 00            |                           | CRC               | End             | Start           | 9Ah           | 00                                       | 信息码                         | CRC               | End             |
| 合并指令       | 合并指令       | Start           | 9Ah            | nn            |                           | CRC               | End             | Start           | 9Ah           | nn                                       | 信息码                         | CRC               | End             |
|            | 联机检查       | Start           | BEh            |               |                           | CRC               | End             | Start           | BEh           | 00                                       | 5Ah, or<br>55h              | CRC               | End             |
| 串口屏<br>侦测  | 版本检查       | Start           | BFh            |               |                           | CRC               | End             | Start           | BFh           | MCU<br>Code(5) +<br>Module<br>Info. (42) | 信息码                         | CRC               | End             |

#### 表 2-2: 主控端与 TFT 串口屏协议表 (续)

| ±            |                 | 主控端发送           |                |               |      |                   |                 |                 | 主控端接收          |               |                             |                   |                 |  |
|--------------|-----------------|-----------------|----------------|---------------|------|-------------------|-----------------|-----------------|----------------|---------------|-----------------------------|-------------------|-----------------|--|
| ᆂ            | 细项              | (TFT 串口屏接收)     |                |               |      |                   |                 |                 | (1FT 串口屏友送)    |               |                             |                   |                 |  |
| 能            | 功能              | 起始码<br>(1Bytes) | 指令码<br>(1Byte) | 序号<br>(1Byte) | 指令参数 | CRC 码<br>(2Bytes) | 结束码<br>(4Bytes) | 起始码<br>(1Bytes) | 指令码<br>(1Byte) | 序号<br>(1Byte) | 信 息 码/<br>反 馈 码<br>(1Bytes) | CRC 码<br>(2Bytes) | 结束码<br>(4Bytes) |  |
| 电阻屏<br>校验    | 电阻屏<br>校验       | Start           | 8Bh            |               |      | CRC               | End             | Start           | 8Bh            | 00            | 信息码                         | CRC               | End             |  |
| LT7688<br>复位 | Reset<br>LT7688 | Start           | BDh            |               |      | CRC               | End             | Start           | BDh            | 00            | 信息码                         | CRC               | End             |  |
|              | 画点              | Start           | DFh            | nn            | X,Y  | CRC               | End             | Start           | DFh            | nn            | 信息码                         | CRC               | End             |  |
|              | 直线              | Start           | E0h            | nn            |      | CRC               | End             | Start           | E0h            | nn            | 信息码                         | CRC               | End             |  |
|              | 空心圆形            | Start           | E1h            | nn            |      | CRC               | End             | Start           | E1h            | nn            | 信息码                         | CRC               | End             |  |
|              | 实心圆形            | Start           | E2h            | nn            |      | CRC               | End             | Start           | E2h            | nn            | 信息码                         | CRC               | End             |  |
|              | 带框实心<br>圆形      | Start           | E3h            | nn            |      | CRC               | End             | Start           | E3h            | nn            | 信息码                         | CRC               | End             |  |
|              | 空心椭圆            | Start           | E4h            | nn            |      | CRC               | End             | Start           | E4h            | nn            | 信息码                         | CRC               | End             |  |
|              | 实心椭圆形           | Start           | E5h            | nn            |      | CRC               | End             | Start           | E5h            | nn            | 信息码                         | CRC               | End             |  |
|              | 带框实心<br>椭圆      | Start           | E6h            | nn            |      | CRC               | End             | Start           | E6h            | nn            | 信息码                         | CRC               | End             |  |
|              | 空心矩形            | Start           | E7h            | nn            |      | CRC               | End             | Start           | E7h            | nn            | 信息码                         | CRC               | End             |  |
|              | 实心矩形            | Start           | E8h            | nn            |      | CRC               | End             | Start           | E8h            | nn            | 信息码                         | CRC               | End             |  |
| _            | 带框矩形            | Start           | E9h            | nn            |      | CRC               | End             | Start           | E9h            | nn            | 信息码                         | CRC               | End             |  |
| 何            | 空心圆角<br>矩形      | Start           | EAh            | nn            |      | CRC               | End             | Start           | EAh            | nn            | 信息码                         | CRC               | End             |  |
| 副形           | 实心圆角<br>矩形      | Start           | EBh            | nn            |      | CRC               | End             | Start           | EBh            | nn            | 信息码                         | CRC               | End             |  |
|              | 带框圆角<br>矩形      | Start           | ECh            | nn            |      | CRC               | End             | Start           | ECh            | nn            | 信息码                         | CRC               | End             |  |
|              | 空心三角形           | Start           | EDh            | nn            |      | CRC               | End             | Start           | EDh            | nn            | 信息码                         | CRC               | End             |  |
|              | 实心三角形           | Start           | EEh            | nn            |      | CRC               | End             | Start           | EEh            | nn            | 信息码                         | CRC               | End             |  |
|              | 带框三角形           | Start           | EFh            | nn            |      | CRC               | End             | Start           | EFh            | nn            | 信息码                         | CRC               | End             |  |
|              | 空心四边形           | Start           | F0h            | nn            |      | CRC               | End             | Start           | F0h            | nn            | 信息码                         | CRC               | End             |  |
|              | 实心四边形           | Start           | F1h            | nn            |      | CRC               | End             | Start           | F1h            | nn            | 信息码                         | CRC               | End             |  |
|              | 空心五边形           | Start           | F2h            | nn            |      | CRC               | End             | Start           | F2h            | nn            | 信息码                         | CRC               | End             |  |
|              | 实心五边形           | Start           | F3h            | nn            |      | CRC               | End             | Start           | F3h            | nn            | 信息码                         | CRC               | End             |  |
|              | 圆柱体             | Start           | F4h            | nn            |      | CRC               | End             | Start           | F4h            | nn            | 信息码                         | CRC               | End             |  |
|              | 方柱体             | Start           | F5h            | nn            |      | CRC               | End             | Start           | F5h            | nn            | 信息码                         | CRC               | End             |  |
|              | 表格视窗            | Start           | F6h            | nn            |      | CRC               | End             | Start           | F6h            | nn            | 信息码                         | CRC               | End             |  |

#### 表 2-2: 主控端与 TFT 串口屏协议表(续)

#### 2.3 RS-232(UART) 通讯协议

主控端的系统或是主板透过 UART 串口传递显示命令给 LT7688 串口屏时,除了 指令码、序号、指 令参数 外还要加上 1 个 Byte 的 起始码 (固定为 0xAA)、2 个 Byte 的 CRC 码、4 个 Byte 的 结束码 (固 定为 0x E4、0x 1B、0x 11、0x EE),指令信息格式如下表:

表 2-3: 串口屏接收的指令信息

| 起始码              | 指令码    | 序号     | 指令参数    | CRC 码   | 结束码                              |  |  |
|------------------|--------|--------|---------|---------|----------------------------------|--|--|
| 0xAA<br>(1 Byte) | 1 Byte | 1 Byte | n Bytes | 2 Bytes | OxE4、Ox1B、Ox11、OxEE<br>(4 Bytes) |  |  |

CRC 码协议如下:

```
chkSum = Rx_CRC_CCITT(txBuf,txLen);
txBuf[txLen++] = (chkSum>>8)&0xFF;
txBuf[txLen++] = chkSum&0xFF;
```

unsigned int Rx\_CRC\_CCITT(unsigned char \*puchMsg, unsigned int usDataLen)

```
{
 unsigned char i = 0;
 unsigned short wCRCin = 0x0000;
 unsigned short wCPoly = 0x1021;
 unsigned char wChar = 0;
 while (usDataLen--)
 {
   wChar = *(puchMsg++);
   wCRCin ^= (wChar << 8);
   for(i = 0; i < 8; i++)
   {
     if (wCRCin & 0x8000)
       wCRCin = (wCRCin << 1) ^ wCPoly;
     else
     wCRCin = wCRCin << 1;
   }
 }
 return (wCRCin);
}
```

串口屏在收到主控端的系统或是主板指令后会通常会响应 10 个 Byte 信息,包括 起始码、指令码、 序号、信息码、CRC 码、结束码,第一个 Byte 是起始码,然后是传回所收到的指令,第三个是序号, 第四个传回串口屏执行结果的信息码,第五、六个是 CRC 码,最后是 4 个 Bytes 的 结束码:

| 起始码              | 指令码    | 序号                   | 信息码                                                 | CRC 码   | 结束码                                  |
|------------------|--------|----------------------|-----------------------------------------------------|---------|--------------------------------------|
|                  |        |                      | 1Byte                                               |         |                                      |
|                  |        |                      | 0x00:执行完该指令                                         |         |                                      |
|                  |        |                      | 0x01:串口指令参数错误                                       |         |                                      |
|                  |        |                      | 0x02:不存在该指令                                         |         |                                      |
|                  |        |                      | 0x03:指令 Flash 配置溢出                                  |         |                                      |
|                  |        | 一般指令                 | 0x04: CRC 码校正错误                                     |         |                                      |
|                  |        | (1 Byte)             | 0x05:Flash 数据异常                                     |         | 0xE4、0x1B、<br>0x11、0xEE<br>(4 Bytes) |
| 0xAA<br>(1 Byte) | 1 Byte | 8Dh 指令<br>(8 Bytes)  | BEh 指令:<br>0x5A: Ready<br>0x55: Not Ready           | 2 Bytes |                                      |
|                  |        | BFh 指令<br>(47 Bytes) | 94h 触控滑条指令:<br>代表进度条指标的百分比位<br>置                    |         |                                      |
|                  |        |                      | A0h, A1h, 9Ch/9Bh 控件指令:<br>0x31: 按下控件<br>0x30: 放开控件 |         |                                      |

表 2-4: 串口屏反馈的信息

在串口屏反馈的信息结构中,序号在某些指令也代表不同的意思,如控件滑动的 9Ch 指令其序号代表 页号、9Bh 指令其序号代表图标 ID 号、设置亮度 BAh 指令其序号代表背光亮度、Wav 播放 B8h 指令其序 号代表 WAV 编号、读取时钟 8Dh 指令其序号有 8 个 Bytes 代表时钟信息、版本检查 BFh 指令其序号有 47 个 Bytes 代表串口屏信息。

LT7688

#### 2.4 主控端发送指令的范例

以下是主控端的 MCU 透过 UART 串口传递显示命令给 LT7688 串口屏的程序范例,本程序以传送显示第一张图片 (80h、00h)为范例,程序内会自动加入 0xAA 起始码、2 个 Byte 的 CRC 码及 4 个 Byte 的 结束码:

}

unsigned short Rx\_CRC\_CCITT(unsigned char \*puchMsg, unsigned int usDataLen) // 生成 CRC

```
unsigned char i = 0;
     unsigned short wCRCin = 0x0000;
     unsigned short wCPoly = 0x1021;
     unsigned char wChar = 0;
     while (usDataLen--)
     {
      wChar = *(puchMsg++);
      wCRCin ^{=} (wChar < 8);
      for(i = 0; i < 8; i++)
      {
       if (wCRCin & 0x8000)
        wCRCin = (wCRCin << 1) ^ wCPoly;
       else
        wCRCin = wCRCin << 1;
      }
     }
     return (wCRCin);
}
                                     //发送命令函数
void Send(char *c)
{
     unsigned char Sendbuff[100]={0};
     unsigned short Send CRC = 0;
     unsigned char C flag = 0;
                                     //判断是否在""中
     int i = 0, j = 0;
     if(((c[0]>=0x30 && c[0]<=0x39) || (c[0]>=0x41 && c[0]<=0x5A)) || ((c[1]>=0x30 &&
c[1]<=0x39) || (c[1]>=0x41 && c[1]<=0x5A)))
                                                 //只有第一个和第二个字符是有效的才是命令
     {
      while(c[i] != '\0')
      {
       if(c[i] != ' ')
                                    //排除空格,非空格可以进入
       {
        if(c[i] == '"')
                                    //当" "中的字符 以 ASCII 输出,不需要输出" 号,
        {
```

# **7**LT7688

```
C flag++;
i++;
}
if(C flag == 1)
{
if(c[i] != '"')
 {
  Sendbuff[j] = c[i];
                               //ASCII 直接输出
 i++;
 j++;
}
}
else if(C flag == 2)
                               //第二次遇到"
{
 C flag = 0;
i++;
}
if (C flag = = 0)
{
if(c[i] == '/') break;
if(c[i]>=0x30 && c[i]<=0x39) //0~9
 {
  Sendbuff[j] = ((c[i] - 0x30) < < 4);
  i++;
  if(c[i]>=0x30 && c[i]<=0x39)
  {
   Sendbuff[i] += (c[i] - 0x30);
   i++;
  j++;
  }
  else if(c[i]>=0x41 && c[i]<=0x5A)
  {
   Sendbuff[j] += (c[i] - 0x37);
   i++;
  j++;
 }
}
 else if(c[i]>=0x41 && c[i]<=0x5A) //A~Z
 {
  Sendbuff[j] = ((c[i] - 0x37) < < 4);
  i++;
  if(c[i]>=0x30 && c[i]<=0x39)
  {
   Sendbuff[j] += (c[i] - 0x30);
   i++;
  j++;
  }
  else if(c[i]>=0x41 && c[i]<=0x5A)
  ł
   Sendbuff[j] += (c[i] - 0x37);
   i++;
   j++;
```

```
7LT7688
```

```
}
         }
        }
       }
       else i++;
       }
       Sendbuff[j] = ' 0';
//
       printf("%s\r\n",Sendbuff);
       /************************CRC 和针头针尾*********************/
       Send_CRC = Rx_CRC_CCITT(Sendbuff,j);
       Sendbuff[j] = Send CRC>>8 & 0xff;
       Sendbuff[j+1] = Send CRC & 0xff;
       for(i = 0; i < j + 2; i + +)
       Sendbuff[j+2-i]=Sendbuff[j+1-i];
                                                                    //挪位
       Sendbuff[0] = 0xAA;
       Sendbuff[j+3] = 0xE4;
       Sendbuff[j+4] = 0x1B;
       Sendbuff[j+5] = 0x11;
       Sendbuff[j+6] = 0xEE;
      j+=7;
      for(i = 0; i < j; i++)
        {
         USART DATA(USART0) = (uint8 t) Sendbuff[i];
         while(usart flag get(USART0, USART FLAG TBE)==0){};
                                                                   //循环发送,直到发送完毕
       }
      }
}
```

### 3. 图文 UI 编辑编辑器 (UI\_Editor.exe)

#### 3.1 UI\_Editor 界面的简介

UI\_Editor.exe 是 <u>乐升半导体</u> 提供的一款以串口屏为对象的 **图文 UI 编译器**。它的功能是根据客户的需求,将串口屏要用到的图片、文字、配置数据等信息打包生成 BIN 档。客户可以使用 UI\_Editor 简单、快捷的制作 UI 界面,之后将生成的 BIN 文档烧录到 SPI Flash 中。

- **注意:** UI\_Editor 是在 Microsoft .NET Framework 4.6.2 的环境中编写出来的,所以电脑系统必须安装 Microsoft .NET Framework 4.6.2 才能正常使用。
  - UI\_Editor 的界面由各种按钮和屏幕框组成,如下图所示:

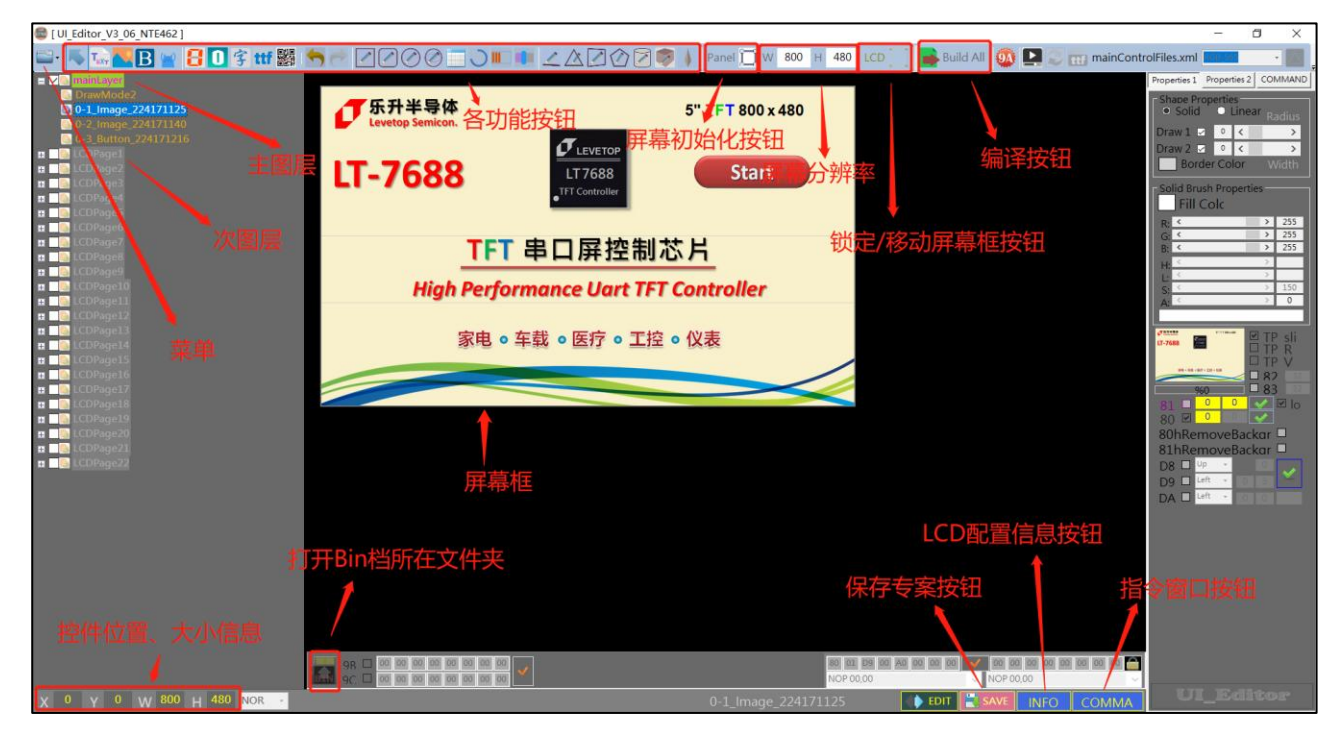

图 3-1: UI\_Editor 界面介绍

所有的 UI 设计都在屏幕框内完成,用户根据需求选用不同的功能实现设计。其中各种功能键的详 细功能如下:

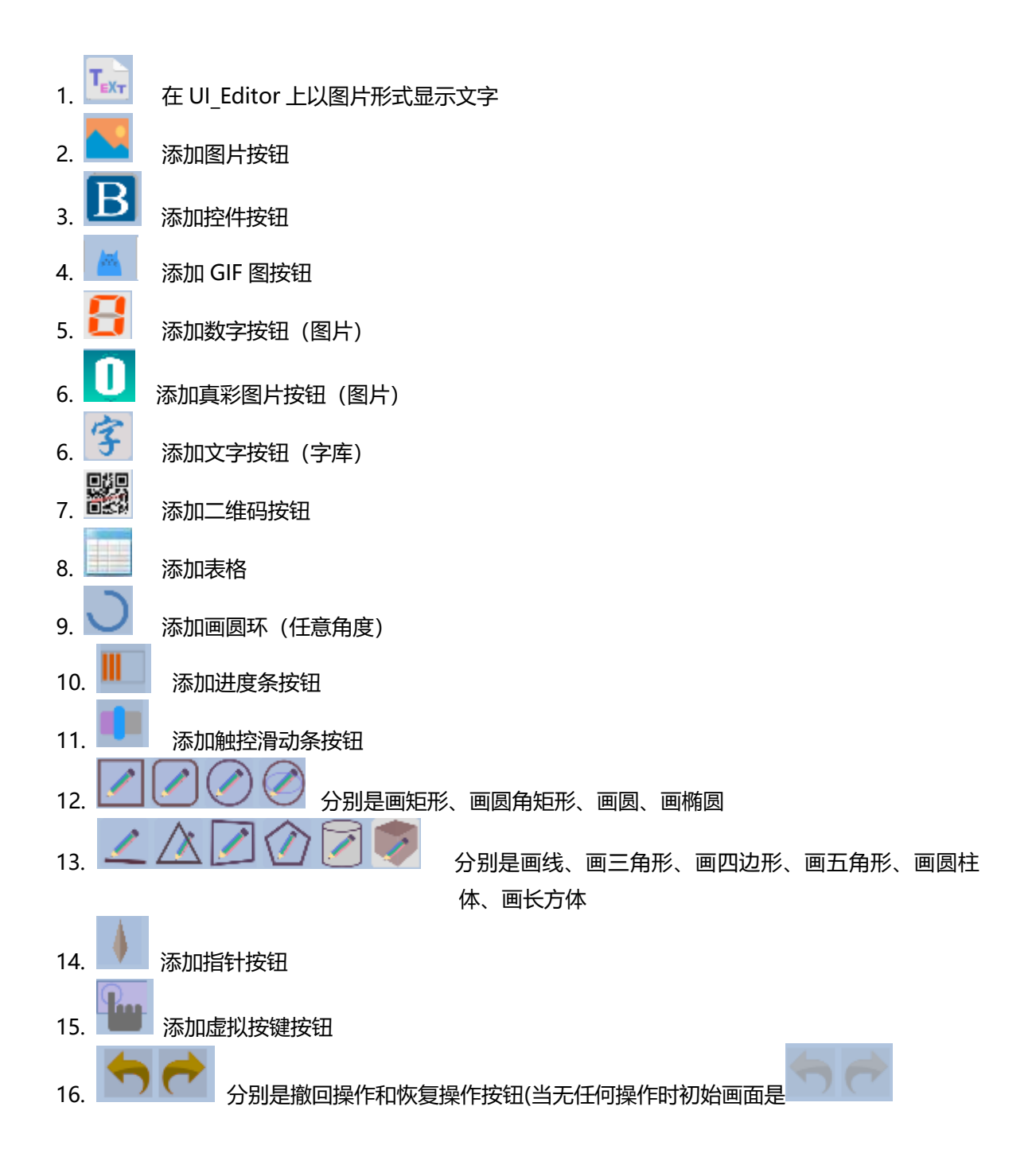

LT7688\_UartTFT\_AP\_Note\_CH / V3.0

与 UI\_Editor 工具同级的有几个文件夹,它们的作用如下图所示。

- ★ ColorNumber 文件夹用来存放真彩图片文件
- ★ FONT 文件夹用来存放需要使用的字库
- ★ PICFILE 文件夹可用来先存放需要使用到的图片文件
- ★ PROJECT 文件夹备份着每次 Save 和 Build 的工程文件
- ★ SOURCE 文件夹用来存放音频 BIN 文件

| a (D:) > levetop > UI_Editor > UI_Editor_V3_06_NTE462 |                  |           |        |  |  |  |  |
|-------------------------------------------------------|------------------|-----------|--------|--|--|--|--|
| 名称 ^                                                  | 修改日期             | 类型        | 大小     |  |  |  |  |
| 📕 ColorNumber 🔶 真彩数字图片存放文件夹                           | 2020/3/17 14:09  | 文件夹       |        |  |  |  |  |
| ■ FONT ← 字库存放文件夹                                      | 2020/3/16 16:46  | 文件夹       |        |  |  |  |  |
| ■ PICFILE ← 图片素材存放文件夹                                 | 2018/12/18 15:26 | 文件夹       |        |  |  |  |  |
| ■ PROJECT                                             | 2020/3/17 14:44  | 文件夹       |        |  |  |  |  |
| ■ SOURCE ← 音频和光标存放文件夹                                 | 2020/3/16 16:46  | 文件夹       |        |  |  |  |  |
| TTFONT                                                | 2020/3/16 16:49  | 文件夹       |        |  |  |  |  |
| SconsoleControl.dll                                   | 2019/7/9 2:09    | 应用程序扩展    | 13 KB  |  |  |  |  |
| ConsoleControl.pdb                                    | 2019/7/9 2:09    | PDB 文件    | 30 KB  |  |  |  |  |
| 🖹 default.xml                                         | 2018/5/25 8:54   | XML 文档    | 5 KB   |  |  |  |  |
| HenkMessageBox.dll                                    | 2020/3/16 16:45  | 应用程序扩展    | 20 KB  |  |  |  |  |
| HenkMessageBox.pdb                                    | 2020/3/16 16:45  | PDB 文件    | 44 KB  |  |  |  |  |
| HenkTrackBarLibrary.dll                               | 2020/3/16 16:45  | 应用程序扩展    | 64 KB  |  |  |  |  |
| HenkTrackBarLibrary.dll.config                        | 2019/9/4 22:09   | CONFIG 文件 | 1 KB   |  |  |  |  |
| 🗋 HenkTrackBarLibrary.pdb                             | 2020/3/16 16:45  | PDB 文件    | 174 KB |  |  |  |  |
| MnkColorSelectorLib.dll                               | 2020/3/16 16:45  | 应用程序扩展    | 32 KB  |  |  |  |  |
|                                                       |                  |           |        |  |  |  |  |

图 3-2: UI\_Editor 工具同级文件目录

PROJECT 文件夹下级的工程文件里有几个文件夹,它们的作用如下图所示。

- ★ BINFILE 文件夹存放着编译好的 BIN 文件, 需要烧录的 UserInfo 和 UartTFT\_Flash 就存放在此处。
- ★ COMMANDFILE 文件夹存放着工程储存文件
- ★ PICFILE 文件夹存放着编译后的图片文件
- ★ SRCPIC 文件夹存放着编译前的图片

LT7688

| ■                                                                   |                         |                     |                |
|---------------------------------------------------------------------|-------------------------|---------------------|----------------|
| 主页 共享 查看                                                            |                         |                     |                |
| ~ ↑ 📜 > 此电脑 > Data (D:) > levetop > UI_Editor > UI_Editor_V2_3_26_0 | 08222019_forNET462_Debu | g > PROJECT > 08_22 | _2019-14_35_26 |
| 名称 ^                                                                | 修改日期                    | 类型                  | 大小             |
| BIN文件存放文件夹                                                          | 2019/8/22 16:46         | 文件夹                 |                |
| I COMMANDFILE                                                       | 2019/8/23 14:54         | 文件夹                 |                |
| ■ PICFILE ← 编译后图片存放文件夹                                              | 2019/8/22 16:46         | 文件夹                 |                |
| ■ SRCPIC ← 编译前图片存放文件夹                                               | 2019/8/22 16:46         | 文件夹                 |                |
|                                                                     |                         |                     |                |
|                                                                     |                         |                     |                |
|                                                                     |                         |                     |                |
|                                                                     |                         |                     |                |
|                                                                     |                         |                     |                |
|                                                                     |                         |                     |                |
|                                                                     |                         |                     |                |
|                                                                     |                         |                     |                |
|                                                                     |                         |                     |                |
|                                                                     |                         |                     |                |

图 3-3: PROJECT 文件夹下级的工程文件目录

在菜单按钮里,有 New Project、load 和 save 三个按钮。分别用来创建新工程、装载工程文件、 保存当前工程。按 save 按钮会把工程以 mainControlFiles.xml 文件保存在 PROJECT 下级中以时间命 名的 COMMANDFILE 文件夹里。使用 Load 功能在 PROJECT 下级找到对应时间的文件夹里 COMMANDFILE 文件夹的 mainControlFiles.xml 文件,就可以重新加载工程。

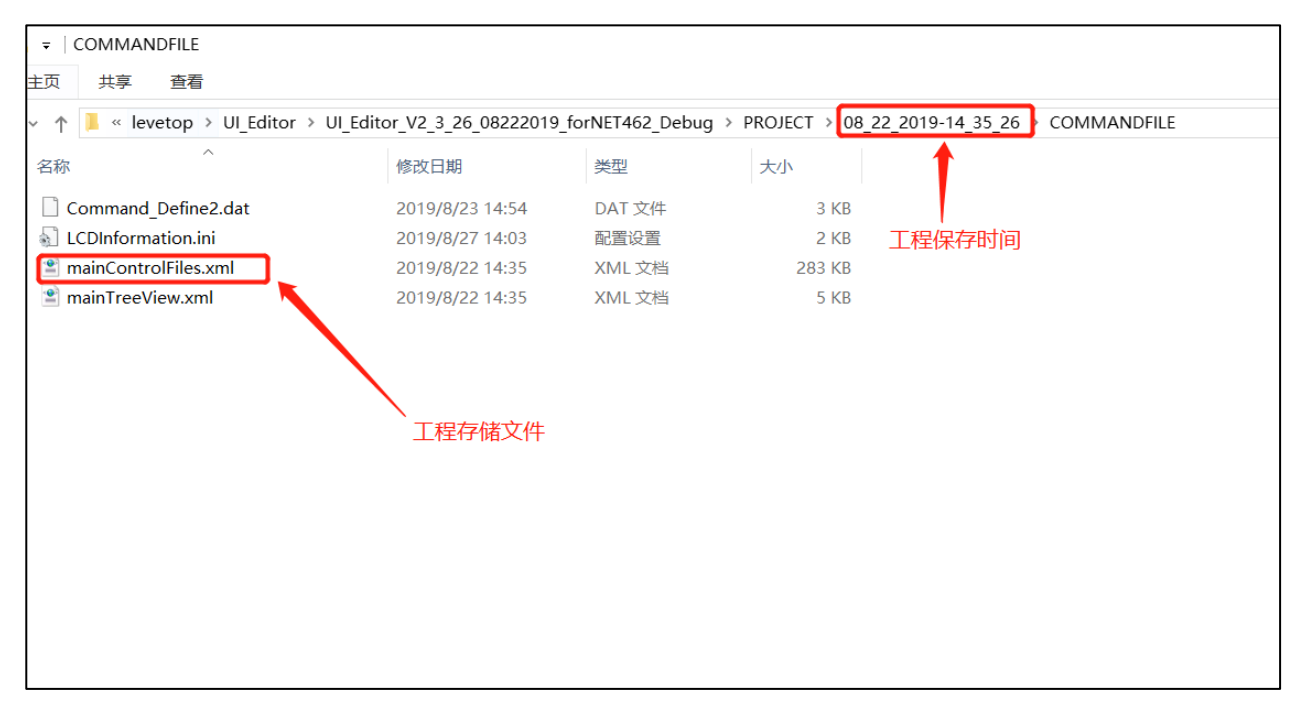

图 3-4: UI\_Editor 重装载工程文件

#### 3.1.1 使用 UI\_Editor 的设计流程

下图为用图文 UI 编译器 (UI\_Editor.exe) 开发的详细流程图,用户也可以至 <u>乐升半导体</u> 网 站下载 UI\_Editor 的 LT7688 范例来操作,将更快速的了解开发模式。同时建议用户先依据所需功 能及 TFT 屏幕大小准备好素材,因为这些显示图片、动画文件、文字库、声音文件等是存放在 SPI Flash 内,资料量都不小,而 SPI Flash 的烧录所需时间较长,应该用 UI\_Emulator 串口屏仿真器 先做前期验证,尽量避免开发中反复对 SPI Flash 进行 UartTFT\_Flash.bin 档的烧写,以免延误开 发效率。<u>乐升半导体</u> 的 LT7688 TFT 串口屏开发演示板套件包括了 SPI Flash 烧录器,而烧录器的 烧录软件、UI\_Editor 图文 UI 编译器及 UI\_Emulator 串口屏仿真器软件都可以自 <u>乐升半导体</u> 官 网的 "串口屏上位机软件"下载专区下载。

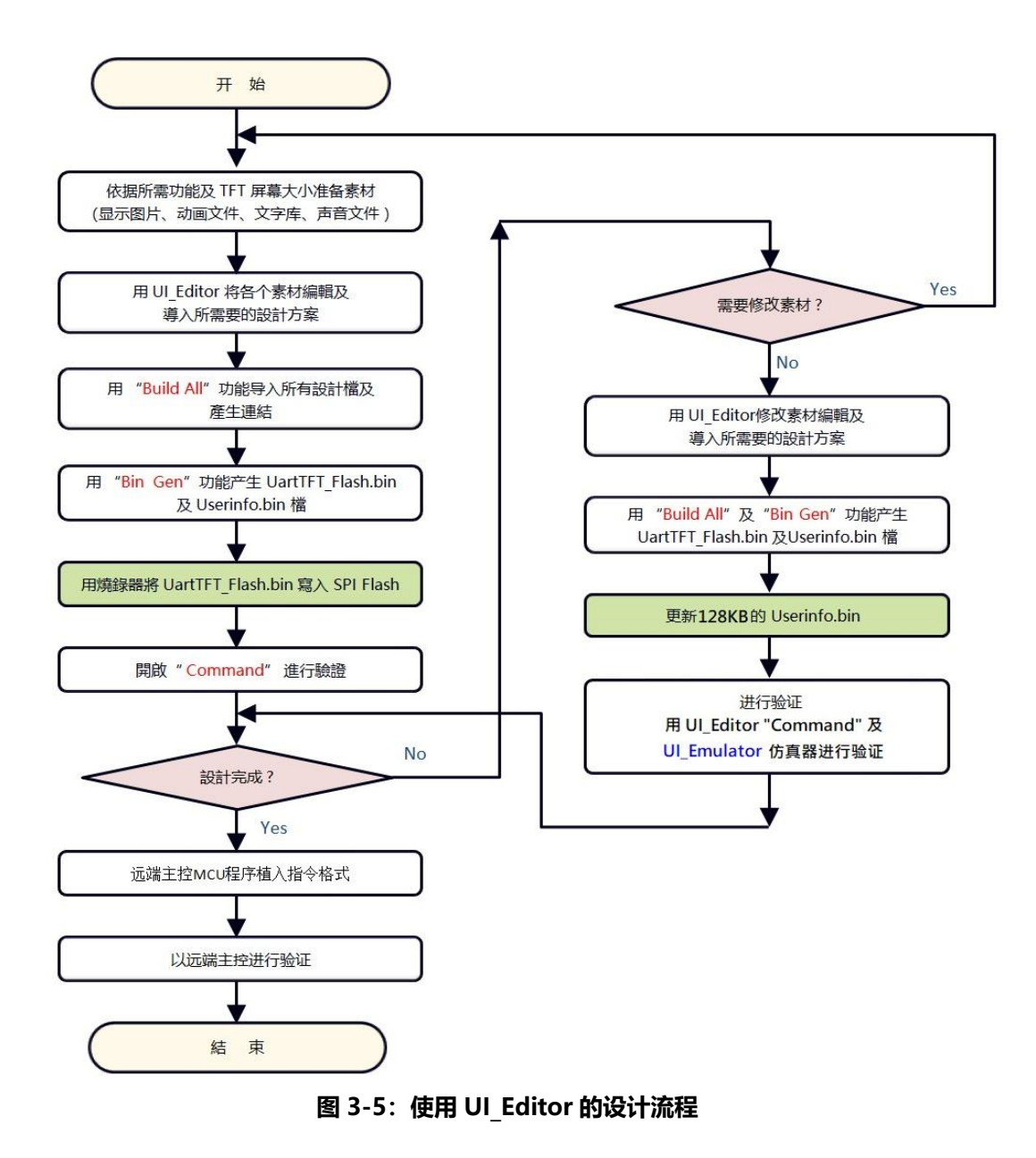

LT7688\_UartTFT\_AP\_Note\_CH / V3.0

在使用 UI\_Editor 工具之前用户需依据产品的需求进行显示规划,这些规划与设计与 UI\_Editor 无关,使用者可以用绘图软件去设计圖片或是動畫(Gif 檔),顯示的流程可以用 Word、 PowerPoint 或是自己孰悉的工具去记录,规划及准备的方向大致如下所示:

1. 确认显示屏的分辨率,例如 480\*320 或 320\*240 等等。

- 2. 以 1:1 方式设计产品中会需要显示的底图,例如显示屏 480\*320,那么底图就以 480\*320 分辨率来设计。虽然 UI\_Editor 可以改变导入图片的大小,但是不同的算法会导致图片 的局部失真,因此强烈建议 UI 工程师以 1:1 方式设计图片。
- 3. 设计产品中需要显示的各个大小的图片、或是动画 (Gif 檔)。
- 4. 设计产品中需要显示的图片或是动画的显示坐标。
- 5. 设计显示的流程,例如主控发不同指令后显示屏会更动哪那些画面。这些显示流程跟用户的产品有绝对的关联,必须先思考清楚,而不是在使用 UI Editor 时一边思考一边导入。
- 6. 确认是否使用触控屏功能,如果有就要设计触控控件的图片及显示坐标位置。
- 7. 如果需要音乐或是中文字库,也要准备音源及字库檔利用工具转成 Bin 檔。
- 8. 在检视整个显示流程无误及准备好所以素材图片之后,就可以开启 UI\_Editor 进行显示图 片及流程的导入。

以上流程的目的是强调用户在操作 UI\_Editor 工具之前的准备工作,这样可以大大的缩短实际设计时间,及减少非常多的编译次数,提升导入串口屏显示的开发效率。

#### 3.1.2 使用 UI\_Editor 的注意事项

在使用 UI\_Editor 的制作项目时,建议使用者对不同的项目使用不同的 UI\_Editor 目录,可以通过复制 UI\_Editor 的文件夹即可。UI\_Editor 文件夹可重命名为项目名称,便于区分不同项目保存 或编译后产生的工程,如下图:

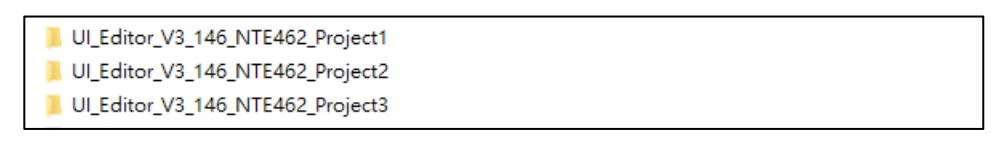

#### 图 3-6A: 不同的工程建立不同的项目目录

在制作工程时,可通过点击工具下方 "SAVE" 保存当前制作的工程,或通过编译 "Build All" 来保存,如下图:

| Х | 0                          | Y | 0 | W 240 | Н | 240 | mainLayer 80 00 | 🜗 EDIT | 🖹 SAVE | INFO | COMMAND |
|---|----------------------------|---|---|-------|---|-----|-----------------|--------|--------|------|---------|
|   | 图 3-6B:点击 "SAVE" 保存当前制作的工程 |   |   |       |   |     |                 |        |        |      |         |

图 3-6C: 点击编译 "Build All" 保存当前制作的工程

保存后会自动生成一个以时间命名的工程文件夹,该工程文件夹保持 UI\_Editor 路径下的 PROJECT 文件夹中,用户可以自行选择删除不需要的工程文件夹,如下图。若只需保存最新的工程,可在调试完成后删除旧的工程文件夹,只保留最新的即可。

| · · ↑ 📑 · i      | 地电脑 > DATA (D:) > 乐升 > 1UI_E | ditor UI_Editor_V3_146_NTE    | 462 > PROJECT |        | ✓ ひ 没素"PROJECT"              |
|------------------|------------------------------|-------------------------------|---------------|--------|------------------------------|
| がまた何             | 名称                           | ~ 修改日期                        | 类型            | 大小     |                              |
|                  | 05_20_2020-16_25_56          | 2020/11/2 9:09                | 文件夹           |        |                              |
| · 美国 / ×         | 07_10_2020-10_57_19          | 2020/11/2 9:09                | 文件夹           |        |                              |
| N 38             | 07_17_2020-10_19_18          | 2020/11/2 9:09                | 文件夹           |        |                              |
| 文档               | 08_03_2020-14_23_09          | 2020/11/2 15:17               | 文件夹           |        | 每次保存都会在PROJECT文件夹中生成新的       |
| 图片 🛪             | 10_19_2020-15_55_51          | 2020/11/2 18:10               | 又件夹           |        | 以时间命名的工程又件夹,用户可以选择删          |
| 实验报告 💉           | 10_28_2020-18_18_54          | 2020/11/2 9:09                | 文件夹           |        | 际仕制作上程甲保存下但 <b>个</b> 需要用到的上程 |
| Source-1         | 10_30_2020-11_32_43          | 2020/11/2 15:04               | 文件夹           |        | 又行火。                         |
| Source-2         | 10_31_2020-16_00_59          | 2020/11/2 9:10                | 文件夹           |        |                              |
| Source-4         | 11_02_2020-09_26_52          | 2020/11/2 9:26                | 文件夹           |        |                              |
| LiartTET Tool ST | 11_02_2020-09_27_21          | 2020/11/2 9:27                | 文件夹           |        |                              |
| Cartin 1001 Site | 11_02_2020-09_51_11          | 2020/11/2 9:51                | 文件英           |        |                              |
| 比电脑              | 11_02_2020-15_21_58          | 2020/11/2 15:21               | 文件夹           |        |                              |
| 3D 对象            | 11_02_2020-18_09_20          | 2020/11/2 18:09               | <u>文</u> 件夹   |        |                              |
| 视频               | ■ 10_31_2020-16_0 時編日期: 20.  | 20/11/2 15:22/20/11/2 9:10    | 0 压缩 ZIP 文件   | 663 KB |                              |
| 图片               | 文件夹: BINF                    | ILE, COMMANDFILE, PICFILE, SI | RCPIC         |        |                              |
| 文档               |                              |                               |               |        |                              |
| Tap              |                              |                               |               |        |                              |
| 1596             |                              |                               |               |        |                              |
| 百乐               |                              |                               |               |        |                              |
| 桌面               |                              |                               |               |        |                              |
| OS (C:)          |                              |                               |               |        |                              |
| DATA (D:)        |                              |                               |               |        |                              |

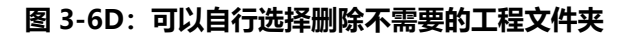

**注意 1**: UI\_Editor 文件夹名称要根据原来自动产生的为主,不可更改,若是客户已经改了,会 Load project 失败,此时可将文件夹名称再改为原来的年月日时分秒名称即可;若是忘了名称,例如: 可 打 开 Projetct-->COMMANDFILE-->mainControlFiles.xml , 找 到 <Text>PROJECT\08\_26\_2020-09\_30\_40\,.... 则 "08\_26\_2020-09\_30\_40" 即为原本的 Project 名称。

注意 2: 若是客户需要以特定文件夹名称保存 Proejct, 建议客户可用自定文件夹名称内再放入 Proejct, 再压缩备份。

**注意 3**:用户在使用 UI\_Editor 制作工程时,添加的图片素材不允许存在相同命名,即使两个不同 路径的素材,也不能以相同名称命名,如下图:

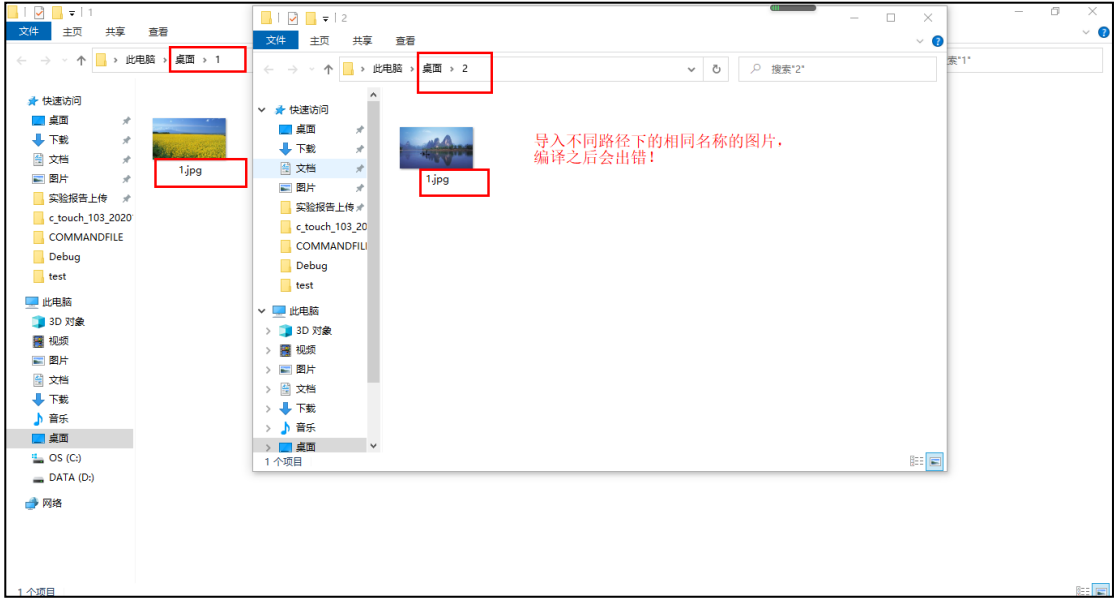

图 3-6E:图片素材不允许存在相同命名

#### 3.1.3 屏幕初始化和背景图的设定

先打开 UI\_Editor, 如下图所示:

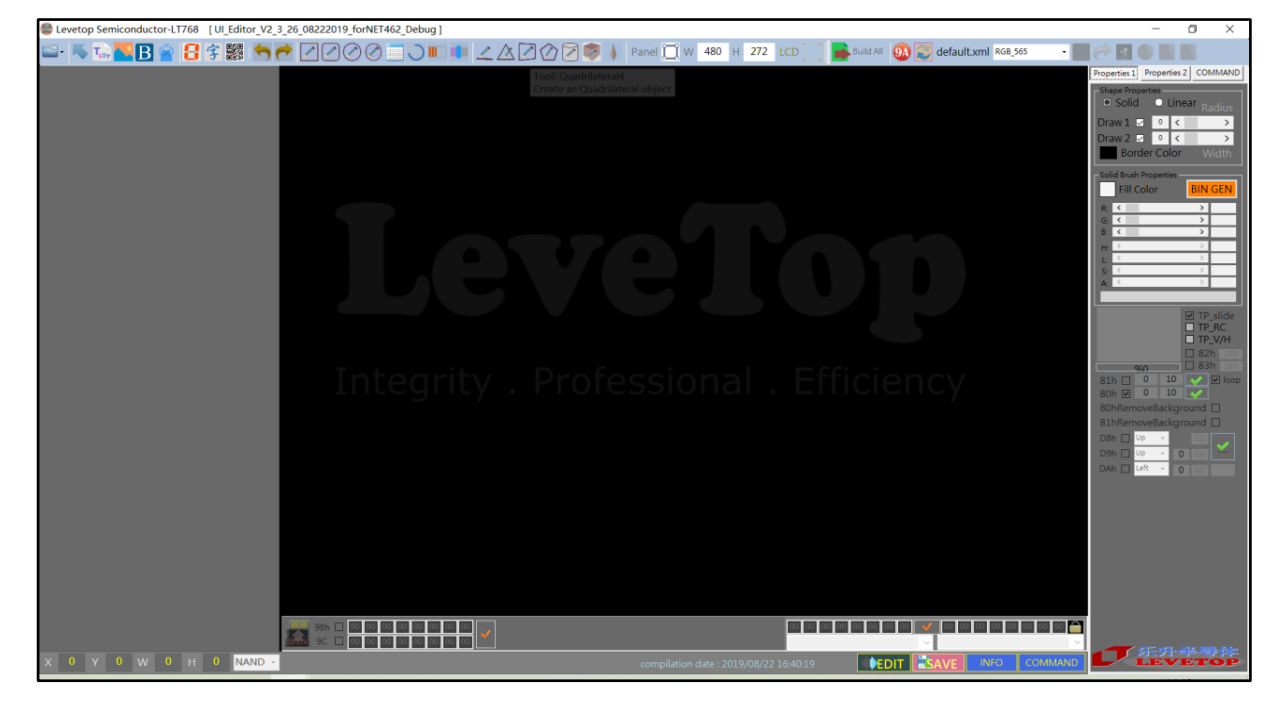

图 3-7A: 打开的 UI\_Editor

新建工程有以下两种方式:

方式一:先在菜单中选择"New Project",再点击"屏幕框选择按钮",最后再双击框内任意 位置选择打开要在该图层的图片,如下图所示:

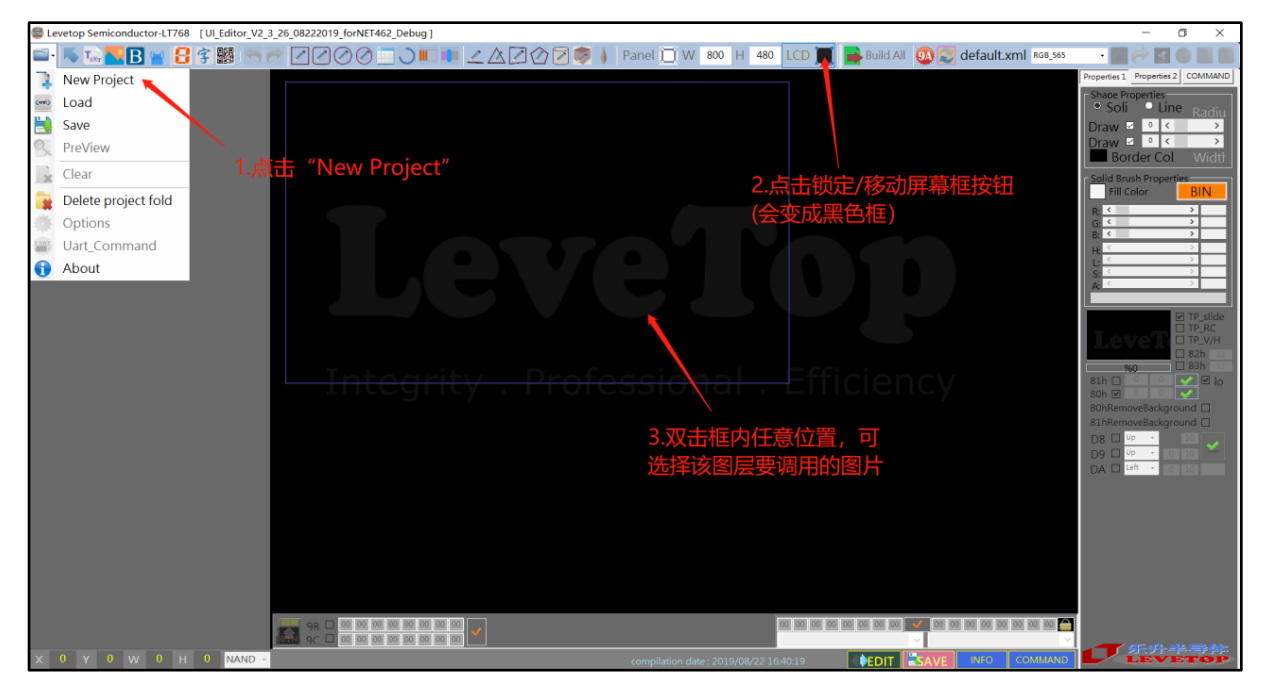

图 3-7B:新建工程方式一

LT7688\_UartTFT\_AP\_Note\_CH / V3.0

方式二: 点击"初始化屏幕按钮", 然后就可以直接选择打开要在该图层的图片, 如下图所示:

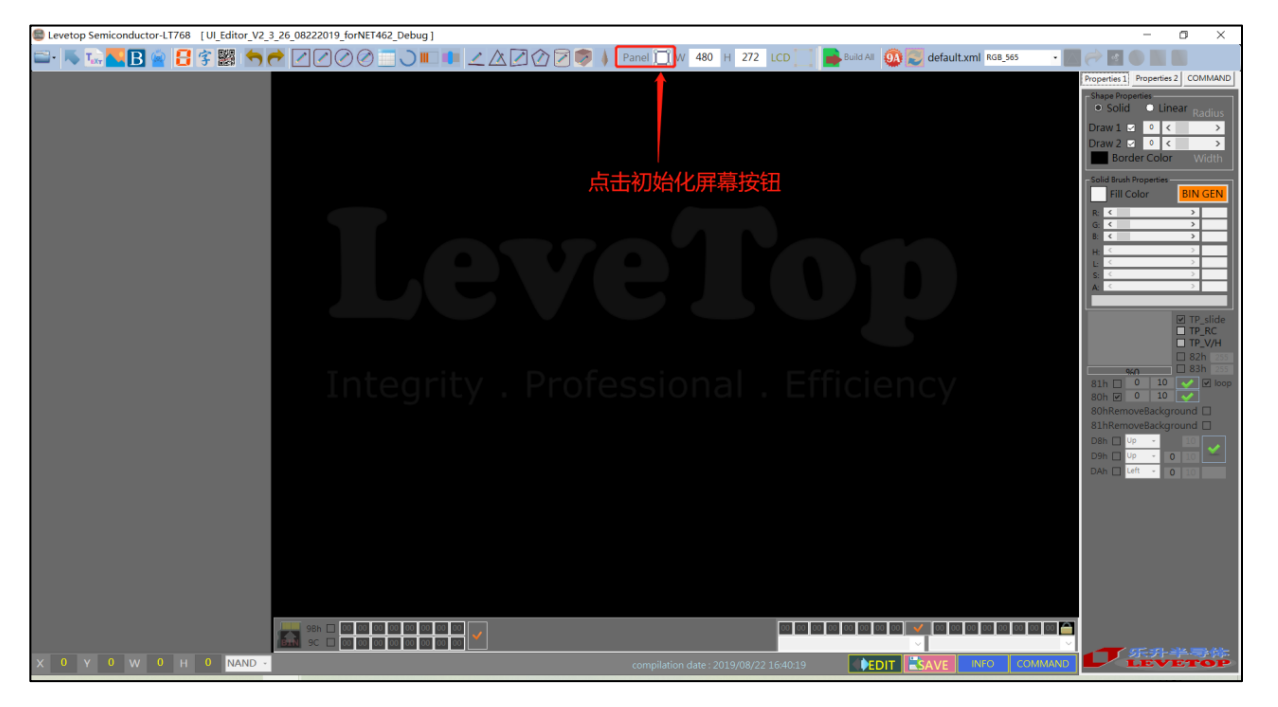

图 3-8:新建工程方式二

通过修改右边的屏幕大小内的数字可以改变屏幕的长、宽。要注意的是每个框中的数字修改了之后要按回车来确认,否则无法修改。例如要设定 5 寸 800X480 分辨率的屏幕。则将 W 修改为 800 按下回车键确认,再将 H 修改为 480 按下回车键确认。屏幕大小的设定可以在任何时候进行。在进行 UI 设计时一定要确认设定的屏幕大小没有错误。

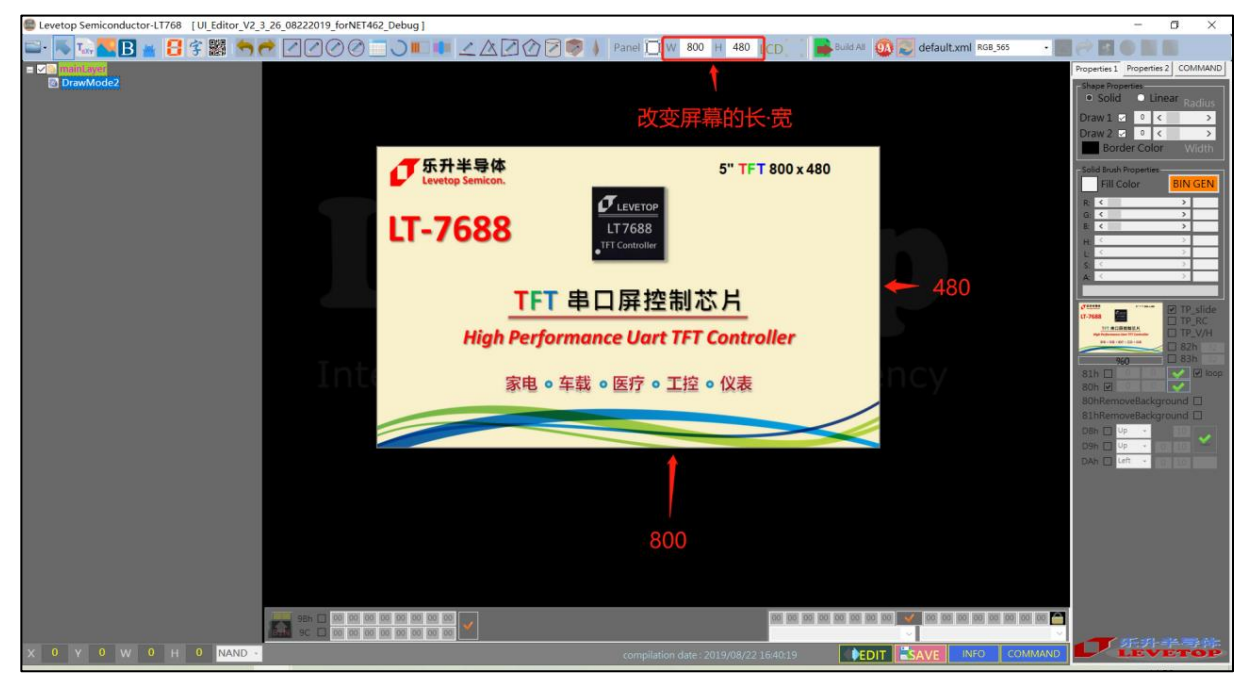

图 3-9:设置图层分辨率

LT7688\_UartTFT\_AP\_Note\_CH / V3.0

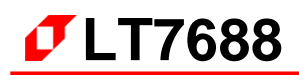

点击"锁定/移动屏幕框"按钮后,整个屏幕框可以被拖动到任意位置,可放在视野适合的位置。 再次点击该按钮后,即取消了屏幕框移动功能,此时不能修改背景图和拖动屏幕框。

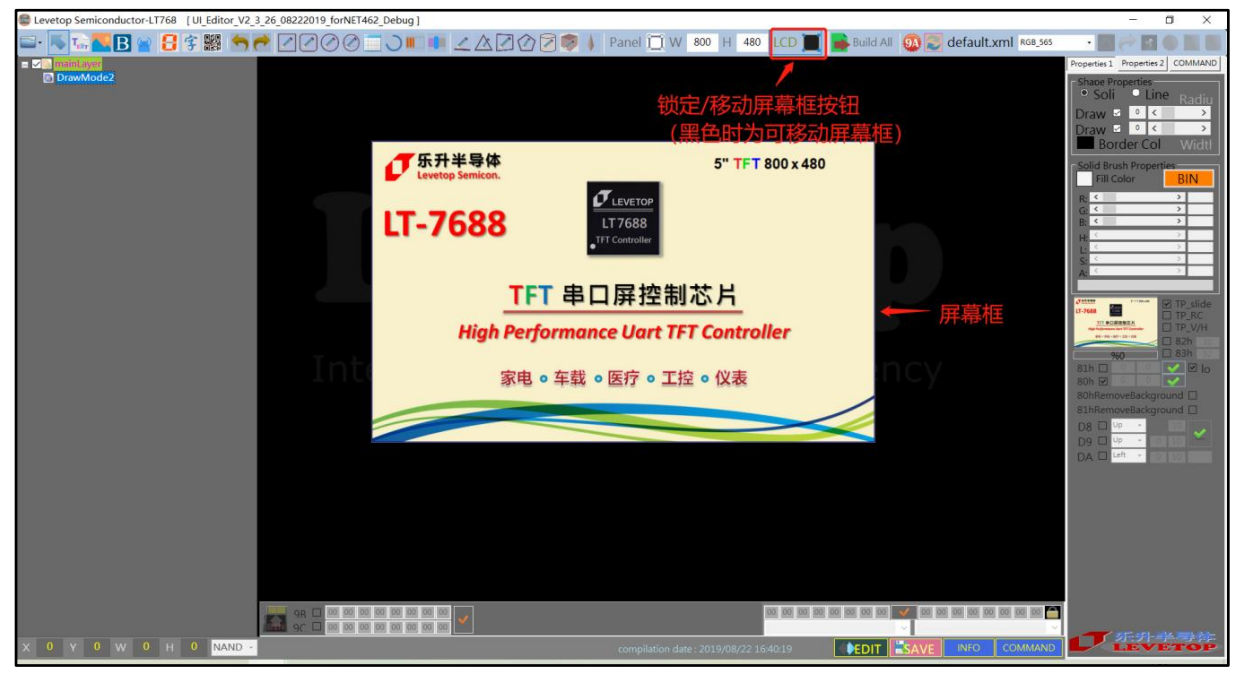

图 3-10: 拖动屏幕框到任意位置

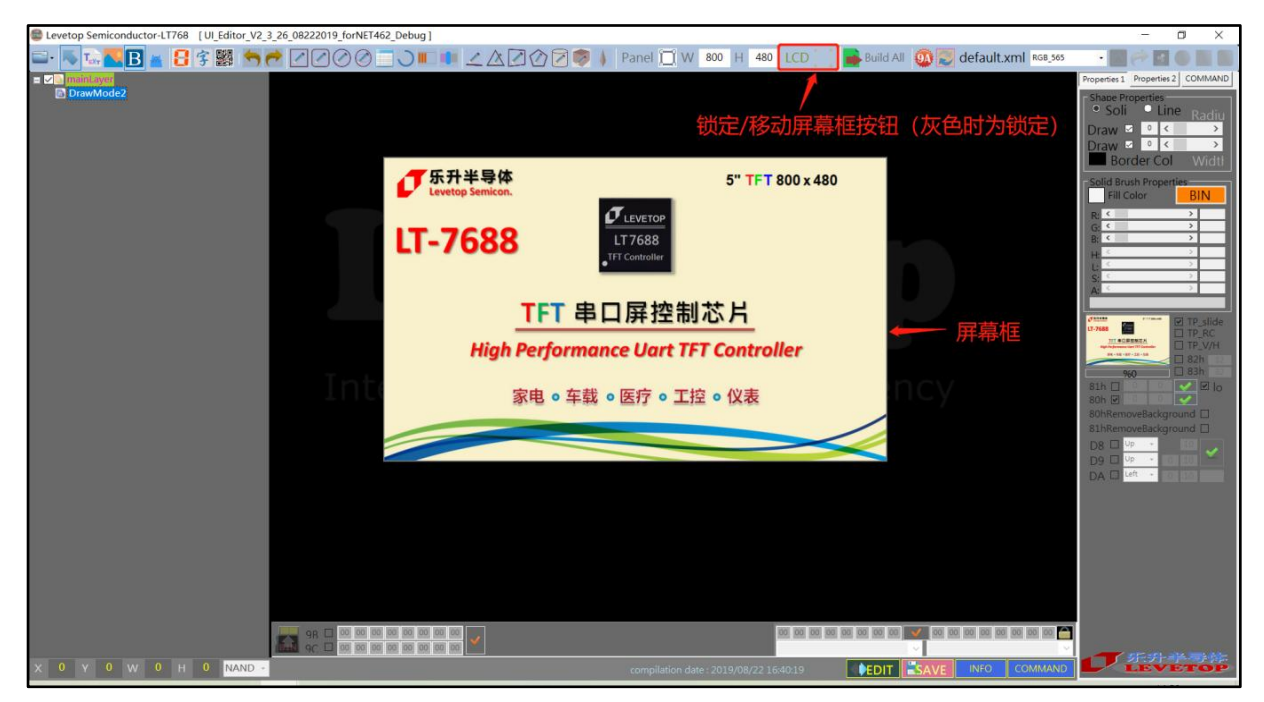

图 3-11: 取消了屏幕框移动功能

LT7688\_UartTFT\_AP\_Note\_CH / V3.0

### **7**LT7688

#### 3.1.4 图层的设定

初始化了屏幕框之后,默认是屏幕框显示的是一个主图层。我们可以通过在项目栏中主图层选项中右键,选择 Add New Page 来增加图层。

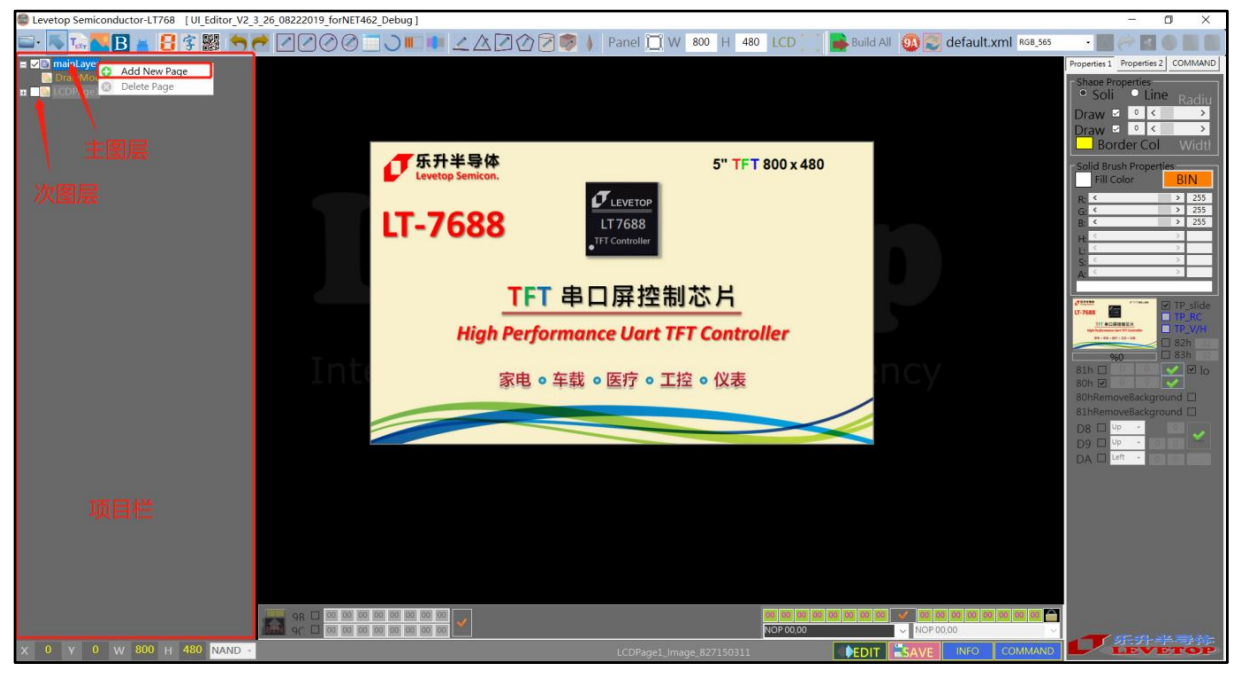

图 3-12: 增加图层

🜉 🖪 😭 😤 🥌 🥗 🖉 🖉 🖉 🖉 🖉 📄 💷 💷 🗹 🖉 🖉 🖉 🖉 🖉 🖉 🖉 🖉 🛛 🛛 🗰 Bool H 480 LCD 👘 💺 Build All 🚳 💭 default.xml 808.50 ~ E o E ₿ 打开 ↑ 🔋 « levetop > UartTFT\_Tool\_7688\_800x480 > Source-3 v () 将定"Source-3" 组织 • 新建文件夹 E • 0 0 UI\_Editor\_V2 \* ^ ▶ 此电脑 3D 对象 1 视频 📰 圏片 □ 文档 先择要预察的文件。 ■ 又福
 ◆ 下载
 ♪ 音乐 🔲 桌面 L OS (C:) Lata (D:) Pic2.bn → 网络 Image Files(\*,BMP:\*,JPG:\*,GIF 文件名(N); 打开(Q) 取消 9B - 00 00 00 00 00 00 00 00 00 NOP 00 Y 0 W 800 H 480 NAN EDIT

如果所建图层只需与主图层共享一个一张图片,这时在此界面点击"取消"即可。

图 3-13: 新建图层与主图层

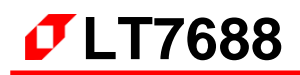

如果所建图层需要新建一张独立的图片, 然后点击"打开"。

| Levetop Semiconductor-LT768 [UI_Editor_V2_3_26_08]       | 222019_forNET462_Debug]                                                                                                    |                                                                                                    |                                                              | - a ×                                                                                               |
|----------------------------------------------------------|----------------------------------------------------------------------------------------------------|----------------------------------------------------------------------------------------------------|--------------------------------------------------------------|----------------------------------------------------------------------------------------------------|
| 🔤 · 👅 🚾 🖪 🖕 🚦 😤 🖄 🤭 🥟 🖉                                  | 1000 - 0                                                                                                    | 🛆 🖄 🕜 🔁 🦃 💧 Panel 🔲 W 800 H 4                                                                                                    | 180 🛛 LCD 👘 📑 Build All 🛛 🕺 default.xn                       | N RGB_565                                                                                           |
| Constant agent     DrawMode2     DrawMode2     DrawMode2 |                                                                                                    |                                                                                                    |                                                              | Properties 1 Properties 2 COMMAND<br>Shape Properties<br>Soli Line Radiu                            |
| Disminouce:                                              | 📾 打开                                                                                                    |                                                                                                    | ×                                                            | Draw 🖻 ° < ><br>Draw 🖻 ° < >                                                                        |
|                                                          | $\leftarrow \rightarrow \sim \uparrow$ 📜 « levet                                                                            | top > UartTFT_Tool_7688_800x480 > Source-3 v O                                                                                                    | 搜索"Source-3" P                                               | Border Col Widtl                                                                                    |
|                                                          | 组织 • 新建文件夹                                                                                                    |                                                                                                    | S - C                                                        | Fill Color BIN                                                                                      |
|                                                          | ● UI_Editor_V2 * ^<br>● 此地脑<br>③ 30 対数<br>圖 税数<br>■ 图片<br>④ 文档<br>● 下載<br>〕 音乐<br>■ 疾国<br>そ、OS (C.)<br>■ Data (Dr.)<br>● 図绣 | 411ae998e7800<br>72c7bd20x0eb<br>d00b191.gif         1566258355(1).<br>prg         APic1.bmp           APic2.bmp         APic1.bmp         APic1.bmp           APic2.bmp         APic3.bmp         APic4.bmp | 选择要预远的文件,                                                    | R         ≤         >         255           B         ≤         >         225           H         < |
|                                                          | 文件名(                                                                                                    | (N): pp\UartTFT_Tool_7688_800x480\Source-3\A_Pic1.bmp                                                                                                    | Image Files(*.BMP;*.JPG;*.GIF ~                              | D9 🗆 Up 🔹                                                                                           |
|                                                          |                                                                                                    |                                                                                                    | 打开(Q) 取消                                                     |                                                                                                    |
|                                                          | 98                                                                                                    | v.                                                                                                    | <ul> <li>● (2) (2) (2) (2) (2) (2) (2) (2) (2) (2)</li></ul> |                                                                                                    |
| X 0 Y 0 W 800 H 480 NAND -                               |                                                                                                    | 0                                                                                                    |                                                              |                                                                                                    |

图 3-14: 新建独立的图层

如果需要变更图层的背景图,先勾选需要变更的图层,点击该图层的"DrawMode",然后再 点击"LCDPage",接着双击缩略的显示框,即可根据需求来选择图层的背景。

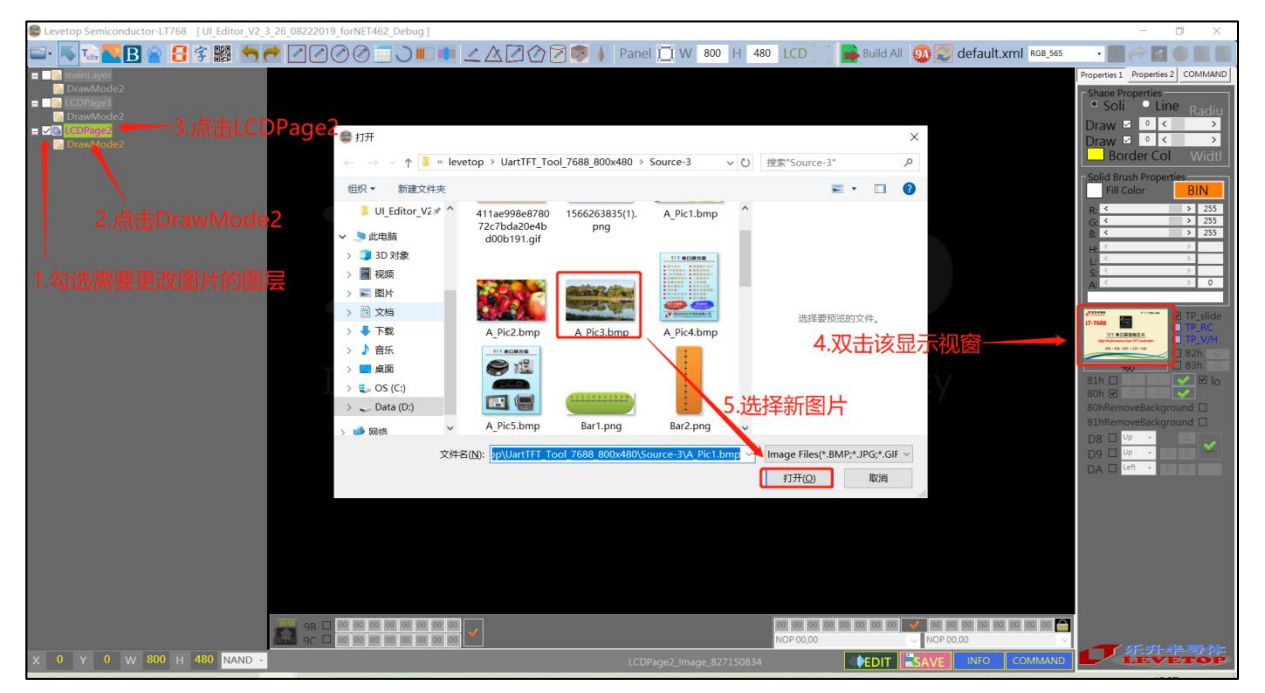

图 3-15: 变更图层背景

当存在多个图层的时候,可以通过勾选图层前面的小方格来显示和隐藏当前图层。在当前的图层,右击该图层可对当图层进行删除或者移动。

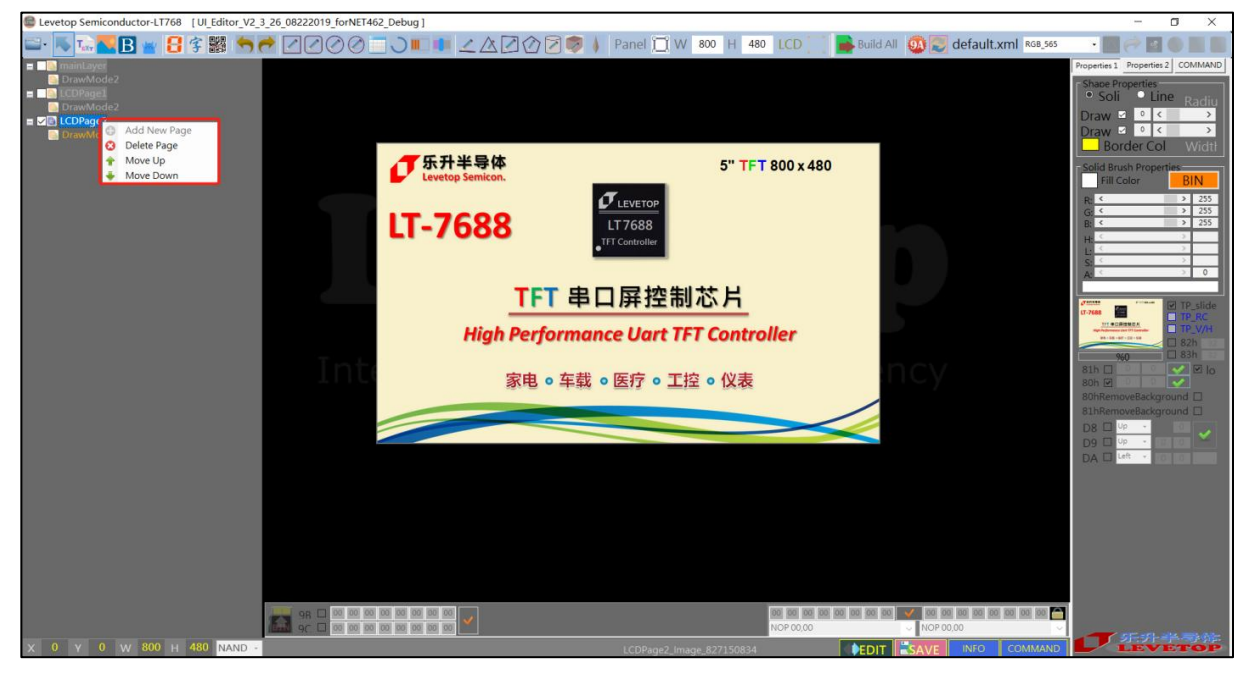

图 3-16: 删除或移动图层
## 3.1.5 界面的编辑与调试

删除操作有两种以下方式

方式一:先选中要删除的目标,点击右键后选择 "Remove" 删除该控件,如下图所示:

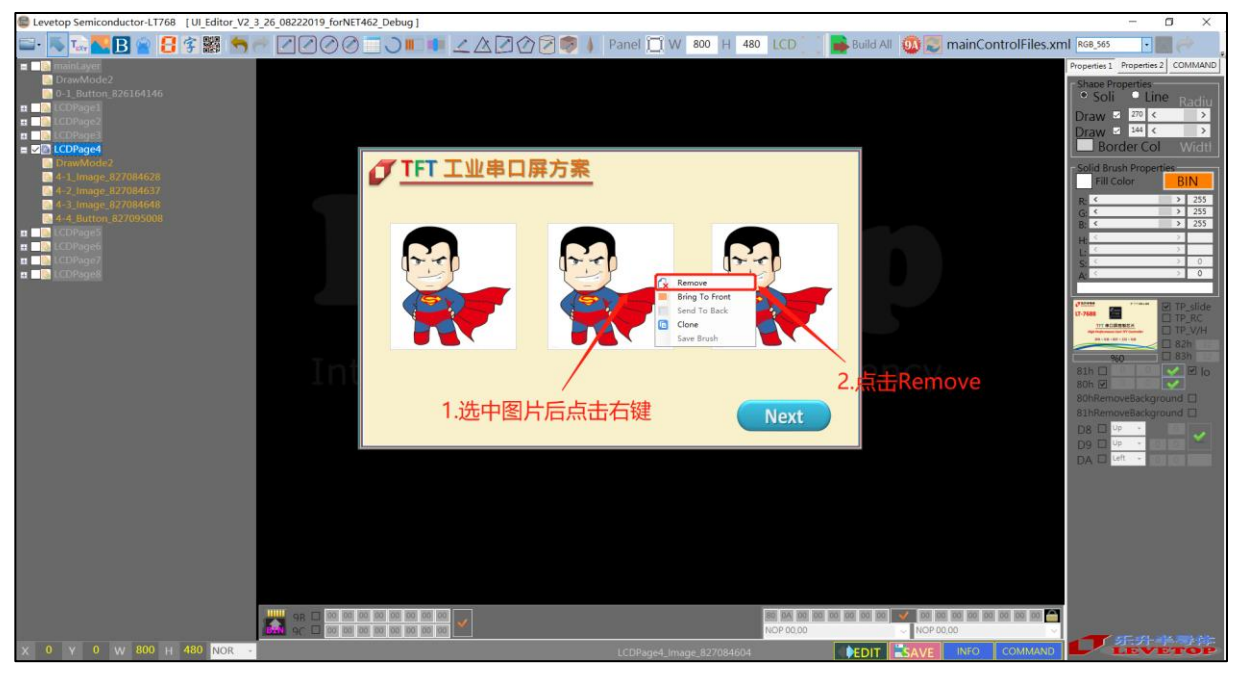

图 3-17: 删除操作方式一

方式二:先在项目栏选中要删除的目标后点击右键,然后点击"Remove"即可删除该目标,如下图所示:

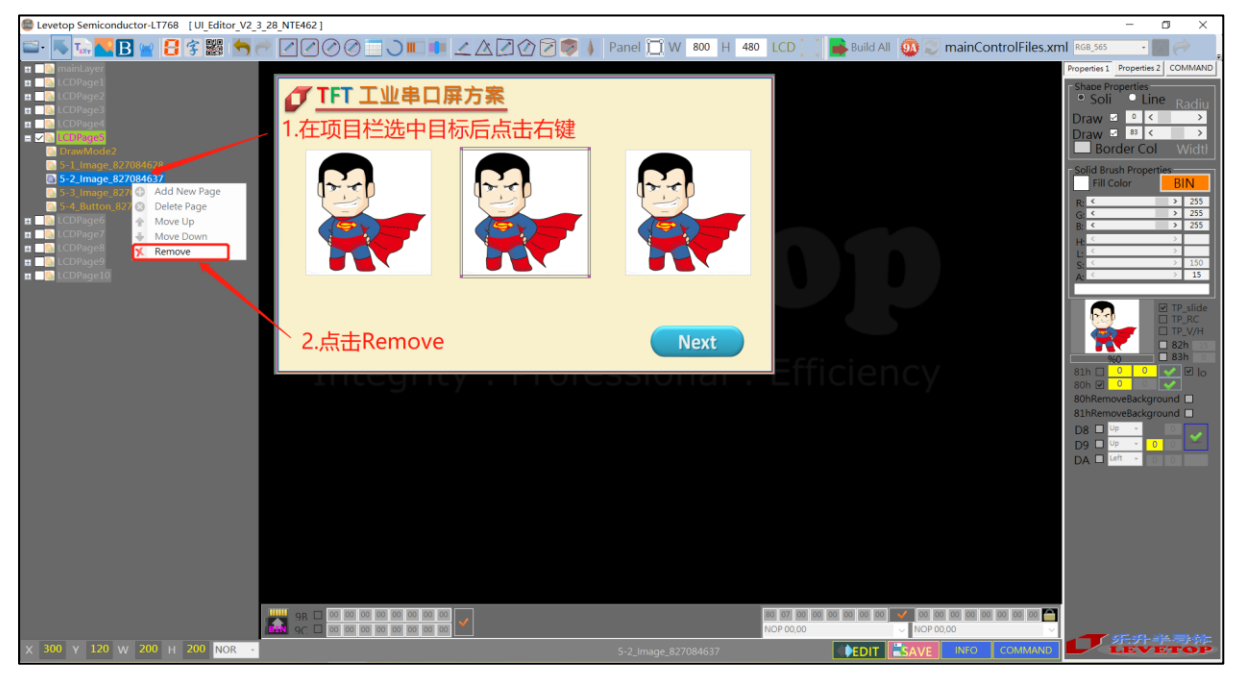

图 3-18: 删除操作方式二

如下图所示,默认的状态下克隆的的功能是异位置克隆,先选中要克隆的控件,点击右键后选择 "Clone" 就会产生一个相同但异位置的控件。

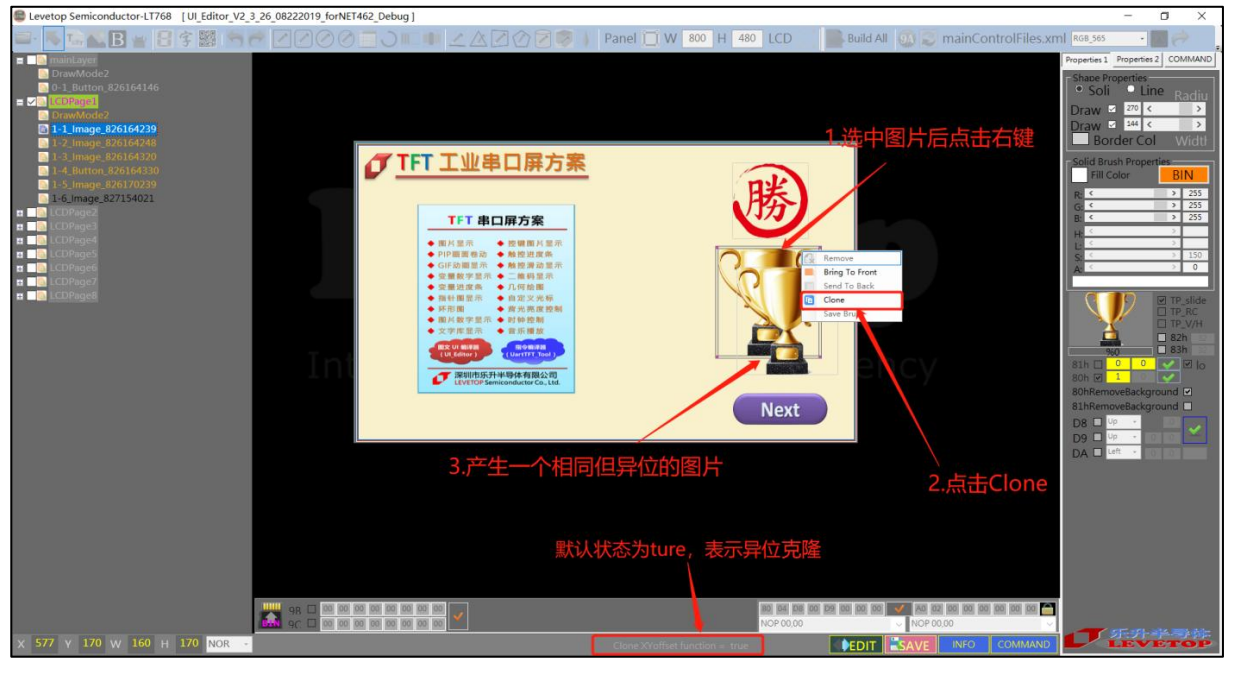

图 3-19:异位置克隆操作

如下图所示, 克隆前先双击右下方的灰色框, 此时状态会更改为 false, 选中要克隆的控件, 点击右键后选择 "Clone" 就会产生一个相同且同位置的控件。

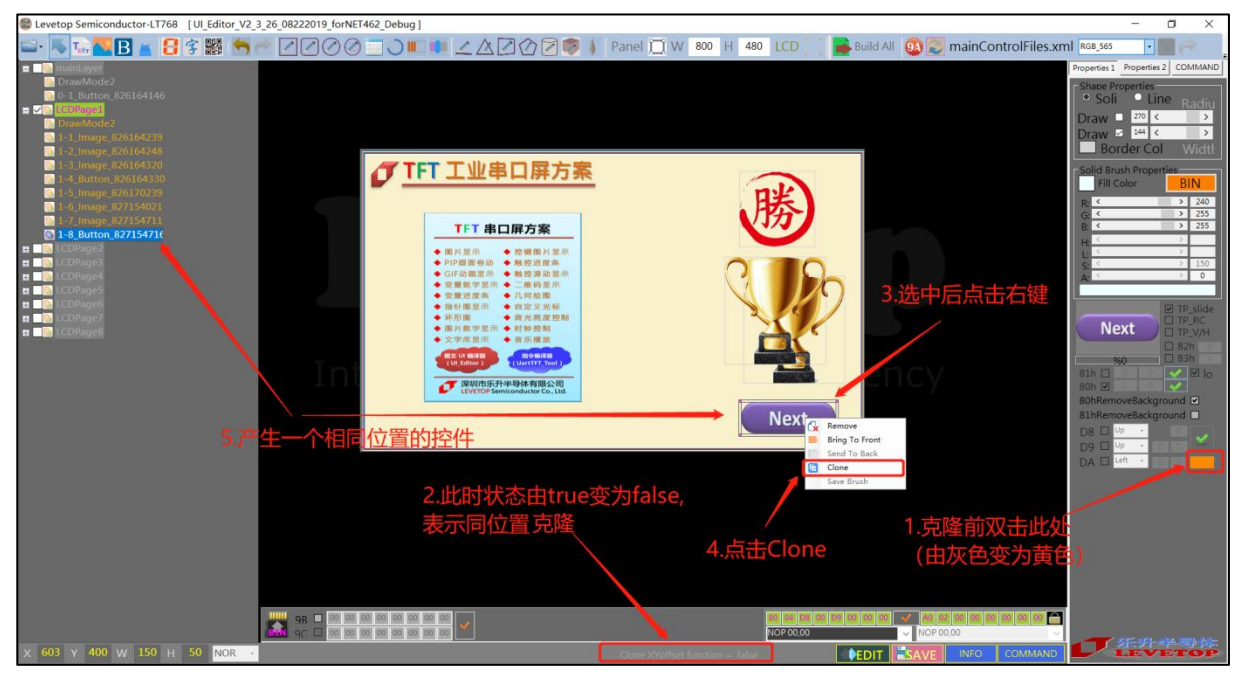

图 3-20: 同位置克隆操作

LT7688\_UartTFT\_AP\_Note\_CH / V3.0

**7**LT7688

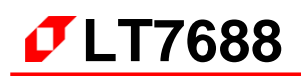

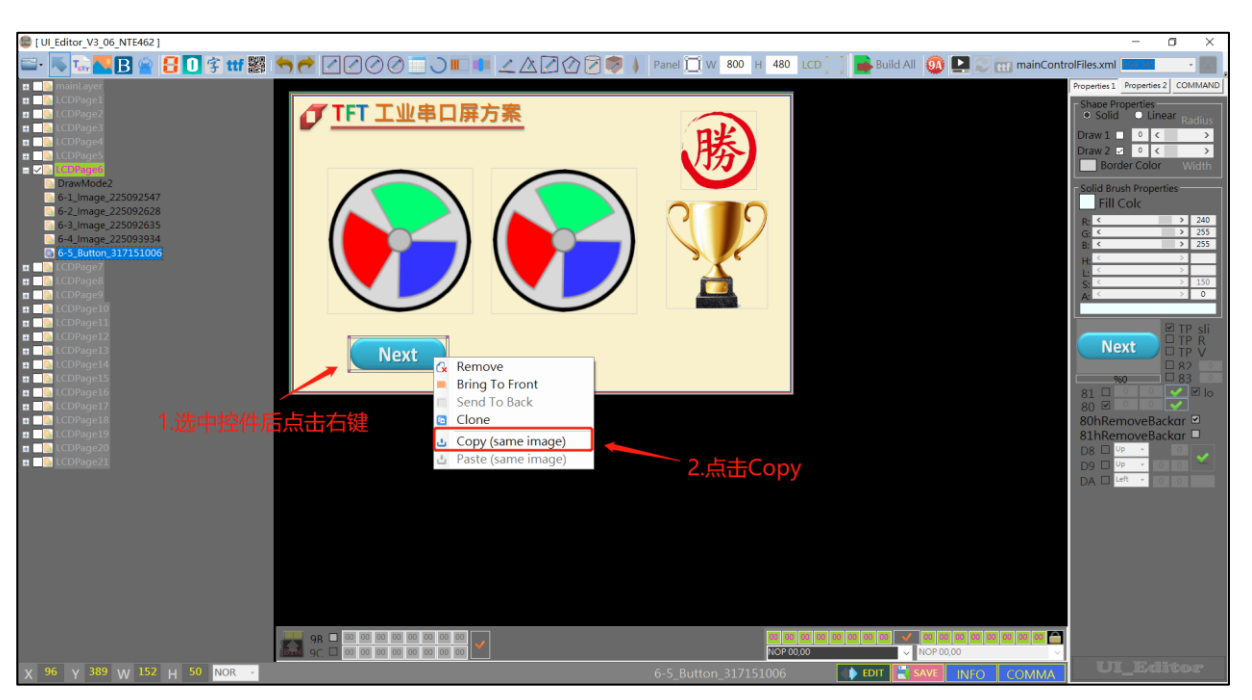

如下图所示,选中的控件右键后可出现控件的菜单,选择 copy 复制该控件。

图 3-21:复制功能一

如下图所示,选择 LCDpage 后,右键点击 paste,生成一个与复制来源相同的控件,可选择同位置复制或异位置复制。

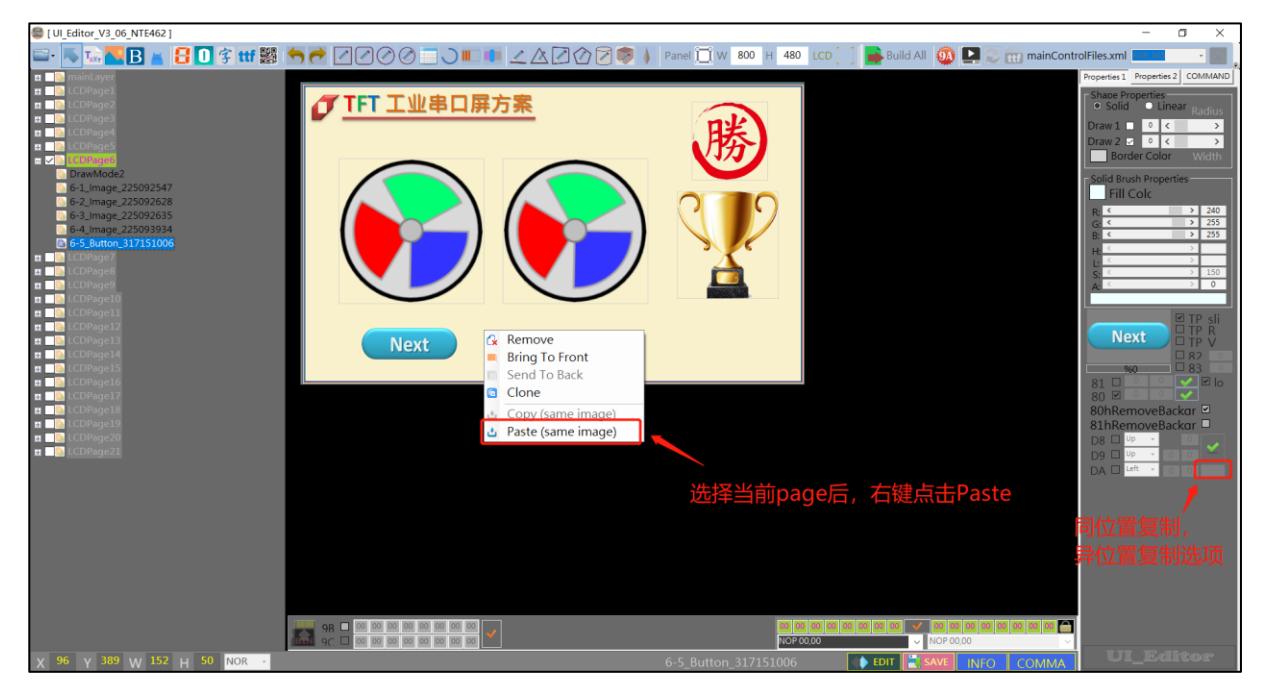

图 3-22:复制功能二

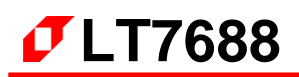

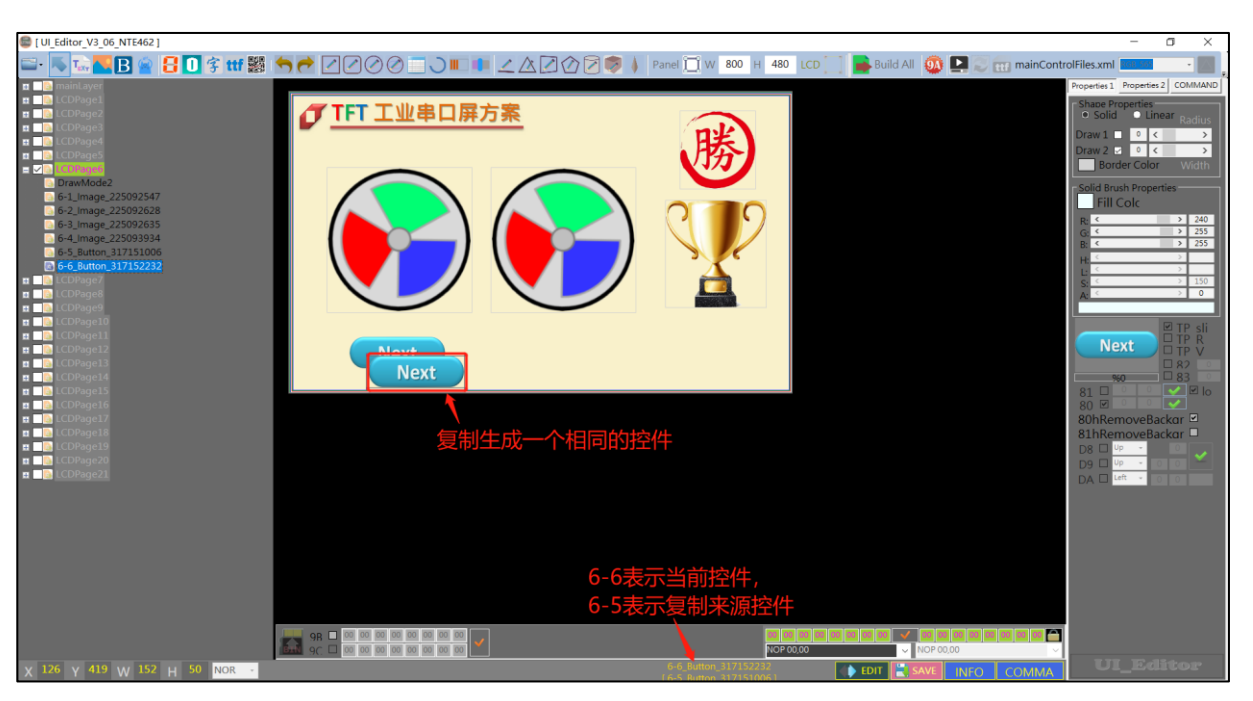

如下图所示,复制后会生成一个相同的控件,该控件与来源控件相同。

图 3-23:复制功能三

如下图所示, 表示当前处在正常编辑的状态下, 所有的添加、删除和编辑功能都能正常执行。

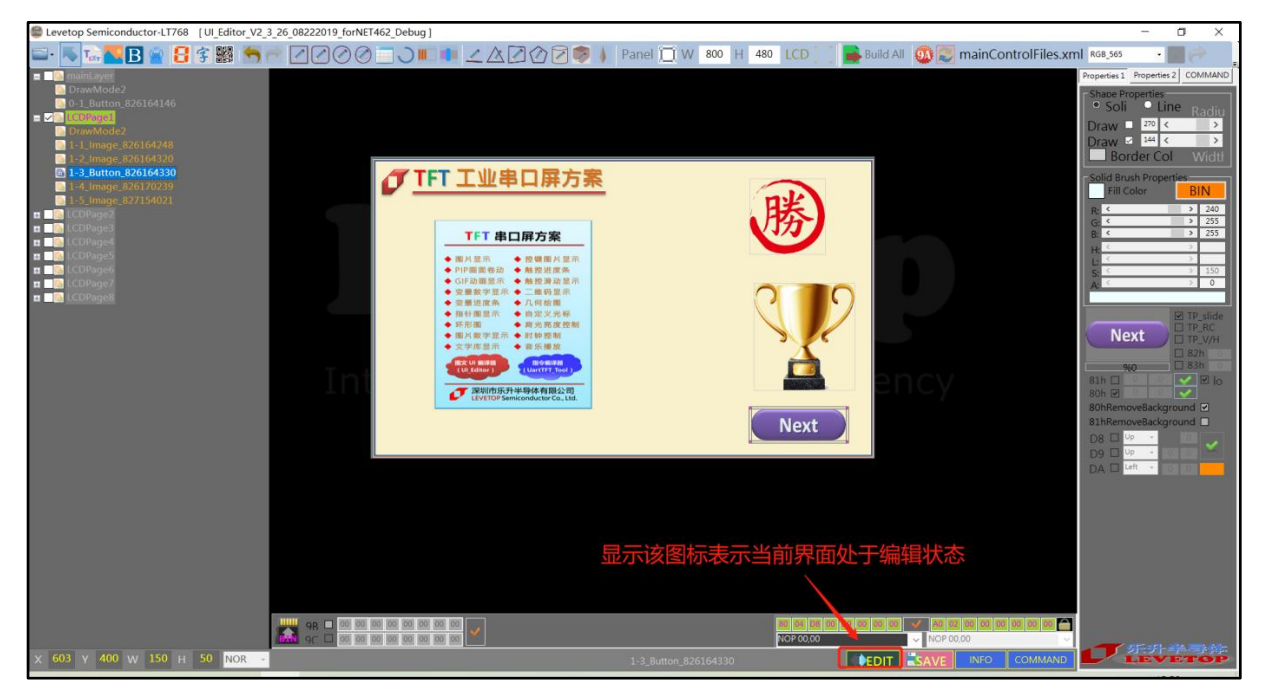

图 3-24:编辑状态

如下图所示, 表示当前处在调试的状态下, 此时不能对界面进行编辑, 选中对应的控件点击右键, 此时会弹出相关的指令, 点击相应的指令即为发送该串口指令, 要想重新对界面进行编辑, 再次点击 下方红色框的这个图标即可。

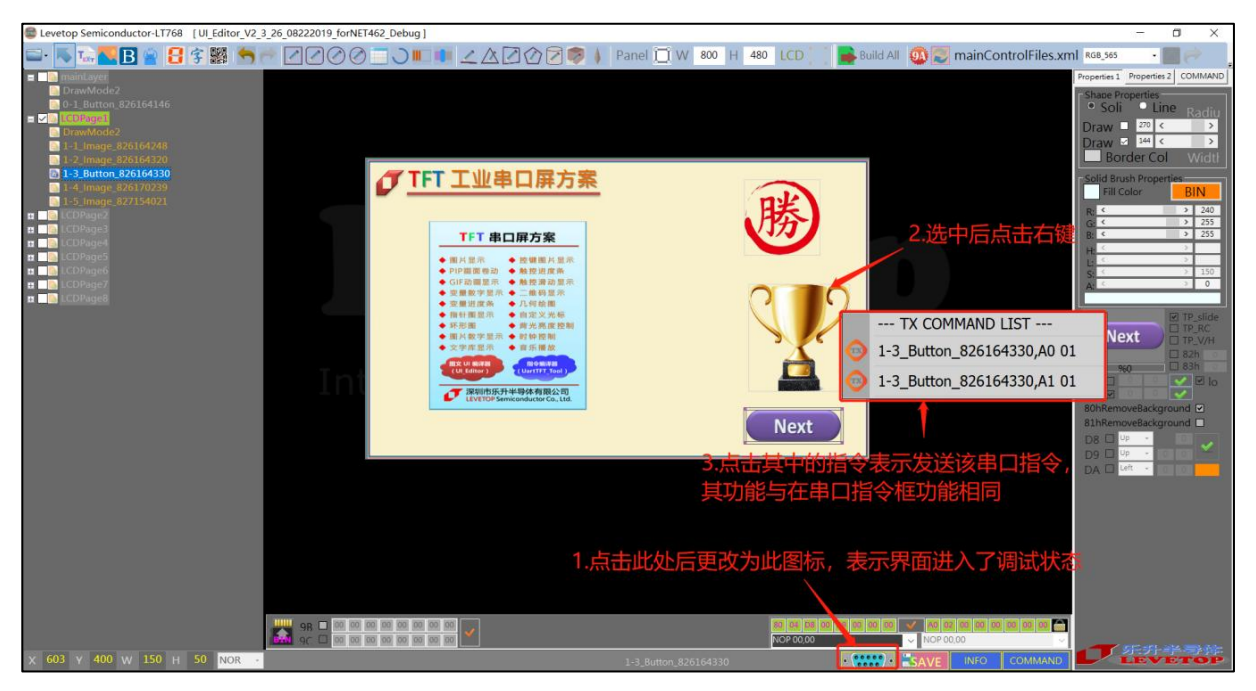

图 3-25:调试状态

# 3.2 显示图片的设定

## 3.2.1 设定显示多张图片

先点击图片添加按钮,在屏幕框中点击拖动,出现一个四角带点的白线框。这个白线框就是图片的大小。松开手后,在弹出的资源管理器中选中一张图片。图片的大小可以通过拉动白线框的大小来改变。如果想更换图片可以在图片被选中的前提下,双击图片来更改。如果图片不能被选中(没有出现四角白线框),可以单击项目栏中的项目来选中对应的图片对象。成功添加图片之后,可以看到右边操作栏中有 80h 指令的功能框。

显示单张图片:如果想在发送命令后单独显示一张图片,则可以不设置组号。

**显示多张图片**:要是想要用一个命令显示多张图片,就设定组号,相同组号的图片会一起显示。 在设定了组号之后,务必按确认按键完成设定。

其中如果图片是 PNG 的话可以勾选去掉 PNG 背景框 (80h RemoveBackground) 来去掉 PNG 图片的背景。

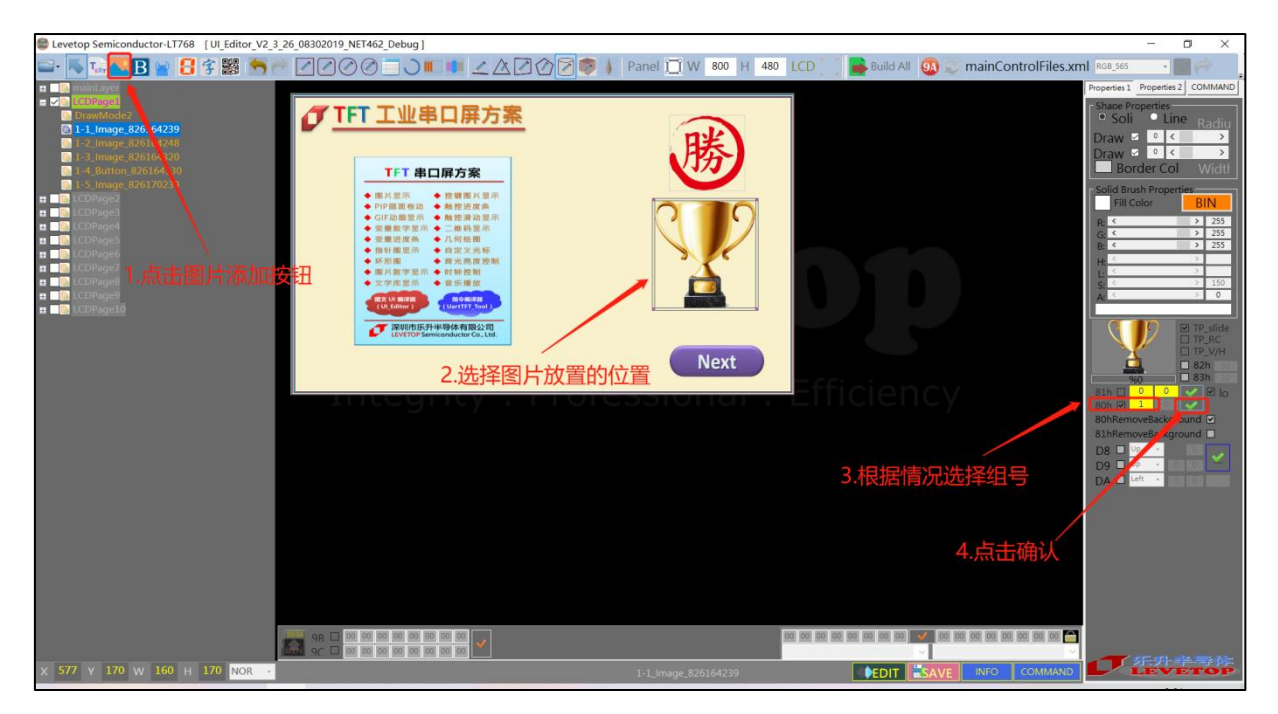

## 图 3-26:设定显示多张图片

LT7688\_UartTFT\_AP\_Note\_CH / V3.0

## 3.2.2 设定循环显示重叠图片

循环显示重叠图片的效果是使多张大小相同的重叠图片按照设定的时间间隔循环显示。在添加 了图片之后,可以设定循环显示图片的组号和循环显示之间的时间间隔,同一组只需要第一张图片 设置时间间隔大小,其它图片设置为 0。其中时间间隔是以 10ms 为单位。例如图片 A 和图片 B 要以 200ms 时间间隔循环显示。则应该勾选图片 A 的 81h 指令并且操作框处设定 1 (组号)和 20 (时间间隔),按下确定键。在图片 B 的 81h 指令操作框处设定 1 和 0,按下确定键。图片 A 和图片 B 就会形成一个组合 1,在接收到对应的指令后,循环显示。其中如果图片是 PNG 的话可 以勾选去掉 PNG 背景框 (81h RemoveBackground)来去掉 PNG 图片的背景。

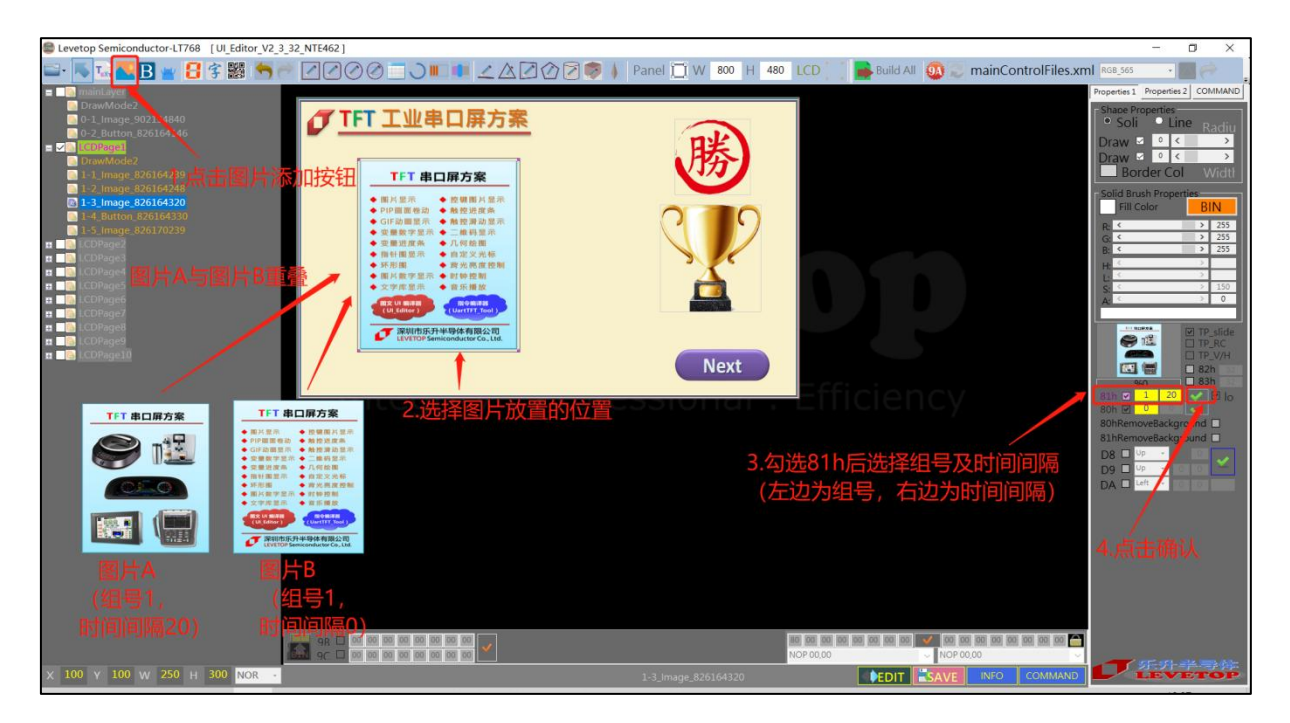

图 3-27: 设定循环显示重叠图片

每生成一个循环显示重叠图片指令(81h),都会在其下方生成对应的取消指令(84h)。如下

冬

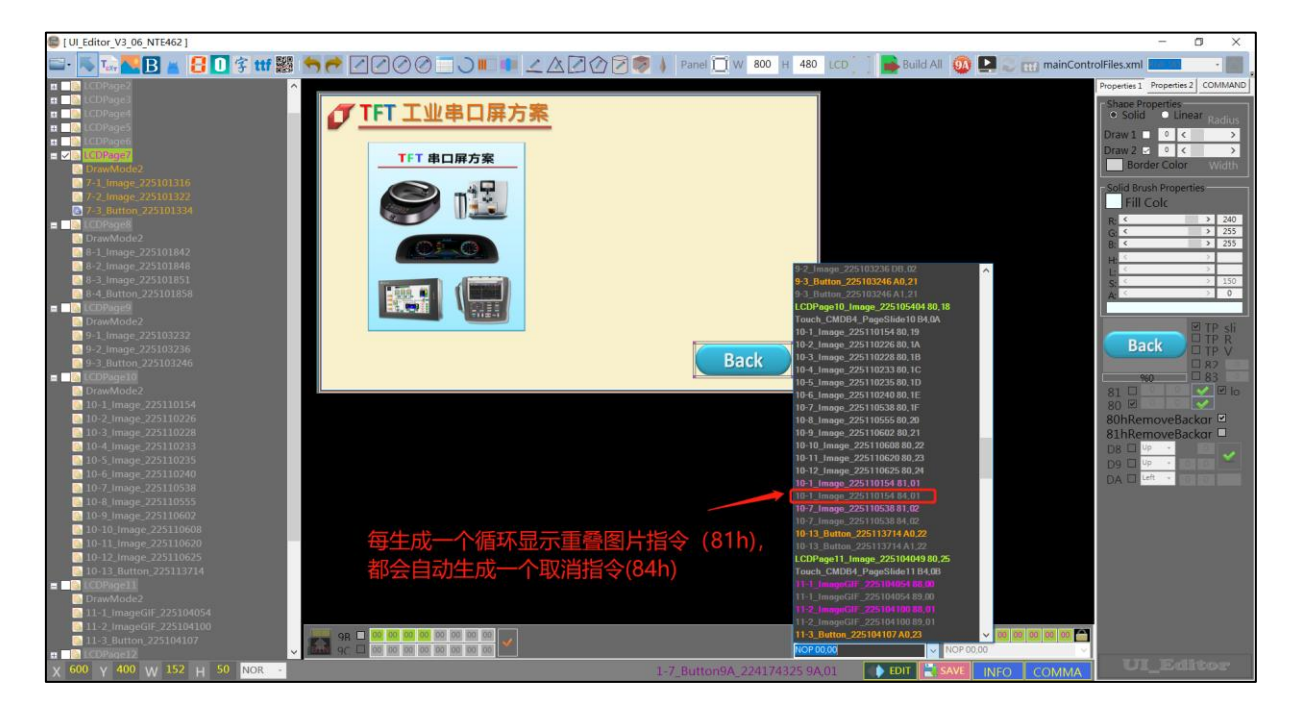

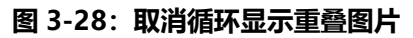

## 3.2.3 设定卷动出现图片

卷动图片效果是从某一个地方按设置卷动时长逐渐显示一张图片。在添加图片之后,勾选 D8h 操作栏中的小方格,对图片开启卷动功能。之后可以选择图片卷动的方向。有四个选项,分别是: 向上卷动、向下卷动、向左卷动和向右卷动。选择一个自己需要的方向后,填写卷动的时长,最后 按确认按钮。

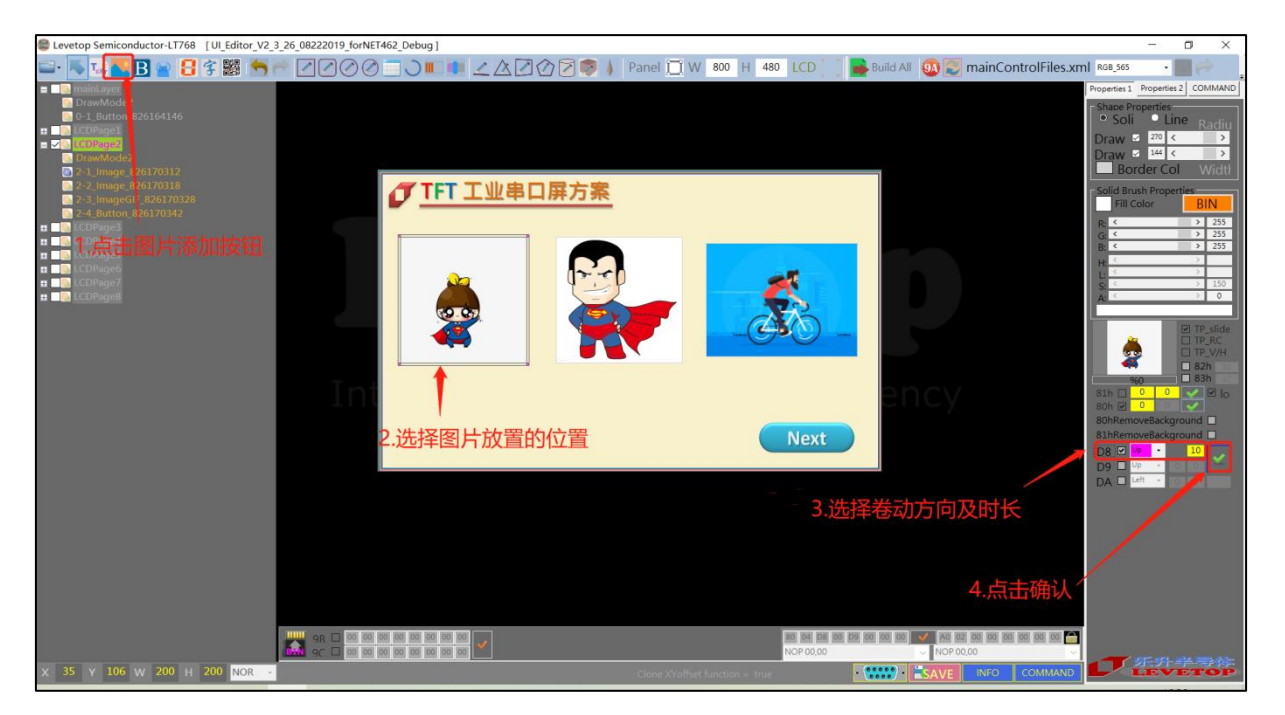

图 3-29:设定卷动出现图片

## 3.2.4 设定循环卷动图片

循环卷动图片是在卷动图片的基础上,可以实现一张图片循环卷动出现,或者多张图片持续的 顺序卷动出现。具体的操作方法和上面的设定卷动出现图片的基本类似。其中假如要实现一张图片 循环卷动,则只在那张图片的 D9h 指令操作栏中设定就可以了。假如要实现多张图片的循环卷动, 则在对应图片的 D9h 指令操作栏中同时设定,时间间隔可以不一样。

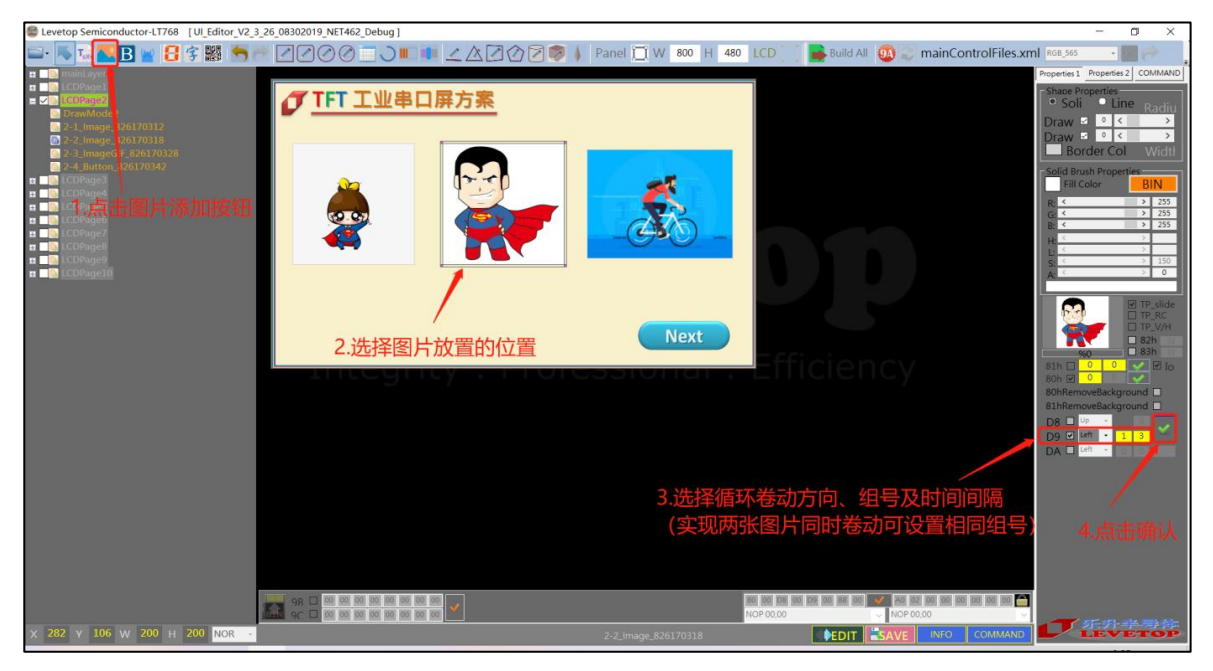

图 3-30:设定循环卷动图片

每生成一个循环卷动图片指令(D9h),都会在其下方生成对应的取消指令(DBh)。如下图

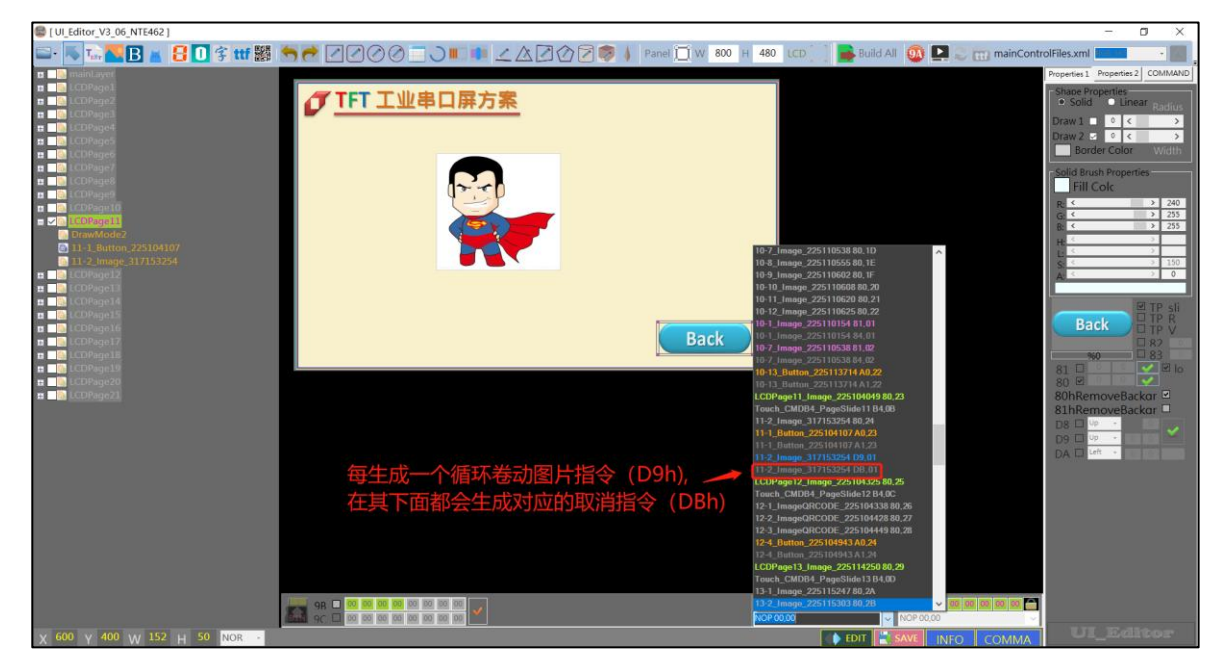

图 3-31:设定循环卷动图片

# 3.2.5 设定显示 GIF 动画图片

按 GIF 添加按钮,从资源管理器中选一张 GIF 图片。在右边的操作栏中可以找到 GIF 的操作 栏。在小演示窗口的右下角的数据框是 GIF 图播放间隔的设定框 (以 10ms 为单位), LOOP 为是 否循环播放 GIF 图。此时 81h 指令的确认设定按钮变为了 GIF 的确认设定按钮。先设定了播放间 隔和是否循环播放 GIF 图后再按确认按钮,即可完成设定。

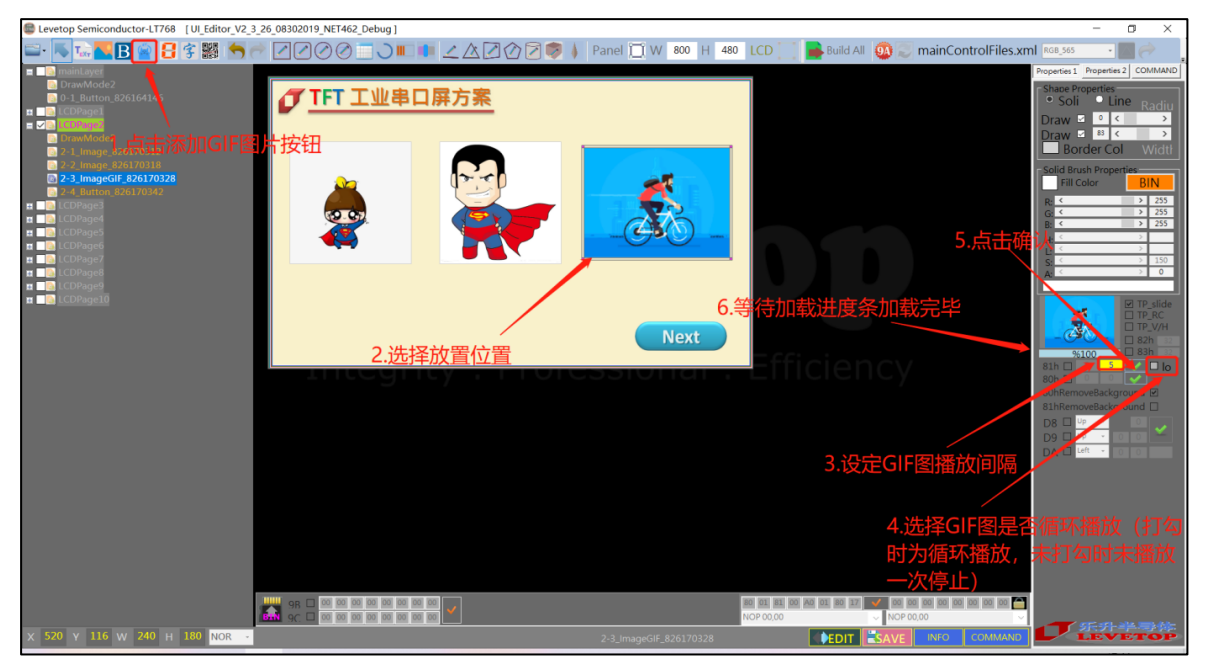

图 3-32:设定显示 GIF 动画图片

# 每生成一个显示 GIF 动画指令(88h),都会在其下方生成对应的取消指令(89h)。如下图

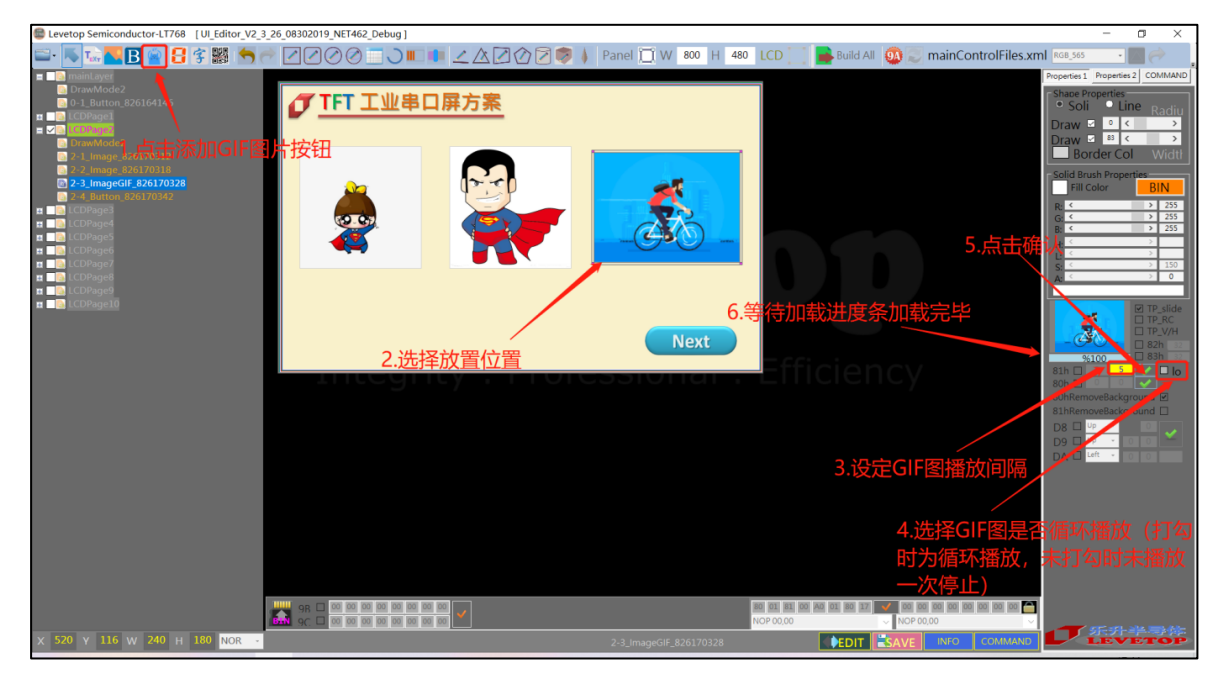

图 3-33: 设定显示 GIF 动画图片

LT7688\_UartTFT\_AP\_Note\_CH / V3.0

#### 3.2.6 设定显示二维码图片

点击二维码添加按钮,在屏幕框中点击拉动,形成白线框。松开,就会弹出二维码设定窗口。在二维码的信息栏中输入要显示的信息。二维码支持显示图标功能。点击了选用图标按钮后,点击图标选择按钮。在弹出的资源管理其中选一个图标。通过图标大小调节条来改变图标的大小。可以点击 PreViem 按钮预览二维码显示效果。注意:98h 指令需要的内存为 27k,默认为关闭 98h 指令,若要开启 98h 指令,则必须关闭其它指令使空闲内存达到 27k 以上。

| Levetop Semiconductor-LT768 [UI_Editor_V2_3                      | _26_08222019_forNET462_Debug ] |               |                          |                                          | - a ×                                                                                                    |
|------------------------------------------------------------------|--------------------------------|---------------|--------------------------|------------------------------------------|----------------------------------------------------------------------------------------------------|
| 🖴 · 馬 🏊 🖪 🔗 🖪 😤 🐂 (                                              | ♥ ☑ ☑ ⊘ ⊘ 🖸 ⊃ 📖 🖷              | LAZ0201 P     | anel 🛄 W 800 H 480 LCD 🔄 | 📄 Build All \mid 🕺 📰 mainControlFiles.xm | ni RGB_565 🔹 🎆 🧼 🚦                                                                                                    |
| Committee                                                        | i                              |               |                          |                                          | Properties 2 COMMAND                                                                                                    |
| 0-1_Button_826164146                                             | 🜈 TFT 工业串口                     | 屏方案           |                          |                                          | Soli     Soli     Soli |
| CDPage1     CDPage2                                              |                                |               |                          |                                          | Draw 🛛 🔍 💙                                                                                                    |
| ·····································                            | 安钮                             |               | 2.选择放置的位置                |                                          | Draw Col Width                                                                                                    |
| <ul> <li>DrawMode2</li> <li>4-1_ImageQRCODE_828152317</li> </ul> |                                | • • X:• 🖌     | 5                        |                                          | Solid Brush Properties<br>Fill Color BIN                                                                                                    |
| 4-2_ImageQRCODE_828152338<br>4-3_Button_828152459                | A-2.123                        | 1000          | し、何罡国小八八                 |                                          | R: < > 255                                                                                                    |
| CDPageS                                                          | 254 ()                         | frmText2      | ×                        |                                          | G: < → 255<br>B: < → 255                                                                                                    |
| LCDPage7                                                         | 国際税益                           | -             |                          |                                          |                                                                                                    |
| LCDPage8     LCDPage9                                            |                                |               |                          |                                          | S: < > 0<br>A: < > 0                                                                                                    |
| LCDPage10                                                        |                                | www.leveto    | 0.0 [[] 신문]              |                                          |                                                                                                    |
|                                                                  |                                | n             |                          |                                          | TP_SIGe                                                                                                    |
|                                                                  |                                | -             | 10-33-77                 |                                          | □ 82h 32                                                                                                    |
|                                                                  |                                |               | - 国际学 - 日                |                                          | %0 □ 83h 32<br>81h □ 0 0 ✓ ☑ lo                                                                                                    |
|                                                                  |                                |               |                          |                                          | 80h 🗹 00 💽                                                                                                    |
|                                                                  |                                |               |                          |                                          | 81hRemoveBackground                                                                                                    |
|                                                                  |                                | Accept Cancel |                          |                                          | D8 UP - 0 0 -                                                                                                    |
|                                                                  |                                | 4 占丰沃         | 加图标                      |                                          | DA 🗆 Left 🕘 0 0                                                                                                    |
|                                                                  | 7 占土场                          |               |                          | 6. 预览更新后的二维码                             |                                                                                                    |
|                                                                  | 7. 呆古饰                         | IA.           | ᇰᇔᇔᇨᅳᄵᇭᇉᇊ                |                                          |                                                                                                    |
|                                                                  |                                |               | 3.需要住7.                  |                                          |                                                                                                    |
|                                                                  |                                |               | 图标就勾选此小方标                | 洛                                        |                                                                                                    |
|                                                                  |                                |               |                          |                                          |                                                                                                    |
|                                                                  |                                |               | 100 MR 100 MR            |                                          |                                                                                                    |
|                                                                  | 9C ≥ 00 00 00 00 00 00         | 2             | NOP 00,00                |                                          | CELEBRAR MARKE                                                                                                    |
| X 319 Y 128 W 150 H 150 NOR -                                    |                                |               |                          | EDIT SAVE INFO COMMAND                   | LEVETOP                                                                                                    |

图 3-34: 设定显示二维码

## 3.2.7 设定显示控件功能的图片

可以通过添加按钮控件来实现按键功能,即在屏幕上显示一个按键图片,触摸到这个图片的 时候,执行一系列动作。如显示图片、显示 GIF、播放音频等。

先点击按键添加按钮,在屏幕框中点击、拖动生成白线框。在资源管理器中选一张图片作为按 键图片。之后可以在屏幕框的下边找到按键的操作框。只有选中了按键图片,它们才会可用。点击 第一组命令输入处(两格组成一个命令,最多可执行 8 个命令),在下面的命令可选列表中选择要执 行的命令。设置好后点击确认设置按钮即可。命令可选列表是由当前工程中其他已生成动作命令组 成的。例如在设定按键功能前,已经设定了显示一张图片和一张 GIF 图的命令。则命令列表中会有 这两个命令。特别说明,两个按键操作框使用方法一样。如果控件图片是 32 位 PNG 格式,希望去 掉背景,则可以勾选 80h 指令后的去背景框。

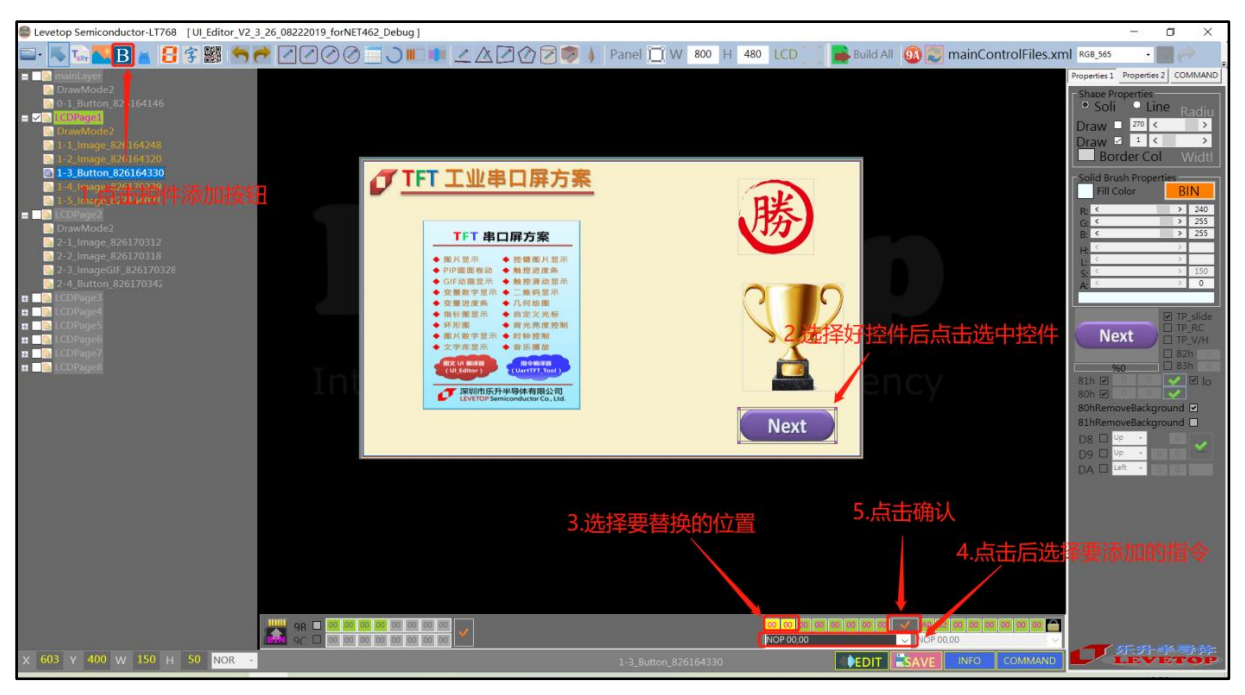

图 3-35:设定显示控件功能的图片

#### 3.2.8 设定显示虚拟按键

可以通过添加虚拟按钮控件来实现按键功能,即在屏幕上设定一个区域,但是 user 看不到这 个区域的变化(即虚拟按键为完全透明),当触摸到这个区域的的时候,执行一系列动作。如显示 图片、显示 GIF、播放音频等。

先点击虚拟按键添加按钮,在屏幕框中点击、拖动生成白线框,此框即为虚拟按键的有效范围。 选中虚拟按键之后可以在屏幕框的下边找到该虚拟按键的操作框。点击第一组命令输入处(两格组成 一个命令,最多可执行 8 个命令),在下面的命令可选列表中选择要执行的命令。设置好后点击确认 设置按钮即可。命令可选列表是由当前工程中其他已生成动作命令组成的。例如在设定虚拟按键功 能前,已经设定了显示一张图片和一张 GIF 图的命令。则命令列表中会有这两个命令。特别说明, 两个按键操作框使用方法一样。

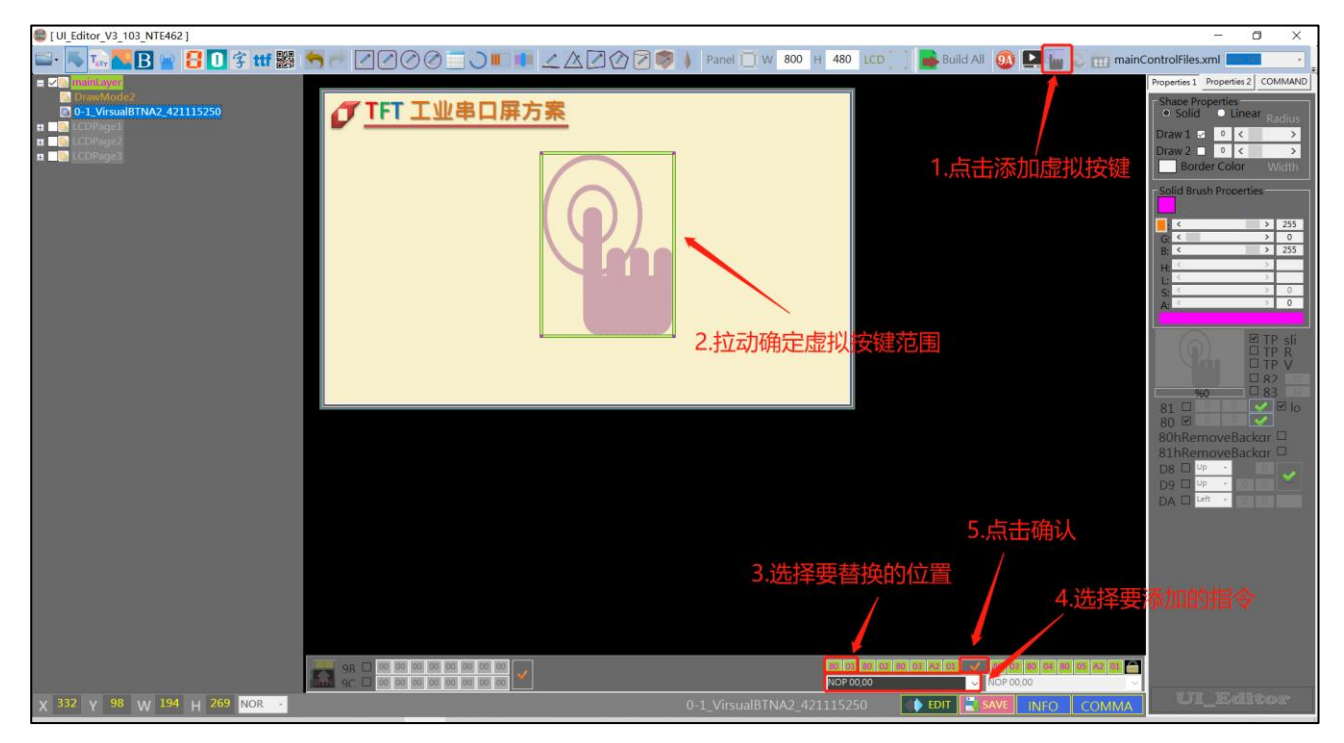

图 3-36:设定显示虚拟控件

# **7**LT7688

## 3.2.9 设定开机画面

设定开机画面指令 (9A, 00) 用来设定串口屏开机后自动执行的指令, 它不需要透过 UART 或 是 SPI 传递到 LT7688 的 TFT 串口屏就会在开机时自动执行, 以下示例假设构建的控件已经都存在:

1. 先点选左上角"mainLayer",此时会出现 8 组在开机时可预先选择要发送的命令。

| Levetop Semiconductor-LT768 [UI_Editor_V2_3_26_08222019_forNET462                                                                                      | _Debug]                                               |                                        |                          | - 0                                                                                                    | ×                                                                                     |
|----------------------------------------------------------------------------------------------------|-------------------------------------------------------|----------------------------------------|--------------------------|----------------------------------------------------------------------------------------------------|---------------------------------------------------------------------------------------|
| 🖴 🔼 🚾 🖪 🝵 🔡 🥌 🥂 🖉 🖉 🖉                                                                                                    | 🕽 🔍 💷 🖉 🖉 🖉 🦻 💧 🛛 Panel 📋 W 🛛 8                       | 00 H 480 LCD 🚺 🚘 Build All             | 🚳 🗾 mainControlFiles.xml | RGB_565 •                                                                                                    | 0.                                                                                    |
| 20 minlayer     10 minlayer     10 minlayer     10 d. Bitting Sch 4946     10 minlayer     10 minlayer     10 minlayer     10 minlayer     10 minlayer | ┫ 示升半导体                                               | 5" TET 800 x 480                       |                          | roperties Properties<br>Soli Line<br>Draw 270 <<br>Draw 3 1 <<br>Border Col<br>Solid Brush Properties                                                               | Radiu<br>Padiu<br>Nidti                                                               |
| innainLayer"                                                                                                    | Levetop senicon.<br>LT-7688<br>工T-7688<br>工TFT 串口屏控制芯 | <u>H</u>                               |                          | Fill Color           R:         C           G:         C           B:         C           L:         C           S:         C           A:         C                | BIN<br>> 255<br>> 255<br>> 255<br>> 255<br>> 255<br>> 255<br>> 150<br>> 0<br>TP_slide |
|                                                                                                    | High Performance Uart TFT C                           | ontroller                              |                          | ITT BOORDEN                                                                                                    | TP_V/H<br>82h                                                                         |
|                                                                                                    | 家电 。 车载 。 医疗 。 王控 。                                   | 仪表<br>Next                             | ìсу                      | %Q     1       81h     Soh @       80h @     Soh @       80h @     Soh @       80h @     Soh @       81h @     Up       09     Up       09     Up       0A     Left | Bah<br>Do<br>do<br>do<br>do                                                           |
|                                                                                                    | 2                                                     | .出现8组开机时可预给                            | 先选择要发送的命 <del>《</del>    |                                                                                                    |                                                                                       |
|                                                                                                    |                                                       |                                        |                          |                                                                                                    |                                                                                       |
| ₩ 98 - 66 80 80<br>₩ 97 - 66 80 80                                                                                                    |                                                       | 00 00 00 00 00 00 00 00 00 00 00 00 00 |                          | 丁东九井                                                                                                    | -                                                                                     |
| NOK -                                                                                                    | LCDPage1_image_                                       | a20104216                              | SAVE                     |                                                                                                    |                                                                                       |

图 3-37: 点选左上角 "mainLay"

只要点选任一组数字,即会显示黄色框背景与红色字体,再根据如下图所示位置点选并自动上 拉展开 Command 群组,此时即可选择每一组 Command 的命令组合。

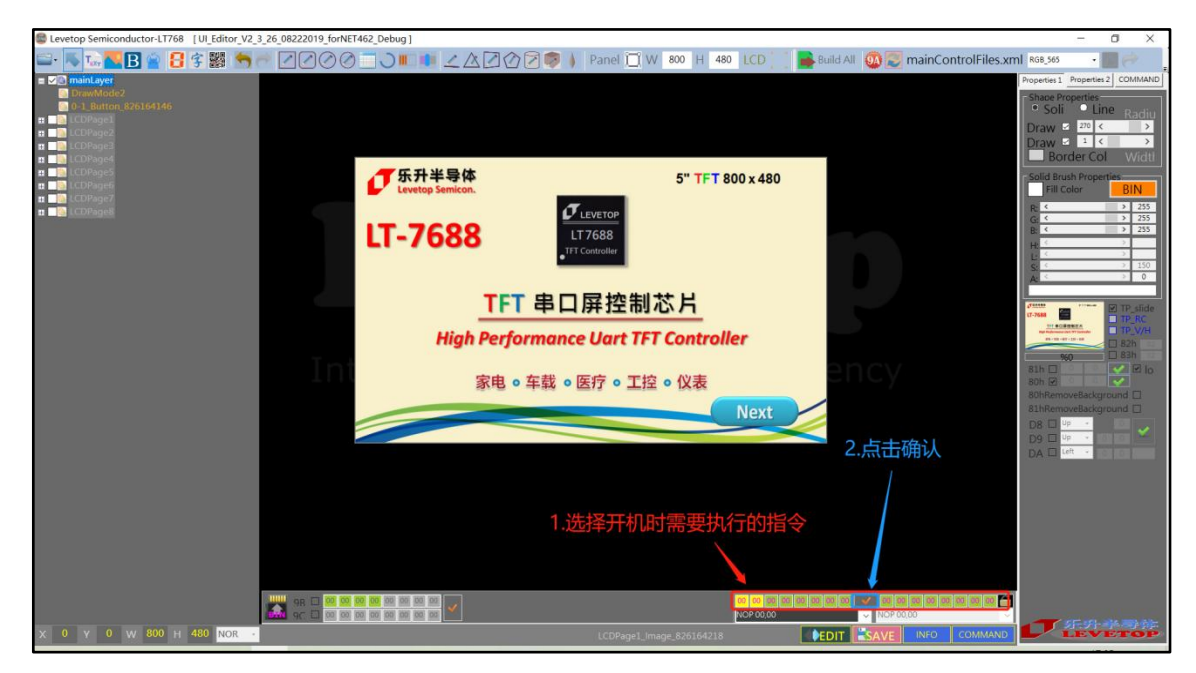

图 3-38: 选择每一组 Command 的命令组合

LT7688\_UartTFT\_AP\_Note\_CH / V3.0

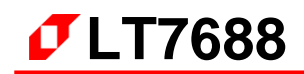

2. 所选项将构成开机显示的画面。

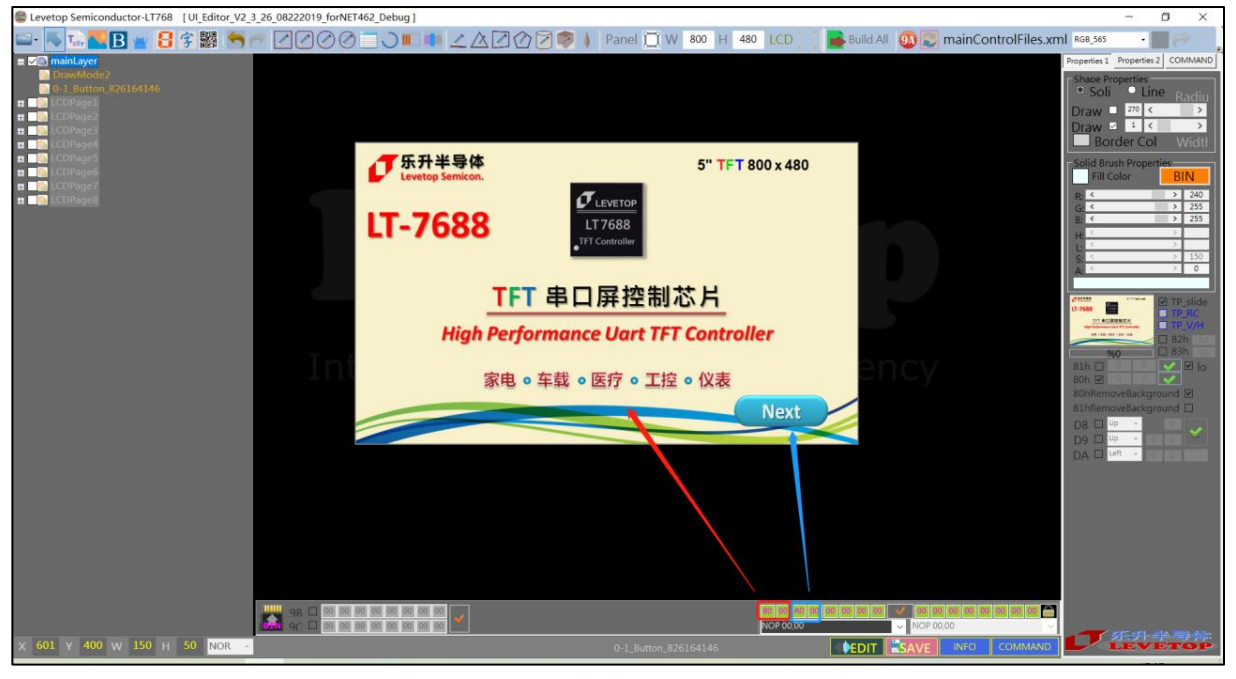

图 3-39: 执行开机指令所显示画面

开机指令将设定为第一个 9A 指令 (9A, 00)。而后续每个 9A 指令都可以设置用来一次执行 多组预设的命令。发送 9A 指令后,便会执行 9A 指令内设置的 8 组指令,范例如下图所示 (实际 在 LCD 并不会显示 9A 图标)

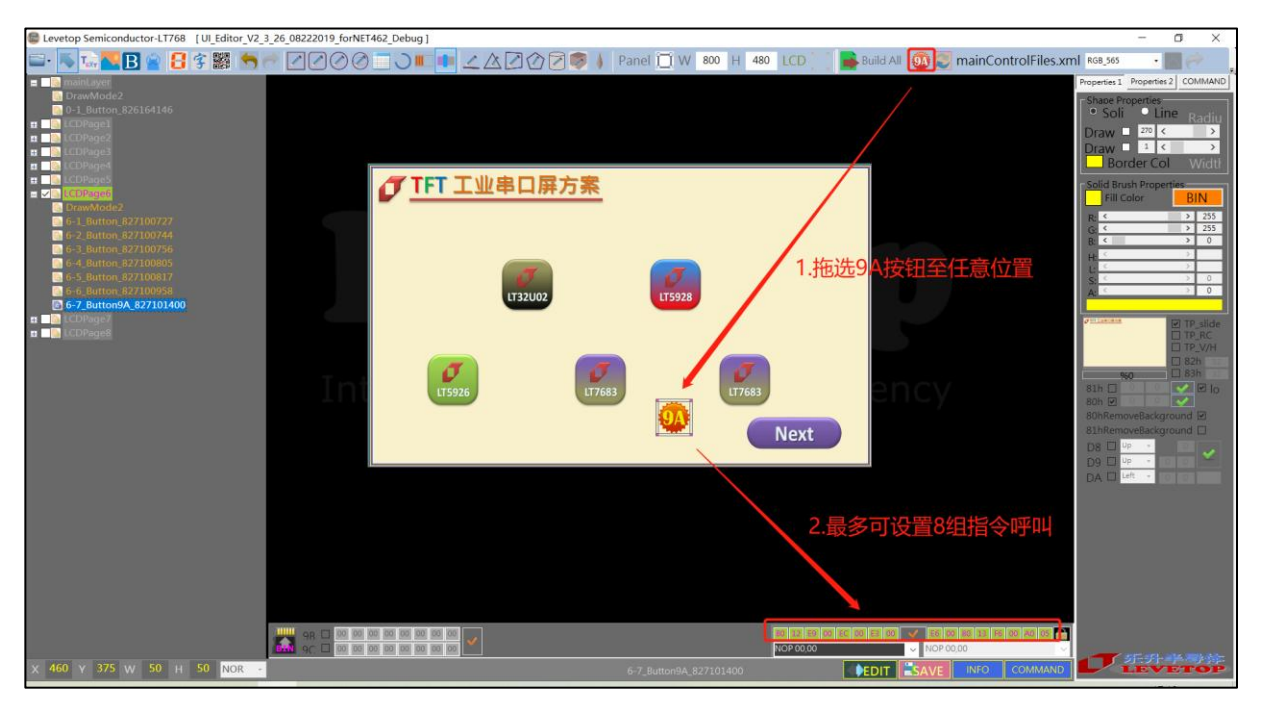

图 3-40: 以 9A 指令来设定执行多组命令

| • | 49                                                                       | 9A 01 |  | 6-7_Button9A_827101400 | SEND | AA | 2019/8/27 17:14:06 |  |   |
|---|--------------------------------------------------------------------------|-------|--|------------------------|------|----|--------------------|--|---|
|   | 50                                                                       | 80 12 |  | LCDPage7               | SEND |    |                    |  |   |
|   | 51                                                                       | B4 07 |  | PageSlide7             | SEND |    |                    |  | ~ |
|   | 80001B98E900AA2AEC0055DFE30045E1E600BA1480001B98F600B967A0001D7E9A00F720 |       |  |                        |      |    |                    |  |   |

图 3-41: 以 9A、01 指令来执行多组命令

# 3.2.10 设定触摸进度条图

此功能是结合触控屏的滑动,来改变 TFT 屏上所显示的滑动条长短,同时反馈信息给主控端。

1. 请点 [94h] 滑动条图示,并可开始在屏幕范围内做拖拉移动的动作,此时即可产生滑动条。

| Levetop Semiconductor-LT768 [UL_Editor      | r_V2_3_26_08222019_forNET462_Debug ]                                                                                                    | o ×                    |
|---------------------------------------------|----------------------------------------------------------------------------------------------------|------------------------|
| 🖴 - 👞 🏊 🖪 🖀 🔛 🖆                             | 🦘 🥐 🖉 🖉 🧭 🔄 🔾 🎟 💷 🧻 🏒 🖄 🖉 🧔 🍦 Panel 🗋 W 🕺 800 H 480 LCD 📰 麘 Build All 🚳 ஜ mainControlFiles.xml 🕬 84545                                                                                                    | • 🔤 🤿 👘                |
| mainLayer     DrawMode2                     |                                                                                                    | erties 2 COMMAND       |
| 0-1_Button_826164146                        | □ 了 TFT 工业串口屏方案 1.点击添加触摸滑条按钮 3.4420 cg 5.74 cg 5.74 | Line Radiu             |
| E G LCDPage1                                | 」「二」「二」」「二」」「二」」「二」」「二」」「二」」「二」」「二」」「二」                                                                                                    | < >                    |
| DrawMode2 2-1_Image_826170312               |                                                                                                    | Col Width              |
| 2-2_Image_826170318                         | 4.勾选该小方格可选择滑条,                                                                                                    | operties               |
| 2-4_Button_826170342                        | 边缘是圆弧还是直角                                                                                                    | BIN<br>30              |
| E ✓ a UCUPage3<br>a DrawMode2               |                                                                                                    | > 144                  |
| 3-1_Image_826171959 3-2_Button_826181028    |                                                                                                    |                        |
| 3-3_Image_827093422 3-4_TrackBar2_826171933 |                                                                                                    | > 0                    |
| 3-5_TrackBar2_828142200                     | 3.有动口词。曾进度余天度比例                                                                                                    |                        |
| CCDPage5                                    |                                                                                                    | TP_slide               |
| n 🛄 LCDPage6<br>n 🔜 LCDPage7                | Next 0.在这里可调整RGB                                                                                                    | □ TP_V/H<br>□ 82h 32   |
| E B LCDPage8                                | 会米沿票项目部分                                                                                                    | □ 83h ∷2  <br>○ ✔ ✔ Io |
|                                             |                                                                                                    |                        |
|                                             | 81hRepair2                                                                                                    | ckground 🗆             |
|                                             |                                                                                                    | • 0 0 🖌                |
|                                             |                                                                                                    | 0 0                    |
|                                             | 2 选择滑条方向                                                                                                    |                        |
|                                             |                                                                                                    |                        |
|                                             |                                                                                                    |                        |
|                                             |                                                                                                    |                        |
|                                             |                                                                                                    |                        |
|                                             | 🜉 98 🗆 00 00 00 00 00 00 00 00 00 00 00 00 00                                                                                                    |                        |
|                                             |                                                                                                    |                        |
| X 423 Y 120 W 224 H 71 NOR                  | 3-5_TrackBar2_828142200                                                                                                    | VETOP                  |

图 3-42: 设定滑动条及前景颜色与背景颜色

- 2. 设定滑动条移动时前景颜色与背景颜色
- 务必要设定滑动条背景图片如下图所示,请添加一张图片当作滑动条背景,并且要将图片设定为 去除边框透明功能。

| Levetop Semiconductor-LT768 [UI_Editor_V2_3_26_08222019_forNET462_Debug] |                                                                       | – 🖬 🗙                  |
|--------------------------------------------------------------------------|-----------------------------------------------------------------------|------------------------|
| ━- N 12 🖪 🖕 🗄 \$ ﷺ 🦘 🖻 🖉 🖉 ⊘ ⊘ 🚍 > 💷 🍁 ∠ ∆ 🗷 ⊘ 🖉 👂 ≬                     | Panel 📋 W 800 H 480 LCD 👘 🎥 Build All 🚳 😰 mainControlFiles.xml RGB.56 | · • 🔤 之 🔒              |
| CrysMode2                                                                | Properties                                                            | 1 Properties 2 COMMAND |
| O-1_Button.8261(1)46     TFT 工业串口屏方案                                     | • Sc                                                                  | li Line Radiu          |
|                                                                          | Draw                                                                  | 5 C >                  |
| DrawMode2                                                                | Draw B                                                                | order Col Widtł        |
|                                                                          | Solid                                                                 | rush Properties        |
| 2-4 Butter \$761703 提 图 上 作为 庄图 7                                        | E E                                                                   | Color BIN              |
| DrawMode2                                                                |                                                                       | > 255                  |
| 3-1 Image_826171959     3-2 Button 826181028                             | H C                                                                   |                        |
| B 3-3_TrackBar2_826171933                                                |                                                                       | > 150                  |
| a CDPageS 2                                                              |                                                                       |                        |
|                                                                          |                                                                       | TP_slide               |
|                                                                          | Next                                                                  | □ TP_V/H<br>□ 82h      |
|                                                                          | Efficiency                                                            | 960 83h                |
| integrity a riore.                                                       | Soh E                                                                 | 0<br>moveBackground    |
|                                                                          | 81hRe                                                                 | noveBackground         |
|                                                                          | D8 D9                                                                 | up -                   |
|                                                                          | DA                                                                    | Left - the period      |
|                                                                          | 2 勿供土背黒                                                               |                        |
|                                                                          |                                                                       |                        |
|                                                                          |                                                                       |                        |
|                                                                          |                                                                       |                        |
|                                                                          |                                                                       |                        |
| 98 🗆 00 00 00 00 00 00 00 00                                             | 80. 05 80 06 00 00 00 00 <u>00</u> At 04 00 00 00 00 10               |                        |
|                                                                          | NOP 00,00 V NOP 00,00 V                                               |                        |
| X 144 Y 86 W 120 H 330 NOR -                                             | 3-1_Image_826171959                                                   | LEVETOP                |

图 3-43:设定滑动条背景图片

LT7688\_UartTFT\_AP\_Note\_CH / V3.0

 再新增一张图片当作滑动条的移动图标头,如下图所示,并且也要将图片设定为去除边框透明功 能。

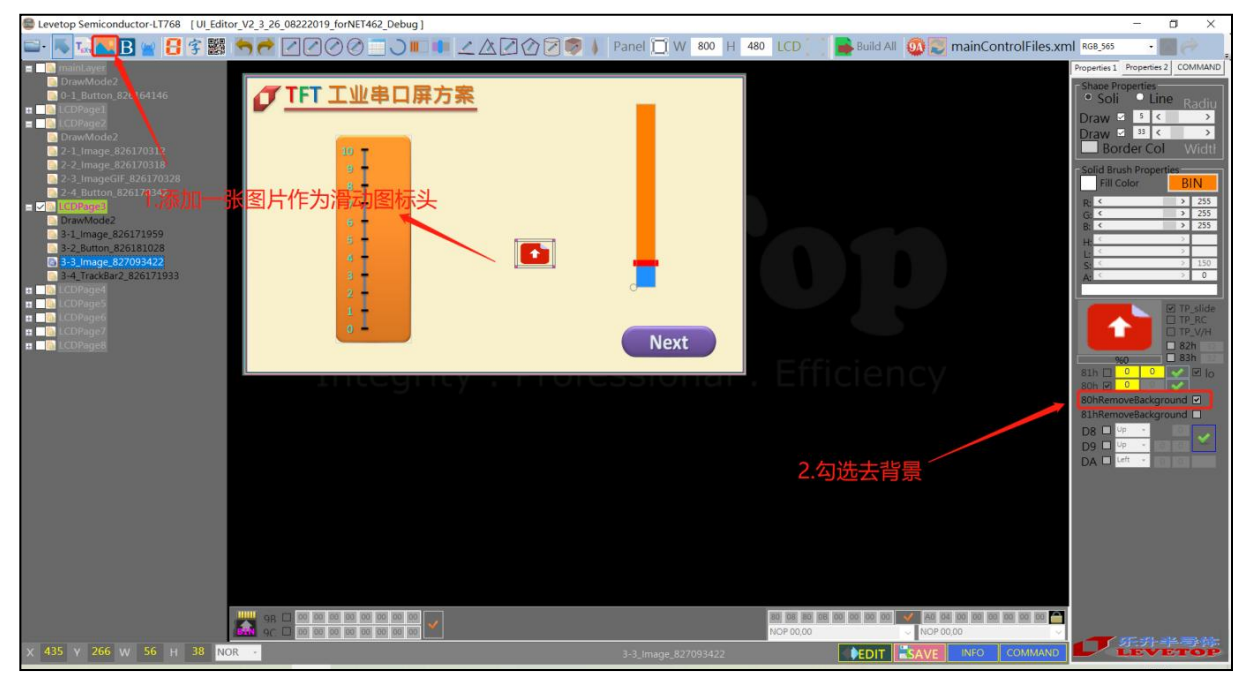

图 3-44: 新增滑动条的移动图标头

根据用户需求将滑动条与背景图片与滑动用图标头各自对齐,如下图参考。

| Levetop Semiconductor-LT768 [UI_Editor_V2_3_26_08222019_forN                                                                                                    | ET462_Debug]        |                   |                                      |                                           | – a ×                                                                                                    |
|----------------------------------------------------------------------------------------------------|---------------------|-------------------|--------------------------------------|-------------------------------------------|----------------------------------------------------------------------------------------------------|
| 🖃 🗟 🚾 🌄 🖪 🚪 🕄 😤 🥌 裙 🖉 🖉 🖉                                                                                                    | ) _ ) = 4 2 0 2 0 1 | Panel 🛄 W 800 H 4 | 180 LCD 🚺 📑 Build All                | mainControlFiles.xm                       | RGB_565 • 🔤 🥔                                                                                                    |
| maintayer                                                                                                    |                     |                   |                                      |                                           | Properties 2 COMMAND                                                                                                    |
| DrawMode2     O-Button Sec164.46     Deader Discovery Sec164.46     Deader Discovery Sec |                     |                   |                                      |                                           | Chue Properties         Soli         Ime         Ronitaria           Draw         3          >         >           Draw         31          >         >           Border Col         Wdath         Wdath         >         >           Bit Color         Bit         Bit         >         >           Fill Color         Bit         >         >         255           C         0         225         >         >           C         0         225         >         >           C         0         255         >         >           C         0         255         >         >           C         0         255         >         >           C         0         255         >         >           C         0         255         >         >           C         0         >         >         >         > |
| n 📷 LCOPage5<br>n 📷 LCOPage6<br>n 📷 LCOPage7                                                                                                    |                     |                   |                                      |                                           | TP_slide                                                                                                    |
| 🗈 🔚 LCUPage8                                                                                                    |                     | Next              |                                      |                                           | 82h<br>960 83h                                                                                                    |
|                                                                                                    |                     |                   |                                      | i C y                                     | 80h Ø     80h Ø       80hRemoveBackground     81hRemoveBackground       81hRemoveBackground     9       D8     Ø P       D9     Ø P       D4     Left                                                                                                    |
|                                                                                                    |                     |                   |                                      |                                           |                                                                                                    |
|                                                                                                    |                     |                   |                                      |                                           |                                                                                                    |
| 9R 🗋 00 00 00 00 00 00 00 00 00 00 00 00 00                                                                                                    | 80, 80, 80, 80, 80  |                   | 80 08 80 08 00 00 00 00<br>NOP 00,00 | AD 05 00 00 00 00 00 00 00 00 00 00 00 00 |                                                                                                    |
| X 0 Y 0 W 800 H 480 NOR -                                                                                                    |                     |                   | 7 EDIT                               | SAVE INFO COMMAND                         | LEVETOP                                                                                                    |

图 3-45: 背景图片与滑动图标头各自对齐

5. 选择滑动条背景图片 Command 与滑动图标 Command,请先点选滑动条以确保是要设定滑动 条背景图片与移动图标模式,接着点选屏幕下方 Command 选择窗口,如下图所示,

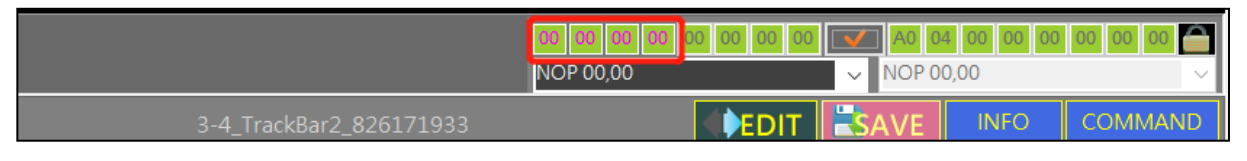

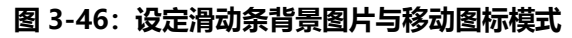

Command 选择窗口, 共分两组, 第一组是背景图片 Command, 第二组是滑动图标头 Command。如下图所示, 只要分别点选再展开 Command 列表, 再选择需要的显示图片编号即可。

|                         | 80 00 00 00 00 00 00 00 00 00 00 00 00 0 | V A0 | <b>04 00 00 00</b><br>00,00 | 00 00 00 |
|-------------------------|------------------------------------------|------|-----------------------------|----------|
| 3-4_TrackBar2_826171933 |                                          | SAVE | INFO                        | COMMAND  |

图 3-47:背景图片 Command 选择窗口

|                         | 80   | 06 8 | 0 0B | 00  | 00 00  | 00   | <ul> <li>Image: A start of the start of the start of</li></ul> | 00 00 | 00 00 | 00 00 | 00 00 |        |
|-------------------------|------|------|------|-----|--------|------|----------------------------------------------------------------------------------------------------|-------|-------|-------|-------|--------|
|                         | 4-2_ | Imag | eQRC | ODE | _82815 | 2338 | ₹ ~                                                                                                    |       |       |       |       | $\sim$ |
| 3-1_TrackBar2_826171933 |      |      |      |     | I)ED   | т    | SA                                                                                                    | VE    | INFC  |       | сомма | ND     |

图 3-48: 滑动图标头 Command 选择窗口

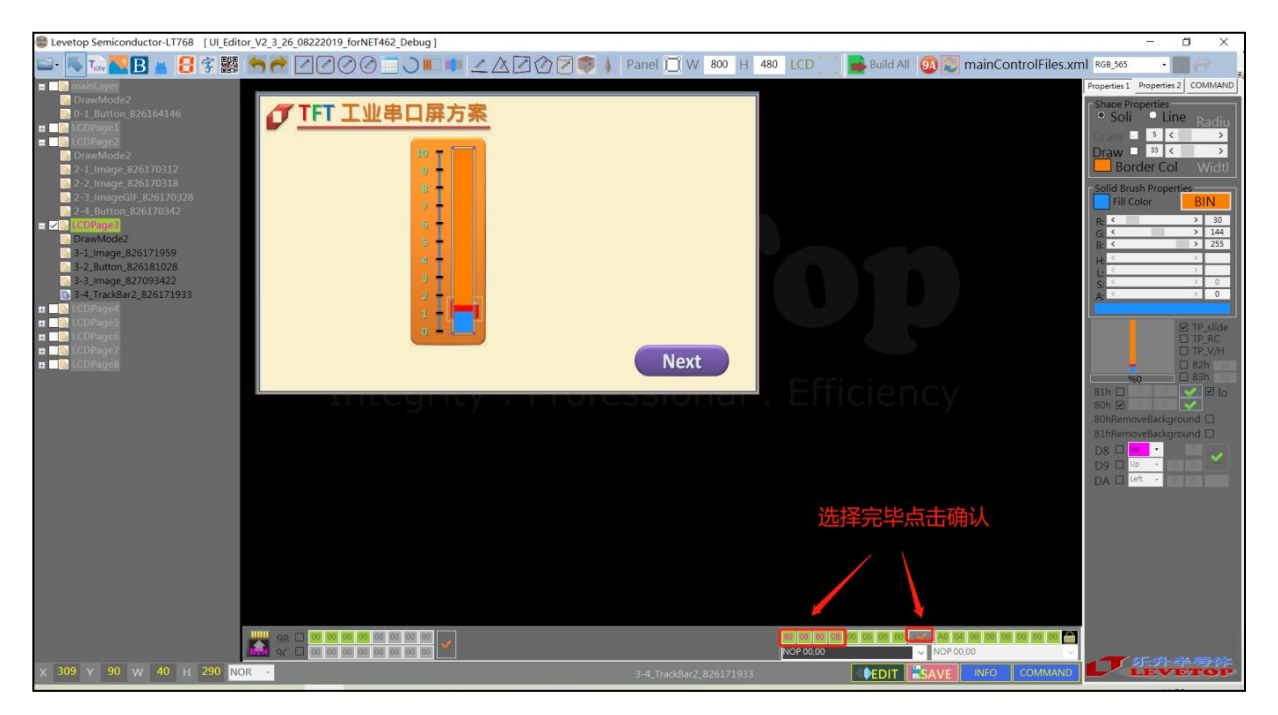

图 3-49:选择完毕后点击确认

# 3.2.11 设定指针图

此功能是设计一个指针图,由主控端传来信息改变指针显示的方向及角度:

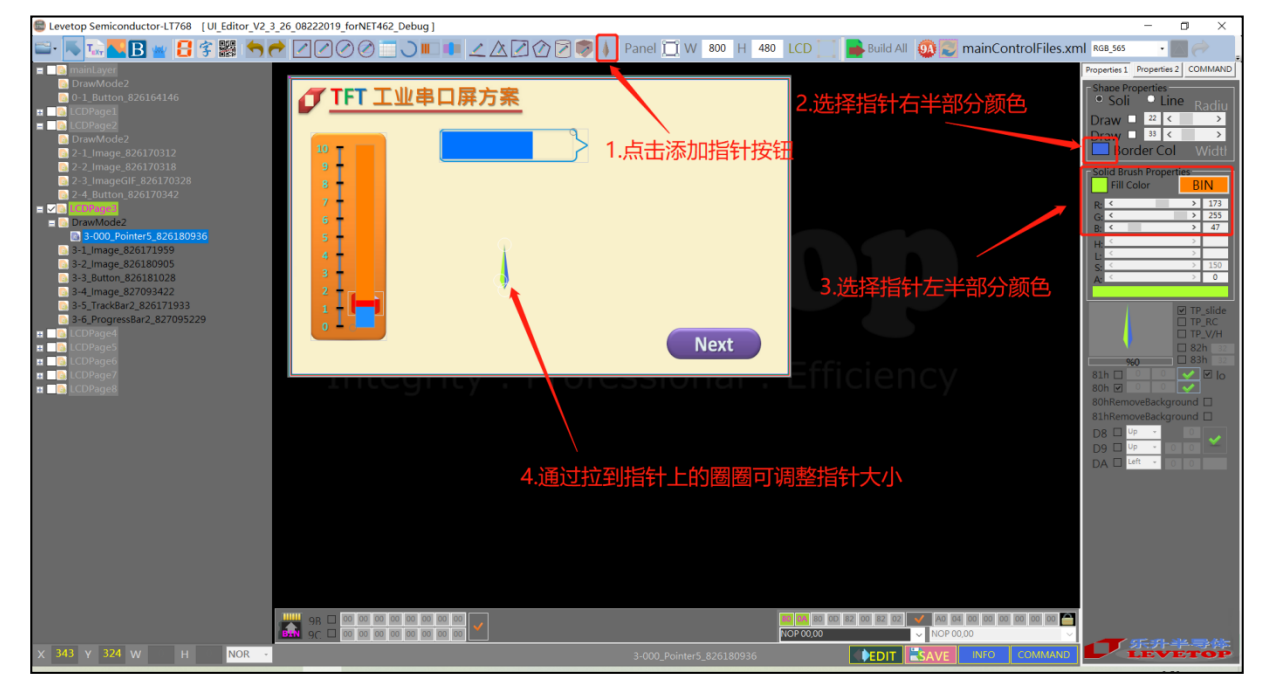

图 3-50: 设定指针对左右两侧的背景颜色

- 点选指针图标,并在屏幕任意位置拖拉移动显示出指针,此时可针对功能需求透过调色盘调整指 针左右两侧的背景颜色。
- 指针上有三个圆圈,当鼠标点选任一点圆圈时即可移动并改变指针尺寸大小。若是鼠标点选至三个圆圈点区域的中间时,鼠标图标会改变成手掌图标,此时表示指针是可以移动的。但若是点选指针都没有任何反应,请先点选左上角树状结构目录上"mainLayer"下的"DrawMode2", 再点选预计选择的指针即可。(EX:3-000\_Pointer5\_826180936)

3. 添加指针背景图,请先点选图标并在屏幕拖拉出一张图标外框,此时 UI\_Editor 会自动跳出图片 选择视窗,请再点选背景图片即可。如下图所示:

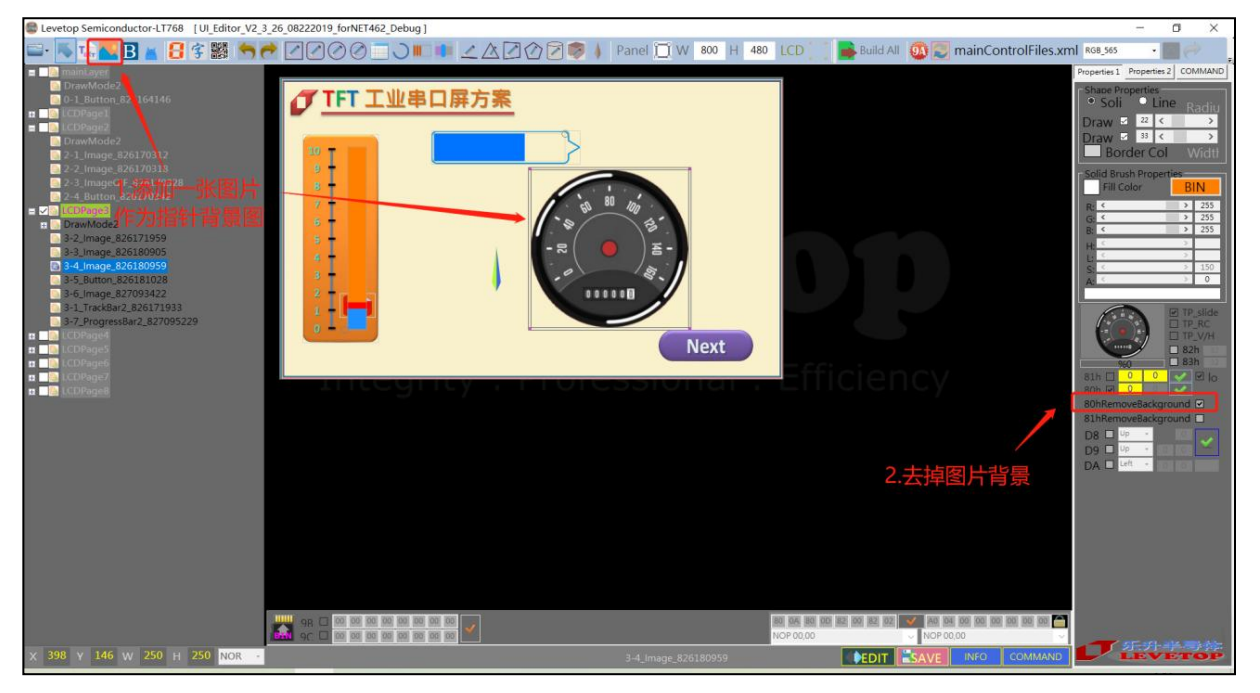

图 3-51: 添加指针背景图片

 针对功能需求可将背景图片与指针移动重迭显示出仪表的外观,指针也可适时重设大小与颜色, 如下图所示:

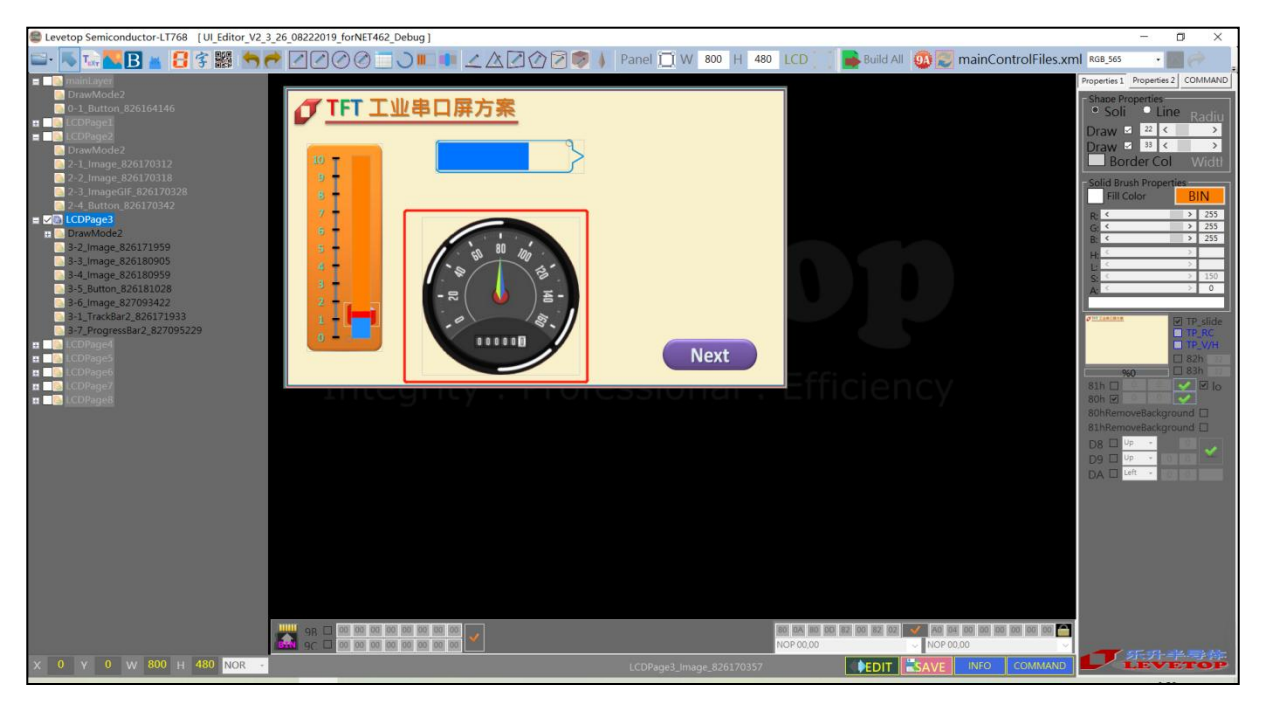

图 3-52:调整指针背景图片显示位置

5. 选择指针背景图片 Command,请先点选指针以确保是要设定指针背景图片模式,然后点击添加指针背景图片指令,再点击确认,如下图:

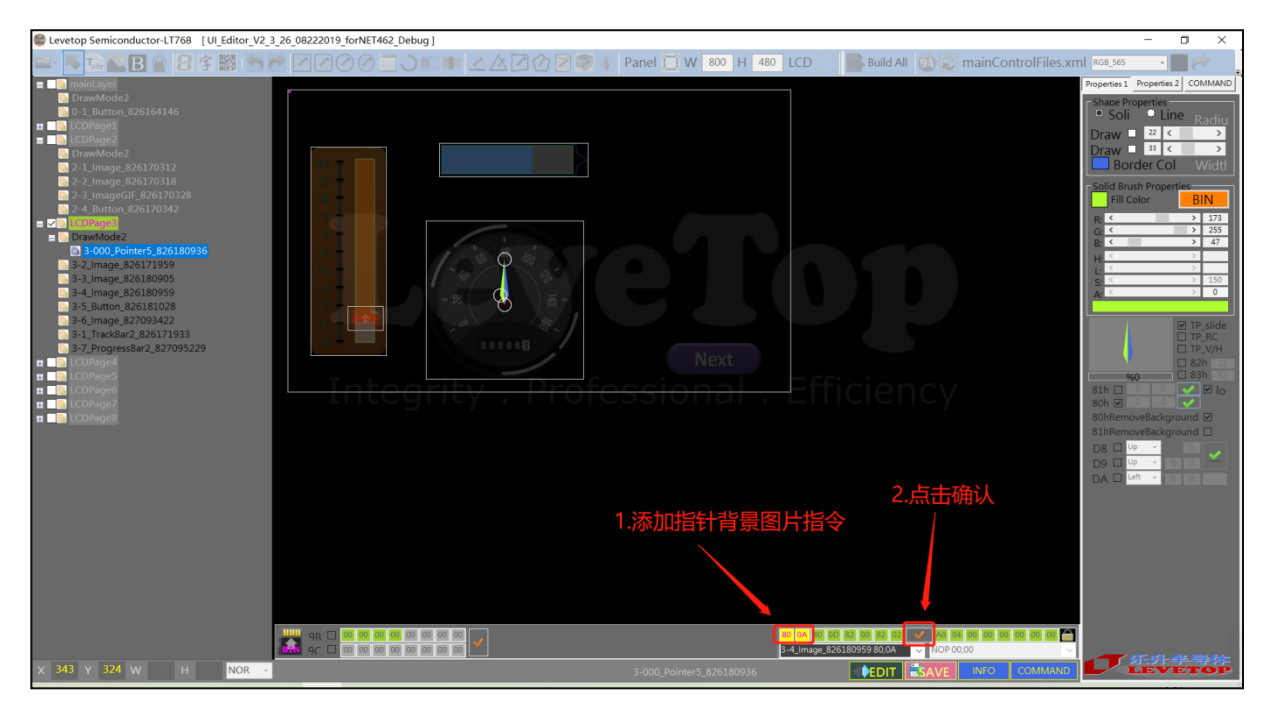

图 3-53:为指针添加背景图片指令

## 3.2.12 设定进度条图

此进度条功能与指针图类似,由主控端传来信息改变进度条显示的长短:

 点选进度条图标,并在屏幕任意位置拖拉移动显示出进度条,此时可针对功能需求透过调色盘 调整进度条背景与进度条移动时的颜色。

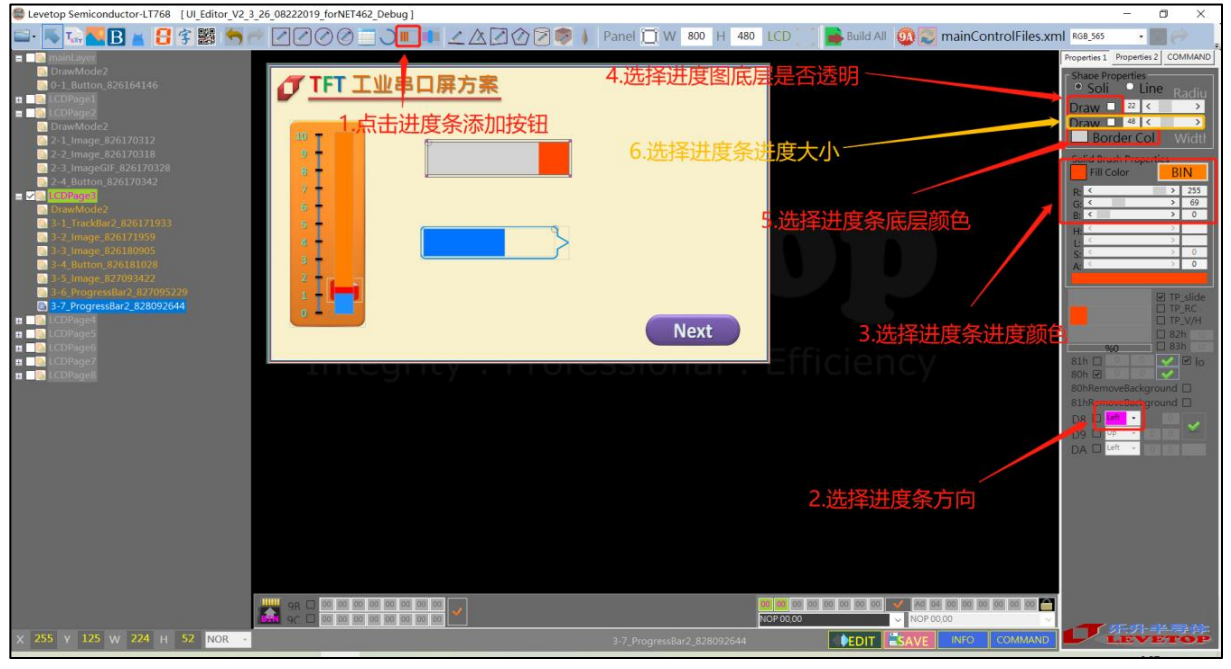

图 3-54: 设定进度条背景与进度条移动时的颜色

2. 添加进度条背景图片,如下图所示:

| Levetop Semiconductor-LT768 [UL_Editor_V2_3_26_08222019_forNET462_Debug] |                            |                   |                         | – a ×                    |
|--------------------------------------------------------------------------|----------------------------|-------------------|-------------------------|--------------------------|
| 🖴 🔼 🚾 🖪 🖌 🗄 🛠 💹 🤚 🤭 🖉 🖉 🎯 🗇 🗔 🔍 💷 💷 🗹 🖉 🖉 👂 🖡                            | Panel 📜 W 800 H 480        | LCD 📃 📑 Build All | 😳 芝 mainControlFiles.xm | RGB_565 • 📶 🤿            |
| MainLayer                                                                |                            |                   |                         | Properties 2 COMMAND     |
| ◎ DrawMode2<br>◎ 0-1_Button.82 164146                                    |                            |                   |                         | Shape Properties         |
| LCOPage1                                                                 |                            |                   |                         | Draw 22 <                |
| DrawMode2                                                                |                            |                   |                         | Draw 129 < >             |
| 2-1_Image_82617031                                                       |                            |                   |                         | Border Col Width         |
| 2-3_ImageGIF_826170328 8 -                                               |                            |                   |                         | Fill Color BIN           |
| ■ 2-4_Button 8261/0342<br>■ 2 添加                                         |                            |                   |                         | R: < > 0                 |
| DrawMode2                                                                |                            |                   |                         | G: < → 115<br>B: < → 255 |
| ■ 3-2_image_826171959                                                    |                            |                   |                         |                          |
| 3-3_Image_826180905                                                      |                            |                   |                         | S: < > 0<br>A: < > 0     |
| 2 2 2 3-5_Image_827093422                                                |                            |                   |                         |                          |
|                                                                          |                            |                   |                         | TP_slide                 |
| E CDPage5                                                                | Next                       |                   |                         | TP_V/H                   |
| In CDPage7                                                               | - TOMO                     |                   |                         | %0 33h 32                |
|                                                                          | 5510Hal i                  | Enticien          | СУ                      | 81h 🖸 0 0 🗹 🗹 lo         |
|                                                                          |                            |                   |                         | 80hRemoveBackground      |
|                                                                          |                            |                   |                         | D8 C Right - 0           |
|                                                                          |                            |                   |                         | D9 🗆 Up 🔹 🖸 💽 🎽          |
|                                                                          |                            |                   |                         |                          |
|                                                                          |                            |                   | 去掉图片背景                  |                          |
|                                                                          |                            |                   |                         |                          |
|                                                                          |                            |                   |                         |                          |
|                                                                          |                            |                   |                         |                          |
|                                                                          |                            |                   |                         |                          |
|                                                                          |                            |                   |                         |                          |
|                                                                          |                            | NOP 00,00         | ✓ NOP 00,00             | and any site and the     |
| X 254 Y 135 W 208 H 44 NOR -                                             | 3-6_ProgressBar2_827095229 |                   | SAVE INFO COMMAND       | LEVETOP                  |

LT7688\_UartTFT\_AP\_Note\_CH / V3.0

## 图 3-55:设定背景图片

3. 请针对功能需求将进度条与背景图片进行对齐调整,如下图所示:

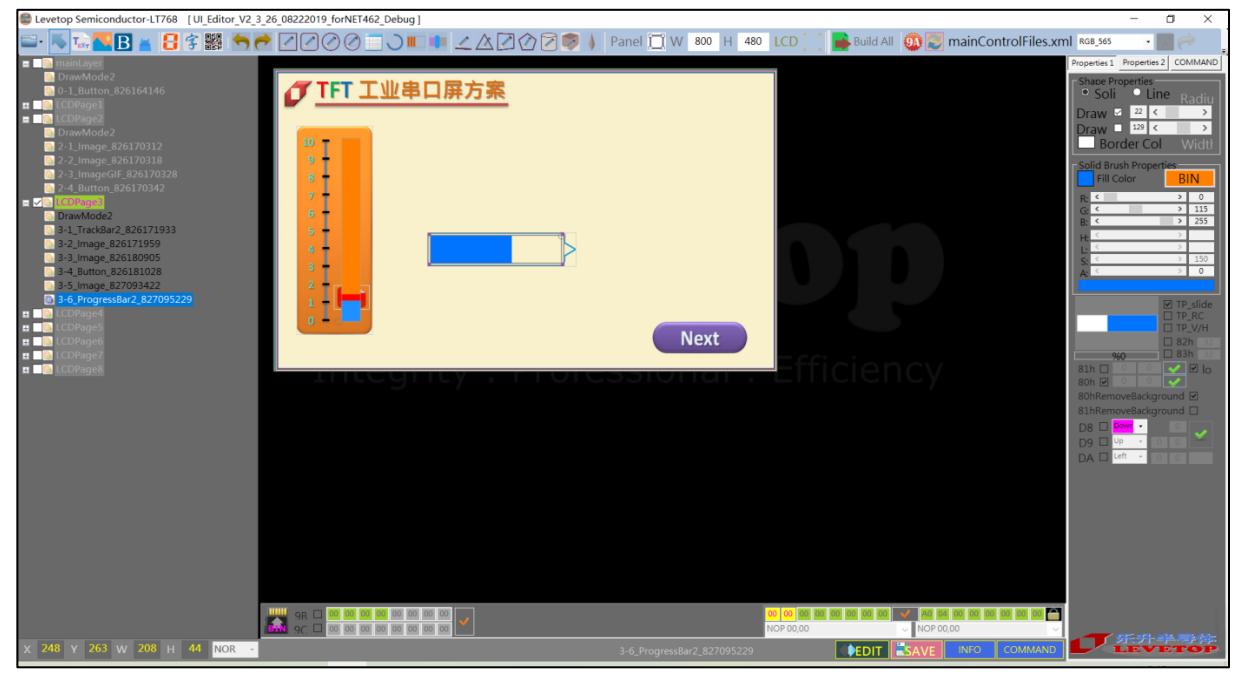

图 3-56: 调整进度条背景图片显示位置

 选择进度条背景图片 Command,请先点选进度条以确保是要设定进度条背景图片模式,然后 点击添加进度图背景指令,再点击确认,如下图:

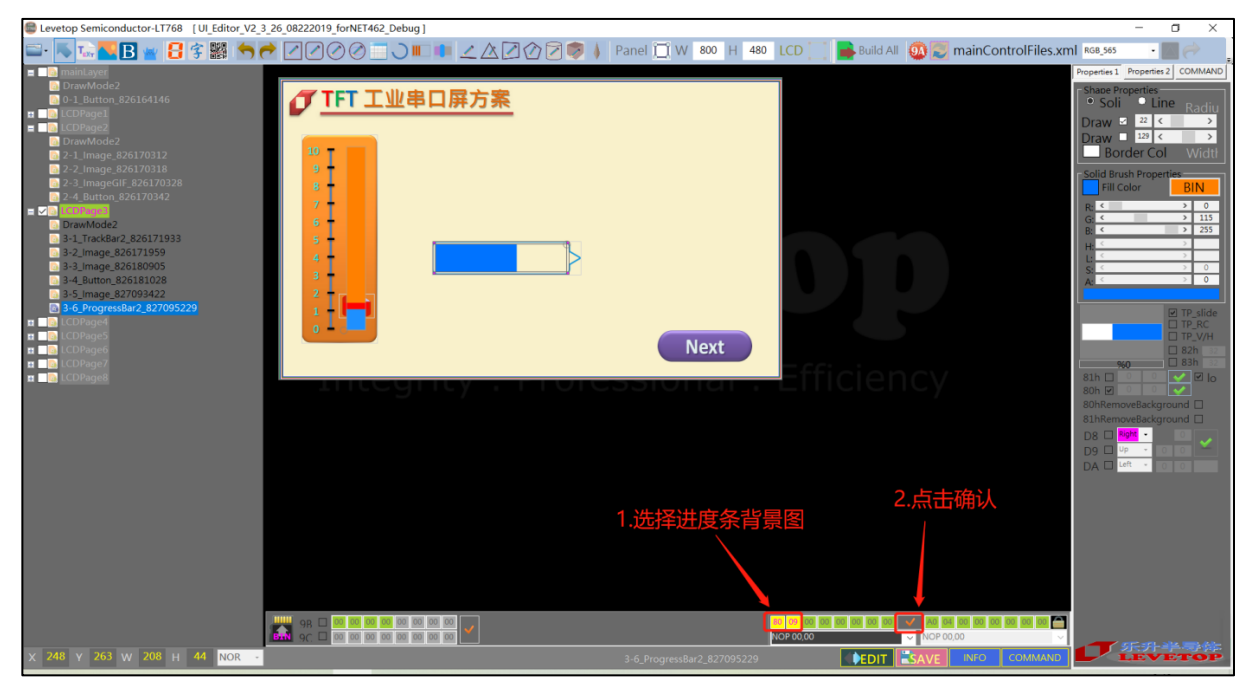

图 3-57:选择进度图的背景图片

LT7688\_UartTFT\_AP\_Note\_CH / V3.0

## 3.2.13 设定带透明度的单张图片

成功添加图片之后,可以看到右边操作栏中有 82h 指令的功能框,勾选 82h 指令后,点击右边的小框,接着就可以根据需求来调节透明度大小。

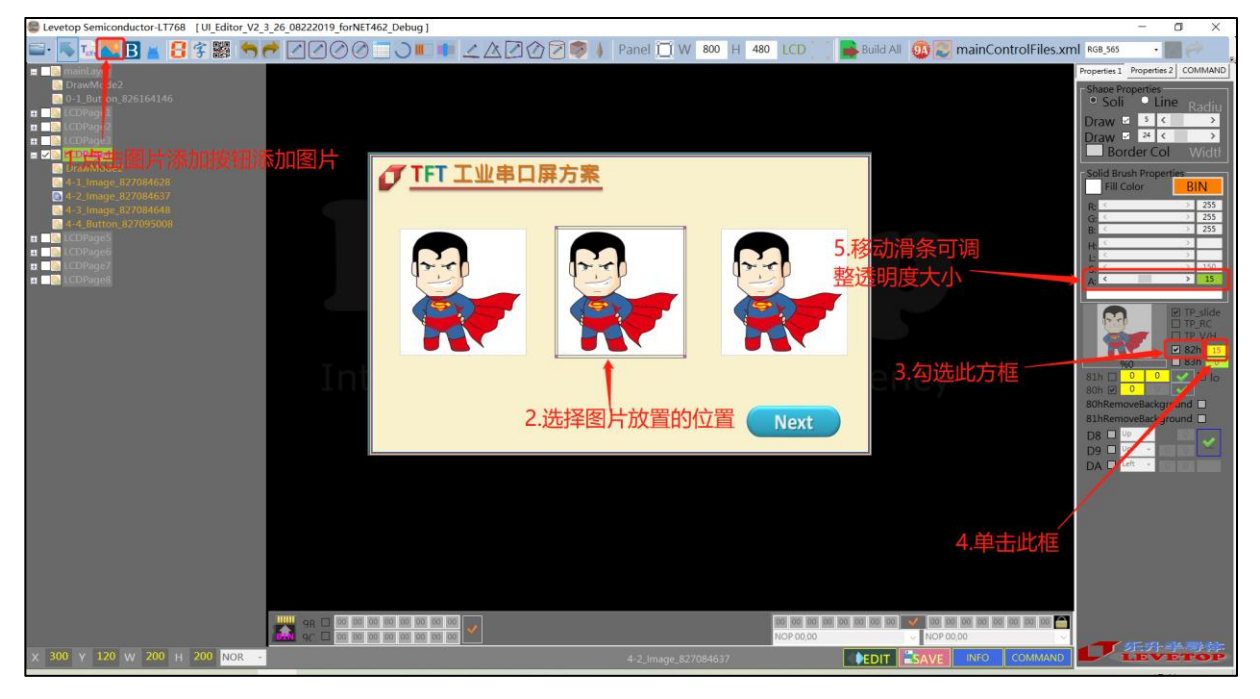

图 3-58: 设定带透明度的单张图片

# 3.2.14 多控件的滑动显示

此指令是将多个带触控功能的控件显示在相同底图的不同页面上,藉由触控左右滑动底图去选择 页面,类似手机选择 APP 的显示接口。在成功添加控件之后,勾选左下方 9Bh 指令的小方框,双击 小方框右侧的命令栏,根据需求选择相应的指令,9Bh 设定最多可执行 2 个指令。放在同一个图层下 的控件则视为处于同一个页,底图只能显示主图层的图片,最后要实现控件滑动的功能,只需要发送 9Ch 的指令即可。

| Levetop Semiconductor-LT768 [UI_Editor_V2_3                                                                                                    | _26_08222019_forNET462_Debug ]                        | – o ×                                                                                                    |
|----------------------------------------------------------------------------------------------------|-------------------------------------------------------|----------------------------------------------------------------------------------------------------|
| 🖴 · 👞 💶 🖪 🖉 🔚 👘                                                                                                    | 🕈 🖉 🖉 🖉 💭 💷 🚺 🗶 🖄 🖉 🏈 🖉 🦻 🕴 Panel 📋 W 🛛 800 H 🗛 LCD 🗍 | 📜 📑 Build All \mid 🔯 📰 mainControlFiles.xml 🛯 🚱 💦 💡 👔                                                                                                    |
| ■ D maintayer<br>D trawNode2<br>1 - 0 - Barton 24 05 4146<br>■ C COPAge1<br>■ C COPAge2<br>■ C COPAge2<br>■ C C COPAge2<br>■ C C COPAge2<br>■ C C C C C C C C C C C C C C C C C C C                                                                                                    |                                                       | Popeters 2 COMMAND<br>Share Popeters<br>Soli Line Radin<br>Draw 5 ( )<br>Border col Wridti<br>Celd Back Cold Wridti                                                                                                    |
| <ul> <li>Statustical and Status (Status)</li> <li>Status (Status)</li> <li>Status (Status)&lt;</li></ul> | ▲ TH 工业串口屏方条 ● ● ● ● ● ● ● ● ● ● ● ● ● ● ● ● ● ● ●    | Solid druck Properties       Fill Color       R       V       P       V       V <t< th=""></t<> |
|                                                                                                    | 4.双击选择控件按下要执行的指令                                      |                                                                                                    |
| 3.勾选此                                                                                                    | 框 5.点击确认                                              |                                                                                                    |
|                                                                                                    |                                                       |                                                                                                    |
| X 210 Y 150 W 85 H 85 NOR -                                                                                                    | 5-1_Button_827100137                                  |                                                                                                    |

图 3-59:控件滑动及显示

# 3.3 显示文字的设定

## 3.3.1 图像形式显示文字

图片式显示的意思是用图片来显示文字,处理的对象是图片。是在 UI\_Editor 上将一段既定的文字生成为图片,在 TFT 串口屏中以图片形式显示文字。这里的文字是指电脑上可以输入的一切文字,包括中文、英文、数字和符号,这种文字显示只适用于显示固定不变的文字。

点击 UI\_Editor 中 🔝 添加文字的按钮 ,是在屏幕框中拉一个框,松开按键后会弹出一个 设置框。在框中输入要显示的文字。可以根据需要选择心仪的字体和字号,可以改变字体和背景的 颜色,还可以选择背景是否透明。注意:选择了背景透明 (BackColor 勾选代表不透明,不勾选代表 透明),则背景颜色设置失效。确认设置后,要调节显示框的大小使全部文字得以显示。

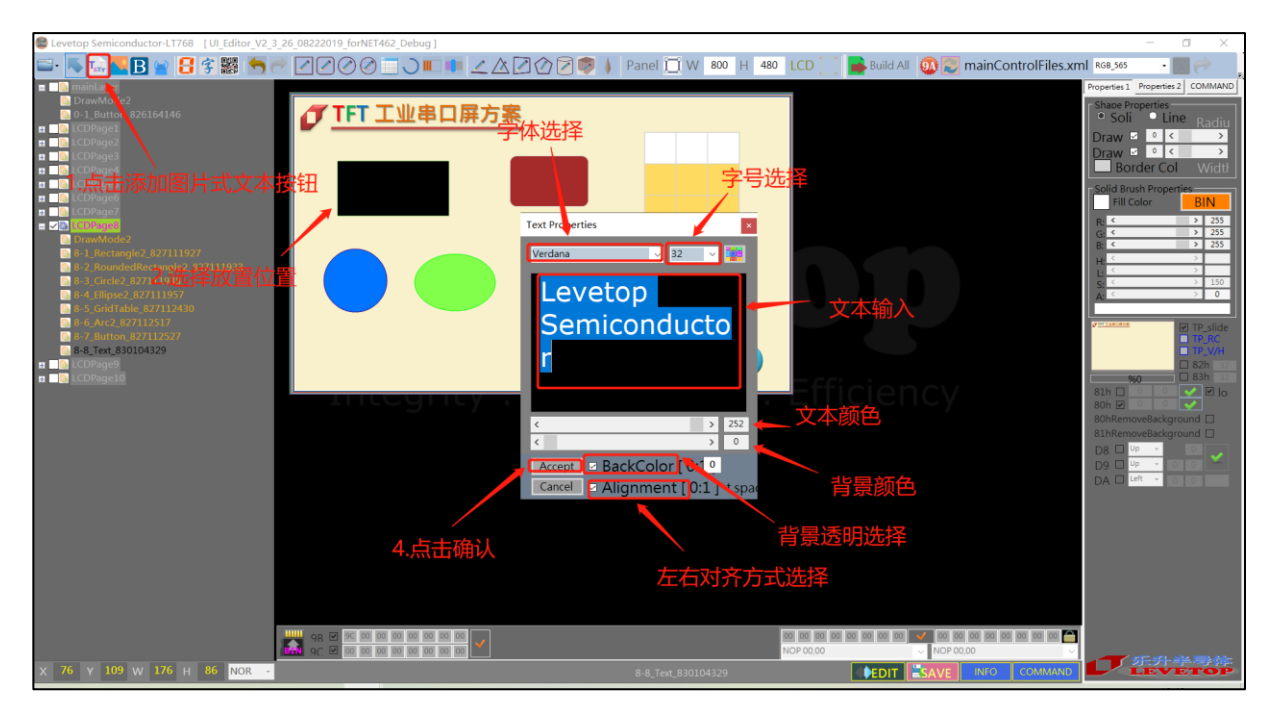

图 3-60:图片形式显示文字

## 3.3.2 图片式的数字显示

图片式的数字显示是指利用提前制作好 0~9 和.,的数字图片,根据串口接收数据,分析得到应该 显示的数字,所以这种数字显示具有多字体和动态显示的优点。

点击 UI\_Editor 中的 😝 按钮。在屏幕框中拉一个框,松开按键同样会弹出一个设置框。这个 设置框和上面的提到的设置框有不同。这个设置框中的文字不能改变,同时可以设置数字的对齐方 式(左对齐或者右对齐)。Alignment 勾选代表左对齐,不勾选代表右对齐。

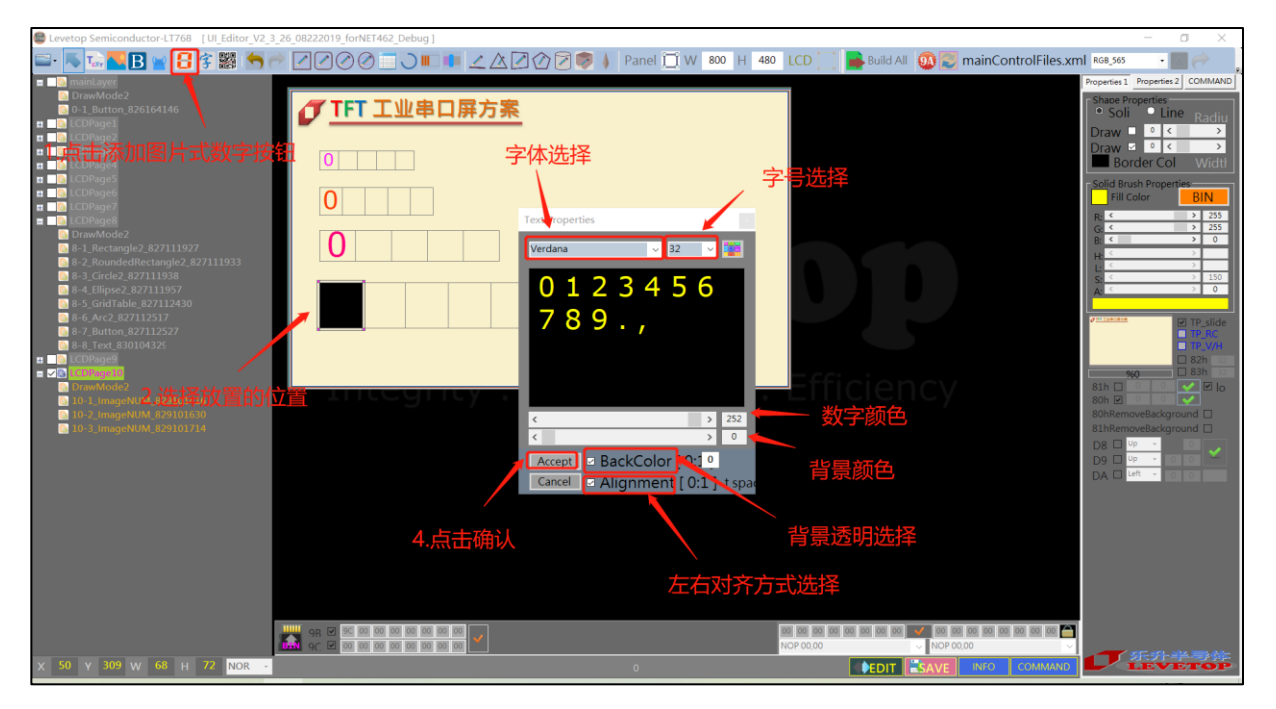

图 3-61:图片式的数字显示的设置窗口

确认设置后,要调整文字框到刚好显示一个数字。如下图所示,每一个小框代表一个数字所占 用的面积大小,只需要调整第一个数字框的大小,其他数字框也会跟着改变。在生成 BIN 文件后, 用串口和 TFT 串口屏通信的时发送要显示的数字就可以在 TFT 串口屏屏幕中显示出来。

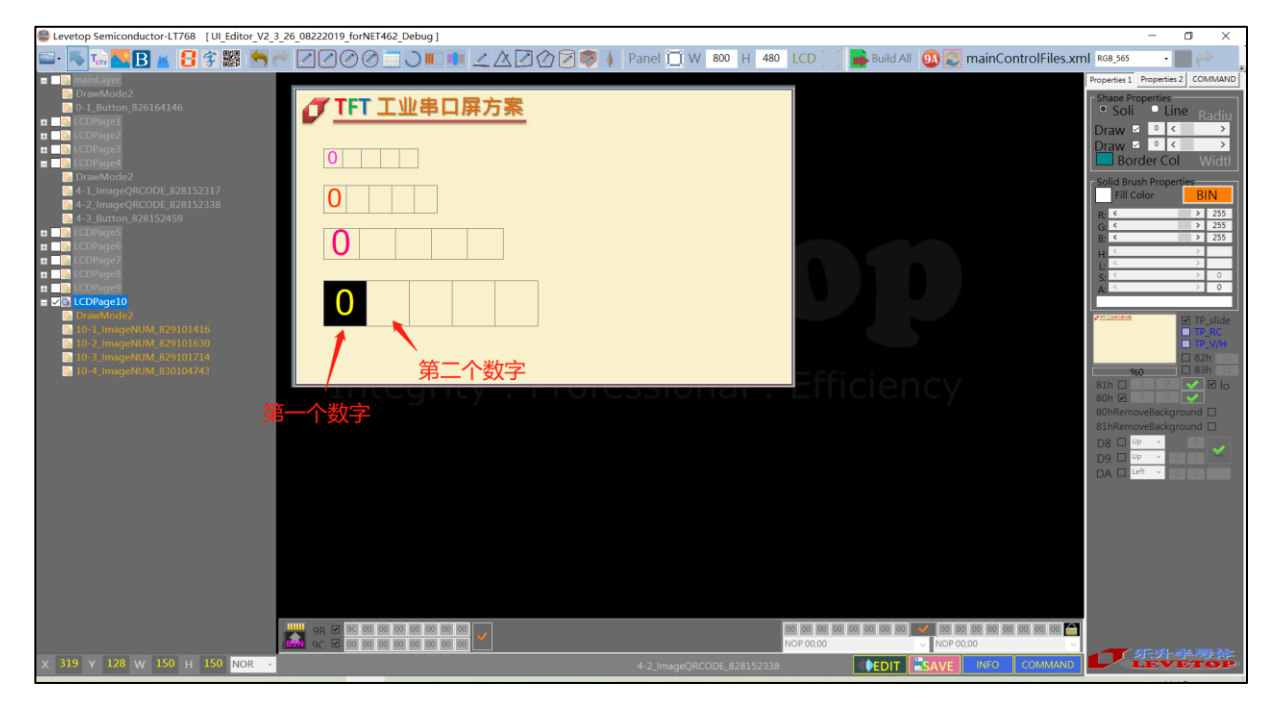

图 3-62: 调整图片式数字显示的字体框

## 3.3.3 真彩图片式数字显示

真彩图片式的数字显示是指利用提前制作好0~9和,的真彩数字图片,根据串口接收数据,分析 得到应该显示的数字,所以这种数字显示具有多字体和动态显示的优点。真彩图片存放在 UI Editor\ColorNumber 文件内,可以由用户去替换真彩图片。

点击 UI\_Editor 中的 ① 按钮。在屏幕框中拉一个框,该框要与真彩数字图片大小一致,松开 按键同样会弹出一个设置框,它可以设置数字图片的来源、数字图片对齐方式(左对齐或者右对齐) 和图片背景透明。Alignment 不勾选代表左对齐,勾选代表右对齐,BackColor 勾选表示透明背景, 不勾选表示不透明。

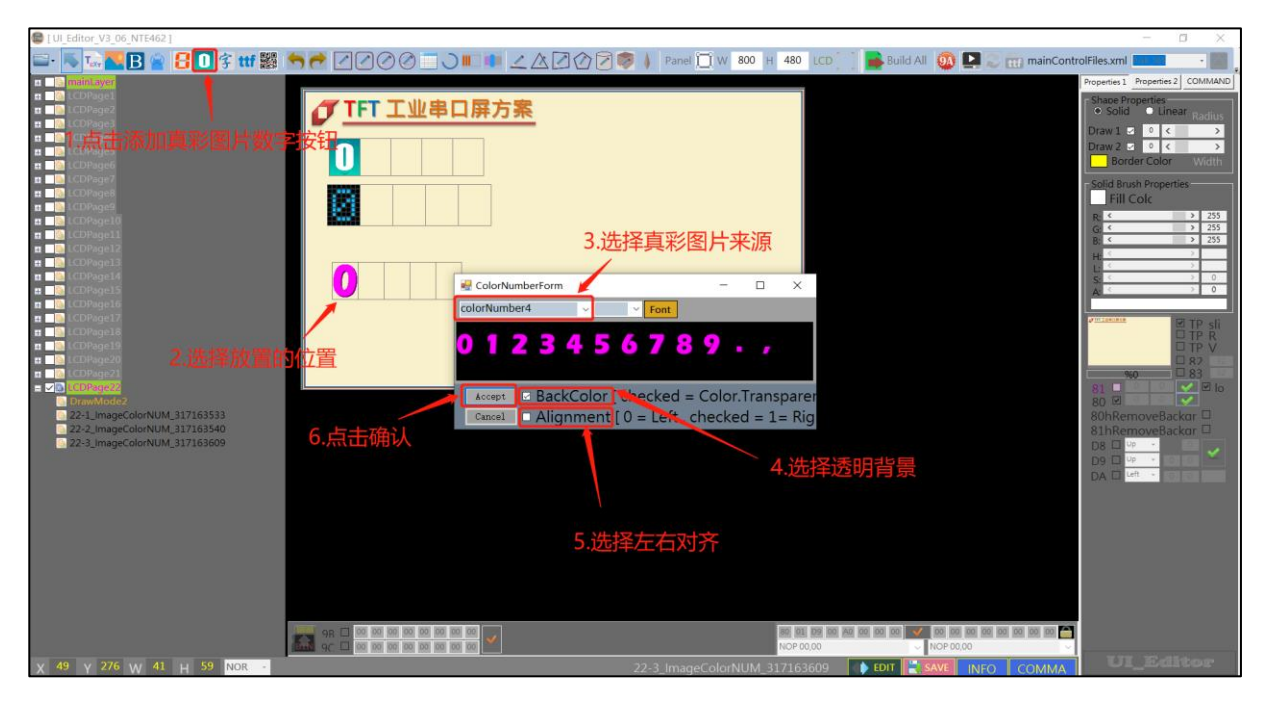

图 3-63: 调整真彩图片式数字显示的字体框

## 3.3.4 使用字库显示文字

动态的中文、英文数字显示是利用 LT7688 内部或者 Flash 里的字库直接显示。最多可以选择 6 种字库,其中 C0-C3 字库可以显示数字、英文和中文,D0-D1 字库只能显示中文。

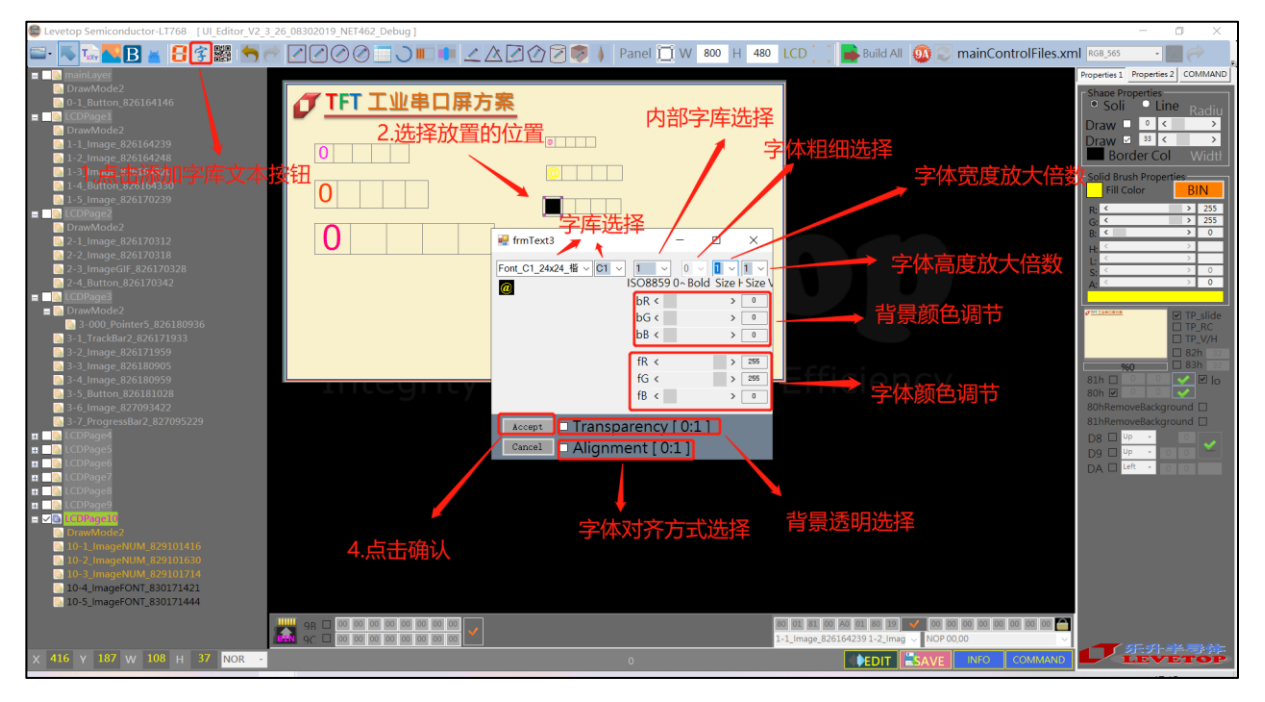

图 3-64: 字库显示文字设置

点击文字(字库)添加按钮,点击一下屏幕框,会弹出设置框。框中有相关的各种设置,C0到C3 字库的字可以在水平方向和垂直方向分别放大1到4倍,而D0到D1的字库不可以。D0到D1的 字库可以加粗字体1到2倍,C0到C3的字库不可以加粗字体。背景颜色、字体颜色、字体对齐等 设置都和上面的设置方法一样。

背景透明的设置则和前面的不同, Transparency 被勾选了表示背景透明, 不勾选代表背景不透明。设置完成后, 文字框中小框的大小不能被改变。在生成 BIN 文件后, 用串口和 TFT 串口屏通 信的时发送要显示的文字就可以在 TFT 串口屏屏幕中显示出来。

# 3.4 几何绘图功能

## 3.4.1 基本绘图功能

UI\_Editor 一共包含 11 种几何绘图功能,这是 LT7688 的 TFT 串口屏具有的硬件功能,其中 9 种类似的功能可以分为 3 类,如下表所示。

|      | 空心 | 实心       | 带框实心                  |
|------|----|----------|-----------------------|
| 员    | ✓  | ~        | <b>~</b>              |
| 椭圆   | ✓  | ~        | <b>~</b>              |
| 矩形   | ✓  | ×        | <b>√</b>              |
| 圆角矩形 | ✓  | <b>~</b> | ✓                     |
| 三角形  | ✓  | ×        | ✓                     |
| 四边形  | ✓  | ×        |                       |
| 五边形  | ✓  | ×        |                       |
| 圆柱体  |    |          | <b>√</b>              |
| 方柱体  |    |          | <ul> <li>✓</li> </ul> |

表 3-1: 几何绘图功能

另外两种功能是画直线和画任意角度的圆环。由于同一类的绘图功能操作基本一致,所以每一类功能只拿一个例子来举例说明。

画圆:点击画圆按钮,在屏幕框中点击并拉动操作框,即可出现圆形。调整外面的操作框可以改变圆的大小。其他的设置都是右边的 Properties1 设置栏中。

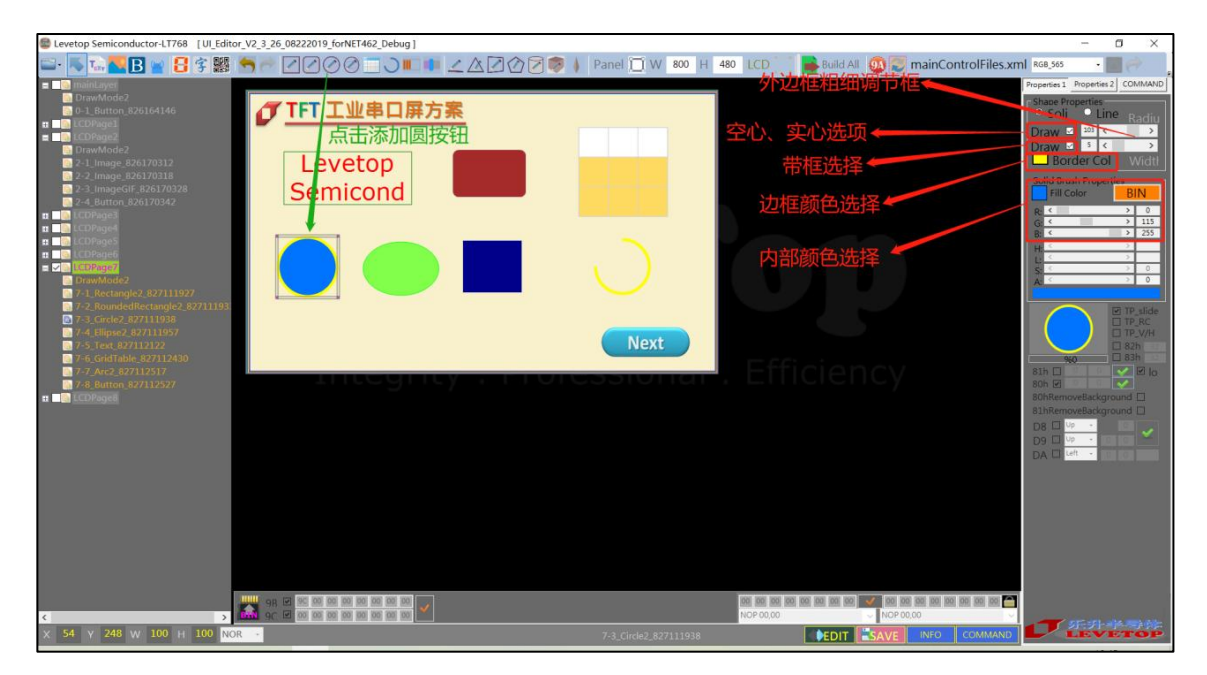

图 3-65: 画圆设置

LT7688\_UartTFT\_AP\_Note\_CH / V3.0

**7**LT7688

其中 Draw1 和 Draw2 的具体作用如下:

Draw1: 空心、实心的选择框, Draw2 没有被勾选的前提下, 勾选 Draw1 代表选择空心功能, 不勾选 Draw1 代表选择实心功能。 如果 Draw2 被勾选了, Draw1 将不受控。

Draw2:带框实心的选择框。勾选上则选择带框实心功能,不受 Draw1 控制。不勾选则选择空心、实心功能。只有在带框功能下才可以调节外边框的粗细。

要改变外边框的颜色,只需要点击外边框颜色选项,在其中选择一种心仪的颜色。要调整内部颜 色,可以改变颜色调节框中 RGB 三色的数值,选一种喜欢的颜色,最后要按内部颜色确定按钮。画 椭圆、画矩形、画圆角矩形、画三角形的操作和画圆是大体类似的,其中调整三角形的大小是通过拉 动三角形的三个顶点来实现的。画四边形,先点击四边形添加按钮,在屏幕框中点击一下,就可以产 生一个四边形。通过改变四边形四个角的位置可以更改四边形的形状。拖动四边形可以改变位置。假 如无法选中四边形,可以在左边的任务栏中单击对应的任务选项,即可成功选中四边形。

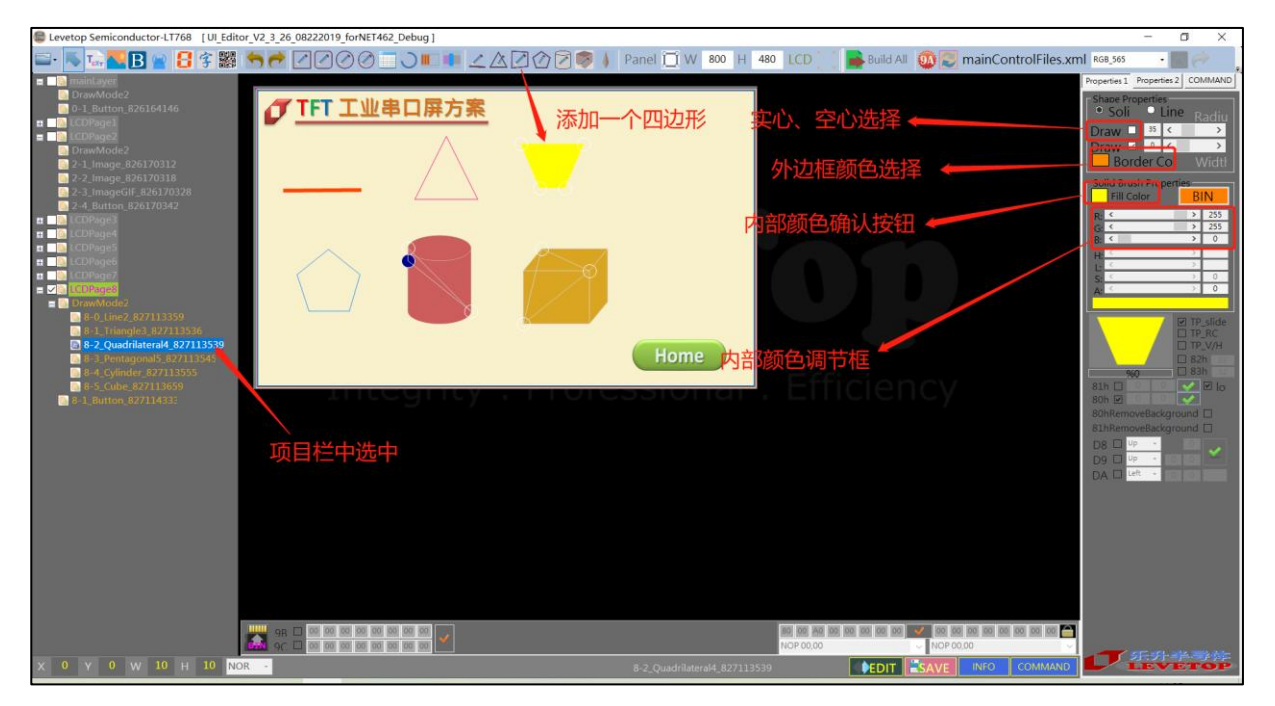

## 图 3-66: 画四边形设置

由于 LT7688 的 TFT 串口屏中四边形只有空心和实心功能,所以只有 Draw1 有效, Draw1 被勾选则选用空心功能, Draw1 没有被勾选则选用实心功能。外边框颜色和内部颜色的设置与画圆功能的一样。 画五边形的操作与画四边形的操作一样。

画方柱体,点击方柱体添加按钮,在屏幕框内点击一下,就会出现一个方柱体,改变方柱体上的 三个点可以改变方柱体的形状。因为 LT7688 的 TFT 串口屏只支持画带外边框实心方柱体,所以 Draw1 和 Draw2 都失效。边框颜色和内部颜色都和其他绘图功能的一样。画圆柱体的操作和画方柱 体的操作一致。

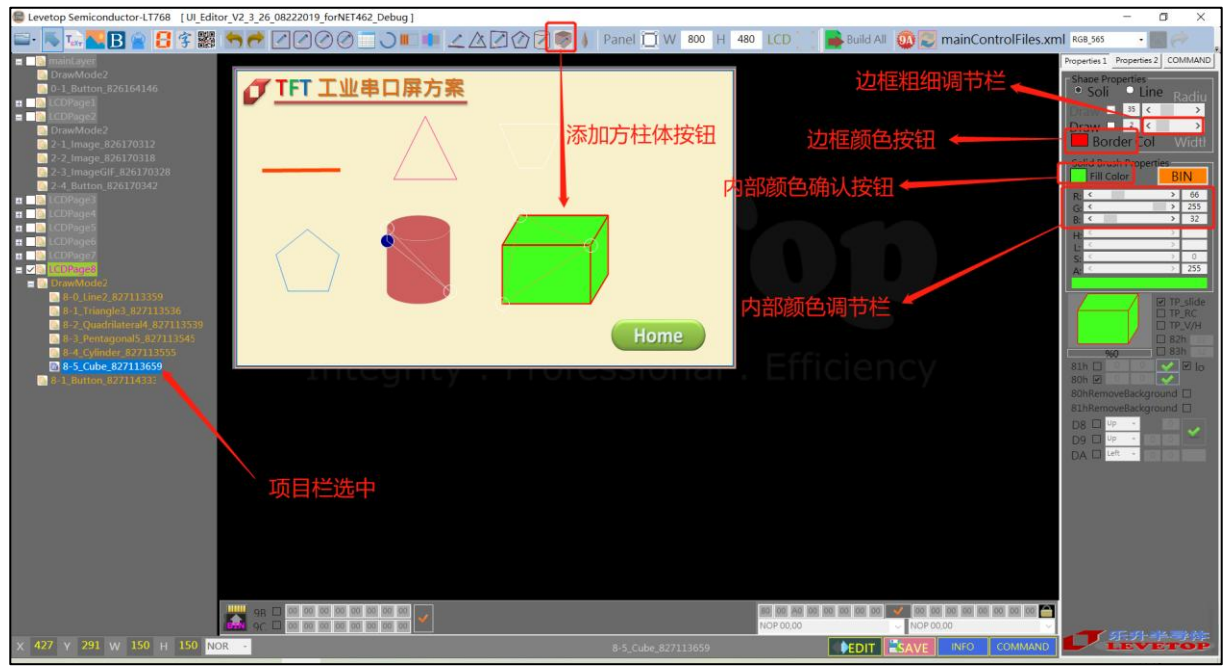

图 3-67: 画方柱体设置

画直线,点击画直线按钮,在屏幕框中点击一下,即可产生一条直线。拖动直线上的两个端点,可以改变直线的长度和方向。改变线条粗细设置框里的数值可以改变线条粗细。线条的颜色可以通过选择颜色按钮里的颜色来改变。

| Levetop Semiconductor-LT768 [UI_Editor_V2_3_26_08222019_forNET462_Debug] |                                                                    | - 0 ×                              |
|--------------------------------------------------------------------------|--------------------------------------------------------------------|------------------------------------|
| 🖦 🔍 🔜 🖪 🛊 🗱 🤚 🥐 📿 🖉 🖉 💷 🗰 💶 🛆 🖉 🖉 🖡                                      | Panel 📋 W 🛯 800 H 🖉 480 LCD 🚺 🚔 Build All 🚳 🗾 mainControlFiles.xml | RGB_565 • 🖬 🧼                      |
| a 📑 maintayer                                                            |                                                                    | Properties 2 COMMAND               |
| □ DrawMode2<br>□ 0-1. Button, 826164146                                  | 朱冬阳知                                                               | Shape Properties     Soli     Line |
|                                                                          |                                                                    | Draw 2 35 < >                      |
| DrawMode2                                                                |                                                                    | Draw 2 12 < >                      |
| 2-1_Image_826170312                                                      | 线条颜色                                                               | Solid Brush Properties             |
| 2-3_ImageGIF_826170328                                                   |                                                                    | Fill Color BIN                     |
| n Engliscopage3                                                          |                                                                    | R: < > 255<br>G: < > 0             |
|                                                                          |                                                                    | B: < > 0                           |
| n 🗈 LCDPage6<br>n 🗈 LCDPage7                                             |                                                                    |                                    |
|                                                                          |                                                                    | A: < > 0                           |
| B 8-0_Line2_827113359                                                    |                                                                    | 19 TP slide                        |
| 8-1_Triangle3_82711_536<br>8-2_Ouadrijateral4_83_913539                  |                                                                    |                                    |
| 3-3_Pentagonal5_82711.545                                                | Home                                                               | □ 82h 17                           |
| S = 4, _ymide = 627113533     S. Cube_827113659                          | - Efficiency                                                       | 81h 🗌 🔽 🗹 lo                       |
| 8+1_Button_827114332                                                     | Enterence,                                                         | 80h 🕑                              |
|                                                                          |                                                                    | 81hRemoveBackground                |
|                                                                          |                                                                    |                                    |
|                                                                          |                                                                    | DA 🗆 Left 🔹 🔤 🔛                    |
| 坝日仁选屮                                                                    |                                                                    |                                    |
|                                                                          |                                                                    |                                    |
|                                                                          |                                                                    |                                    |
|                                                                          |                                                                    |                                    |
|                                                                          |                                                                    |                                    |
|                                                                          |                                                                    |                                    |
| 98 🖵 00 00 00 00 00 00 00 00 00 00                                       | 189 199 140 190 190 190 190 190 190 190 190 190 19                 |                                    |
| X 0 Y 0 W 10 H 10 NOR                                                    | 8-0_Line2_827113359                                                | LEVETOP                            |

图 3-68: 画直线设置 LT7688\_UartTFT\_AP\_Note\_CH / V3.0

# **7**LT7688

画任意角度圆环,点击添加圆环按钮,在屏幕框上点击一下,会出现带调整框的圆环。改变 调整框的大小可以改变圆环的半径。圆环的粗细和颜色通过改变相应的按钮处的内容即可。在主 控端通过串口与 TFT 串口屏连接后,发送命令和圆环的起始角度与转动角度就可以在 TFT 串口 屏的屏幕上显示相应角度的圆环。圆环的转动方向是逆时针的,以 12 点钟方向为 0 角度点。

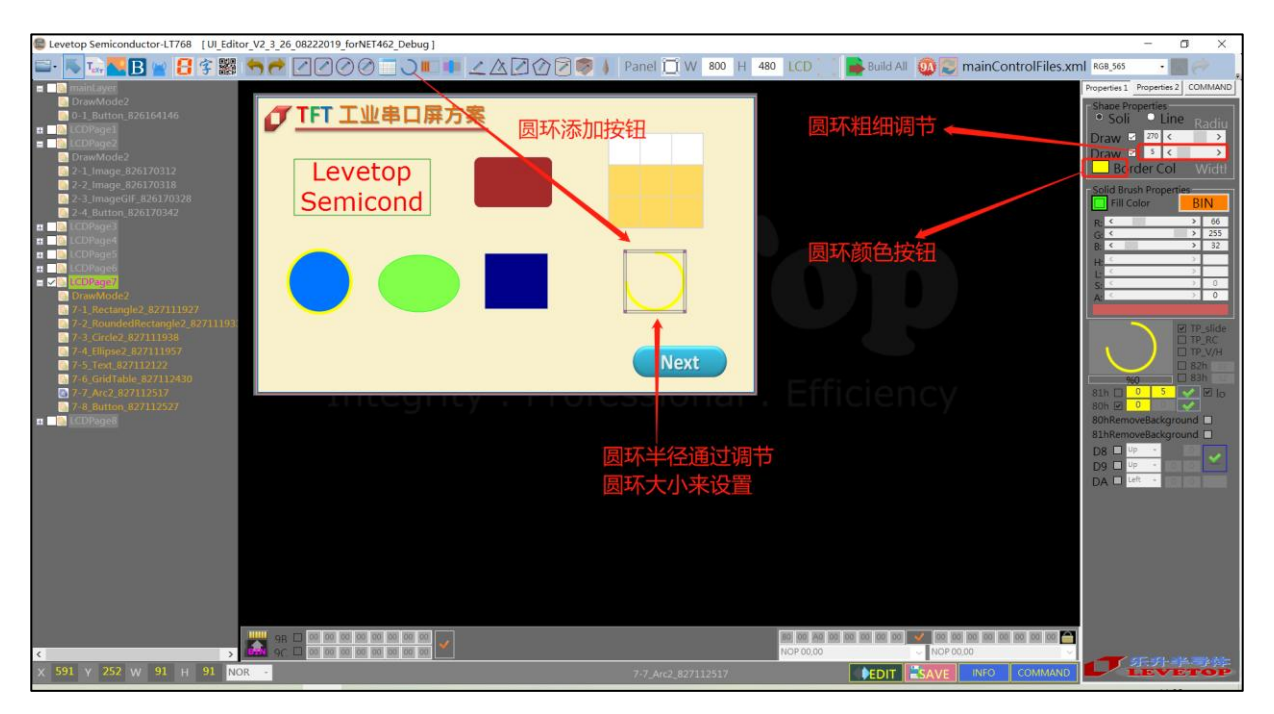

图 3-69: 画圆环设置
# **7**LT7688

## 3.4.2 表格制作

按表格添加按钮,在屏幕框内点击一下就会出现一个表格。表格的大小不能通过拉动边框来调整, 必须使用右边 Properties2 栏中的 N-Col 和 N-Row 来调整。表格的每一个参数调整都可以在 Properties2 中进行设置。其中如果要更换项目栏的方向(横向、纵向),先选中表格改变 Properties2 中的 Mode 的勾选状态(勾选:横向、不勾选:纵向),再点一下表格就改变项目栏的方向。如果 要改变项目栏和内容栏的底色,先选中表格调整对应颜色下面的 RGB 参数,得到自己想要的颜色后, 点击一下 Fill color 前面的颜色选项即可。

| Levetop Semiconductor-LT768 [UI_Editor_V2_3_26_08222019_forNET462_Debug]                                                                                                    |                                                                                                    | - a ×                                                                                                    |
|----------------------------------------------------------------------------------------------------|----------------------------------------------------------------------------------------------------|----------------------------------------------------------------------------------------------------|
| ⊆·▼ <mark>▼™</mark> В 📲 🗄 \$ ﷺ ≒ ┛ 200(□) ■ ● ∠ Δ 202 ♥ ↓                                                                                                    | ) Panel 📋 W 800 H 480 LCD 🚺 🛸 Build All 🚳 💭 mainControlFiles.xml 🕬 🕫                                                                                                    | · 🔤 🤿                                                                                                    |
| •       •       •       •       •       •       •       •       •       •       •       •       •       •       •       •       •       •       •       •       •       •       •       •       •       •       •       •       •       •       •       •       •       •       •       •       •       •       •       •       •       •       •       •       •       •       •       •       •       •       •       •       •       •       •       •       •       •       •       •       •       •       •       •       •       •       •       •       •       •       •       •       •       •       •       •       •       •       •       •       •       •       •       •       •       •       •       •       •       •       •       •       •       •       •       •       •       •       •       •       •       •       •       •       •       •       •       •       •       •       •       •       •       •       •       •       •       •       • | Panel W 80 H 480 LCD       Build All O mainControlFiles.xml Fee, soo         添加按钮       列数调整       Program         行数调整       月         分边框粗细       Sool B         外边框粗细       Sool B         外边框粗细       Sool B         小边框和细       Cell A         G       Cell A         O       Cell A         小边框的宽度       Cell A         G       Cell A         G       Cell A         G       Cell A         D       D         D       T         A       Cell A         A       Cell A         G       Cell A         A       Cell A         A       Cell A         A       Cell A         A       Cell A         A       Cell A         D       Cell A         D       Cell A         D       Cell A         D       Cell A         B       Cell A         A       Cell A         D       Cell A         D       Cell A         D       Cell A         D       Cell A         D | Properties:         COMMAND           0         3          >           0         3          >           1         C         >         >           1         C         >         >           1         C         >         >           1         C         >         >           1         C         >         >           1         C         >         >           1         C         >         >           1         C         >         >           1         C         >         >           1         C         >         >           1         C         >         >           -         Sold         C         >           -         Sold         C         >           -         2         255         >         2           -         2         255         >         2           -         2         255         >         2           -         2         255         >         2 |
|                                                                                                    |                                                                                                    |                                                                                                    |
| X 563 Y 63 W 150 H 150 NOR -                                                                                                    | 7-6_GridTable_827112430                                                                                                    |                                                                                                    |

## 图 3-70: 表格设置

# 3.5 其他功能

### 3.5.1 全屏触摸滑动设定及显示命令

触控滑动控制命令主要是提供触控时,能进行显示画面切换,也就是利用手指在触控屏上进行左 右滑动或是上下滑动,显示画面会随滑方向移动,达到平滑切换画面功能,优化显示效能。画面切换 是指当前工程中所有图层的底图之间进行切换。

在选中图层,在右边操作栏中找到蓝色的 TP\_RC 和 TR\_V/H 选项。勾选 TP\_RC 代表画面循环 切换,不勾选代表不循环切换。勾选 TP\_V/H 代表画面切换是在垂直方面切换,不勾选代表水平切换。

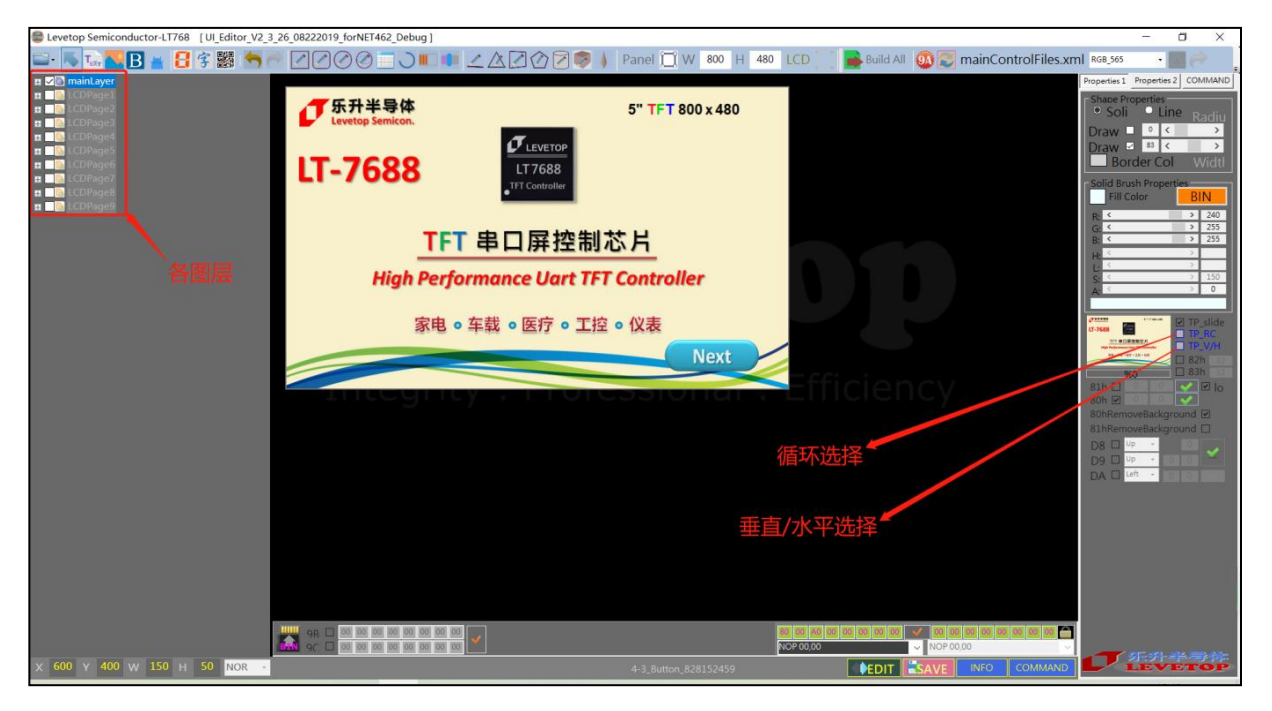

图 3-71: 触控滑动设定及显示命令

点击 Command, 打开串口, 点击 B4 命令的 SEND 按钮, 再滑动屏幕, 屏幕画面就会跟着切换。

| <b>8</b> | JserCo | mman  | d2           |                      |      |                               |           | $\times$ |
|----------|--------|-------|--------------|----------------------|------|-------------------------------|-----------|----------|
|          | CAN    |       | CRC 115200 - | COM3 · Refresh Close | Ехро | or <mark>ede</mark> Clear 💥 💽 | Update-RO | М        |
|          | Item   | CMD   | Value        | Name & ID            | CMD  | Receive_UARTdata              | Parameter | >        |
| •        | 0      | 80 00 |              | MainLayer            | SEND |                               |           |          |
|          | 1      | B4 00 |              | PageSlide0           | SEND |                               |           |          |
|          | Z      | AU UU |              | V-1_Button_826164146 | SEND |                               |           |          |
|          | 3      | A1 00 |              | 0-1_Button_826164146 | SEND |                               |           |          |
|          | 4      | 80 01 |              | LCDPage1             | SEND |                               |           |          |
|          | 5      | B4 01 |              | PageSlide1           | SEND |                               |           |          |
|          | 6      | 80.02 |              | 1-3 Imago 826164320  | CRND |                               |           |          |

图 3-72: Command 发送 B4 命令

### 3.5.2 背光控制命令

User Cmd 下面默认有 LCD\_braghtness1 BA. 0A 指令,其中 0A 的大小可以在添加 BA 指令后修改。

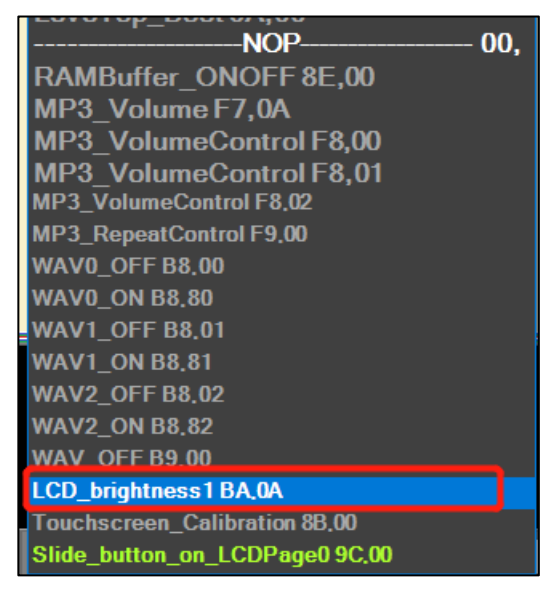

图 3-73:背光控制命令

背景大小调整是通过选中 BA 指令后,右键弹出可变的范围去选择。

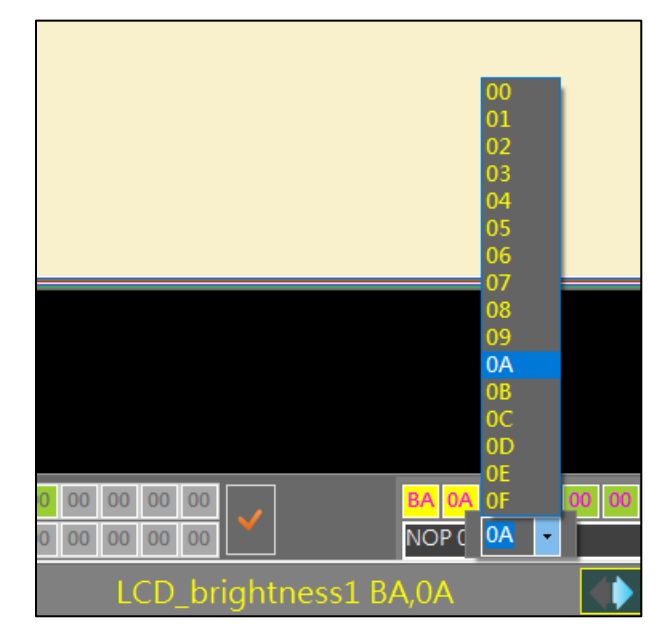

图 3-74:背光控制命令

LT7688\_UartTFT\_AP\_Note\_CH / V3.0

### 3.5.3 起始控制命令

当用 Command 发送命令 BCh 00 (00 代表 BCh 后面的数值) 给 TFT 串口屏,那么 TFT 串口 屏的显示会被关闭 (Display Off);发送命令 BCh 01 给 TFT 串口屏,那么 TFT 串口屏的显示会被 开启 (Display On)。注意:显示屏 Off 后,TFT 串口屏将不接受任何绘图功能的指令,直到串口屏 收到显示屏 On 命令。

当用 Command 发送命令 BEh 给 TFT 串口屏,如果串口屏初始化完成或是处于 Ready 状态, 串口屏会回应 5Ah 给 Command。如果串口屏是处于 Busy 忙状态,串口屏会回应 55h 给 Command。若是 TFT 串口屏与 Command 的 Uart 通讯口未连接则不会响应任何信息。

| BC | 0 | LCD ON/OFF     | SEND |
|----|---|----------------|------|
| BE |   | Initial Status | SEND |

#### 图 3-75: 起始控制命令

#### 3.5.4 图片缓冲命令

图片缓冲命令就是通过先在图片在别的图层内缓存完成后,再去显示到主视窗上,从而避免了刷 图的显示工程。当收到 8E 00 时,表示要开启缓存区。当收到 8E 01 时,将缓冲区的内容恢复到主视 窗上。选中 8E 指令可修改 8E 指令的序号。

| NOP 00.                 |
|-------------------------|
| RAMBuffer_ONOFF 8E,00   |
| MP3_Volume F7,0A        |
| MP3_VolumeControl F8,00 |
| MP3 VolumeControl F8,01 |
| MP3_VolumeControl F8,02 |
| MP3_RepeatControl F9,00 |
| WAV0_OFF B8,00          |
| WAV0_ON B8,80           |
| WAV1_OFF B8,01          |
| WAV1_ON B8,81           |

### 图 3-76: 图片缓存命令

### 3.5.5 声音控制命令

UI\_Editor 会将 UI\_Editor\SOURCE\WAV 路径下的三个 WAV 音频文件分别生成一条 B8h 命令。可以打开 Command,连接串口,点击对应 B8h 命令的 SEND 键,TFT 串口屏就会播放对应的 WAV 音频,也可以通过按键添加 B8 指令,按下按键播放音频。注意:要有硬件电路支持才能播放 音频。

| ~ ↑ 📜 > 此电脑 > Data (D:) > levetop | > UI_Editor > UI_Editor | _V2_3_26_08222019 | forNET462_Debug > SOURCE > WAV |
|-----------------------------------|-------------------------|-------------------|--------------------------------|
| ~ 名称                              | 修改日期                    | 类型                | 大小                             |
| 🗋 Wav-1.bin                       | 2018/6/25 10:36         | BIN 文件            | 44 KB                          |
| 🗋 Wav-2.bin                       | 2018/6/10 18:03         | BIN 文件            | 33 KB                          |
| 🗋 Wav-3.bin                       | 2018/6/10 18:04         | BIN 文件            | 657 KB                         |
|                                   |                         |                   |                                |
|                                   |                         |                   |                                |

### 图 3-77: UI\_Editor 里的 WAV 音频文件

| B8 | 00 | Wav-1:ON & RP=B7 | SEND |
|----|----|------------------|------|
| B8 | 01 | Wav-2:ON & RP=B7 | SEND |
| B8 | 02 | Wav-3:ON & RP=B7 | SEND |
| B9 |    | Wav-1~3-OFF      | SEND |

#### 图 3-78: 声音控制命令

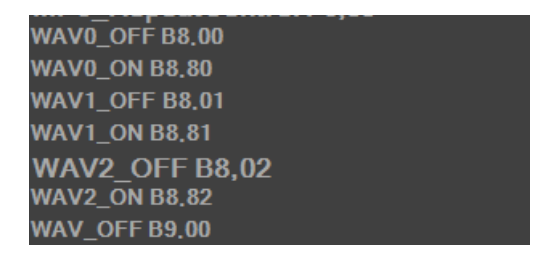

图 3-79: 声音控制命令

### 3.5.6 串口屏侦测指令

串口屏侦测指令只需要透过 UART 或是 SPI 传递到 LT7688 的 TFT 串口屏就会执行,它是主控端系统或是主板的固定命令,这指令不需要在 UI\_Editor 上位机软件内设定。

| 指令功能             | 指令码 | 序号 | 指令参数 | 指令说明                                                             |
|------------------|-----|----|------|------------------------------------------------------------------|
| 检查 TFT 串口<br>屏   | BEh |    |      | 串口屏初始化完成或是处于 Ready 状态:<br>5Ah → Ready;<br>55h → Not Ready (忙状态); |
| 检查 TFT 串口<br>屏版本 | BFh |    |      | 读取 LT7688 串口屏版本信息:MCU<br>Code 版本(5Bytes) + 串口屏模块.<br>(42Bytes)   |

表 3-2A: 起始控制指令

当 UART 串口传递命令 BEh 给 TFT 串口屏,如果串口屏初始化完成或是处于 Ready 状态,串口 屏会回应 5Ah 给主控端。如果串口屏是处于 Busy 忙状态,串口屏会回应 55h 给主控端。若是 TFT 串口屏与主控端的 Uart 通讯口未连接则不会响应任何信息。

串口命令 BFh 是用来读取 LT7688 的 TFT 串口屏版本,包括 5 个 Byte 的 LT7688 程序码版本, 及 42 个 Bytes 的串口屏模块信息。当 UART 串口传递命令 BFh 给 TFT 串口屏,串口屏则依序送出 这些信息给主控端 MCU。详细的版本信息如下表:

| Items  | No. | 定义                | 说 明                                                                                                    | 举例 |               |
|--------|-----|-------------------|----------------------------------------------------------------------------------------------------|----|---------------|
|        | 1   | 任                 |                                                                                                    | 07 | 07F3=2019     |
| MCU    | 2   | +                 |                                                                                                    | E3 | 0725-2015     |
| Code   | 3   | 月                 |                                                                                                    | 07 | 7月            |
| 版本内容   | 4   | 日                 |                                                                                                    | 05 | 5日            |
|        | 5   | 自定义号 0~255        |                                                                                                    | CC |               |
|        | 6   | 上位机版本号            | 0x10 代表 V1.0, 0x11 代表 V1.1, 0x12 代<br>表 V1.2                                                                                                  | 10 | V1.0          |
| -      | 7   | 通信接口              | 0x00-Uart, 0x01-SPI, 0x02-IIC                                                                                                    | 00 | Uart          |
| 串      | 8   |                   |                                                                                                    | 01 |               |
|        | 9   | 通信接口速率            | 高位在前,低位在后                                                                                                    | C2 | 01C200=115200 |
|        | 10  |                   |                                                                                                    | 00 |               |
| 屏      | 11  | PCB 版本号           | 0x10 代表 V1.0, 0x11 代表 V1.1, 0x12 代<br>表 V1.2                                                                                                  | 10 | V1.0          |
| 保      | 12  | MCU               | 0x00 代表 8 位单片机,0x01 代表 16 位,<br>0x02 代表 42 位                                                                                                  | 02 | 32bit         |
| 存      | 13  | MCU 厂家            | 0x00: Levetop, 0x01: ST, 0x02 = STC                                                                                                    | 01 | STM           |
| 信<br>息 | 14  | Part Number       | 0x00: 7680A, 0x01: 7680B, 0x02: 7681,<br>0x03: 7683, 0x04: 7686, 0x05: 7688,<br>0x06: 268A, 0x07: 268B, 0x08: 3688,<br>0x09: 7689, 0x0A: 8688 | 09 | LT7689        |
|        | 15  | MCU 与 LT7689 通信接口 | MCU to LTx68 I/F: 0x00 = 8080-8, 0x01 =<br>8080-16, 0x02 = SPI, 0x03 = I2C                                                                    | 02 | SPI           |

表 3-3B: 串口屏版本信息

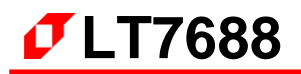

| Items | No. | 定 义              | 说 明                                                                  | 举例 |                |
|-------|-----|------------------|----------------------------------------------------------------------|----|----------------|
|       | 16  | 水亚像数             |                                                                      | 01 | 01F0=480       |
|       | 17  |                  |                                                                      | EO | 0120 100       |
|       | 18  | 垂首像数             |                                                                      | 01 | 0110=272       |
|       | 19  |                  |                                                                      | 10 | 0110 272       |
|       | 20  | VBPD             |                                                                      | 00 | 0014=20        |
|       | 21  |                  |                                                                      | 14 |                |
|       | 22  | VEPD             |                                                                      | 00 | 000C=12        |
|       | 23  |                  |                                                                      | 0C | 0000 12        |
|       | 24  | VSPW             |                                                                      | 00 | 0003=3         |
|       | 25  | 13111            |                                                                      | 03 | 0000 0         |
|       | 26  | HBPD             |                                                                      | 00 | 0.08C = 140    |
|       | 27  |                  |                                                                      | 8C |                |
|       | 28  | HEPD             |                                                                      | 00 | 0040=160       |
|       | 29  |                  |                                                                      | A0 | 00/10 100      |
|       | 30  | HFPW             |                                                                      | 00 | 0014=20        |
|       | 31  |                  |                                                                      | 14 | 0011 20        |
|       | 32  | PCLKRISING       |                                                                      | 01 | 1              |
|       | 33  | HSYNCPolarity    |                                                                      | 00 | 0              |
|       | 34  | VSYNCPolarity    |                                                                      | 00 | 0              |
|       | 35  | DEPolarity       |                                                                      | 01 | 1              |
|       | 36  | RGBSequence      | 000b : RGB,001b : RBG,010b : GRB,011b :<br>GBR,100b : BRG,101b : BGR | 00 | RGB            |
|       | 37  | ColorDepth       | 0x00: 8bits, 0x01: 16bits, 0x02: 24bits                              | 01 | 16Bits         |
|       | 38  | FlashType        | 0x00: NorFlash, 0x01: NandFlash                                      | 00 | NOR Flash      |
|       | 39  | FlachSize        | 单位·1MRvtoc                                                           | 00 | 0080-128Mbyte  |
|       | 40  | TIASTISIZE       |                                                                      | 80 | 0000-120100918 |
|       | 41  |                  | 0x06: 06 (ex: 06_04_2019-09_24_53)                                   | 07 | 7月             |
|       | 42  |                  | 0x04: 04                                                             | 05 | 5日             |
|       | 43  |                  | 0x14: 20                                                             | 14 | 2019           |
|       | 44  | UI Editor 编译工程版本 | 0x13: 19                                                             | 13 | 2019           |
|       | 45  |                  | 0x09: 09                                                             | 0A | 时              |
|       | 46  |                  | 0x18: 24                                                             | 11 | 分              |
|       | 47  |                  | 0x35: 53                                                             | 25 | 秒              |

# 3.6 WAV 音频、字库文件的说明

# 3.6.1 WAV 音频文件说明

WAV 音频文件存放于 UI\_Editor\SOURCE\WAV 路径下。

| ~ ↑ 📜 > 此电脑 > Data (D:) > levetop | > UI_Editor > UI_Edito | r_V2_3_26_08222019 | _forNET462_Debug > SOURCE > WAV |
|-----------------------------------|------------------------|--------------------|---------------------------------|
| 名称                                | 修改日期                   | 类型                 | 大小                              |
| 🗋 Wav-1.bin                       | 2018/6/25 10:36        | BIN 文件             | 44 KB                           |
| 🗋 Wav-2.bin                       | 2018/6/10 18:03        | BIN 文件             | 33 KB                           |
| 🗋 Wav-3.bin                       | 2018/6/10 18:04        | BIN 文件             | 657 KB                          |
|                                   |                        |                    |                                 |
|                                   |                        |                    |                                 |

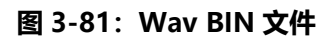

WAV 音频文件的制作请参考第 4 章中 4.3.2 节的内容。

### 3.6.2 字库文件的说明

字库文件存放于 UI\_Editor\FONT 路径下。其中 fontList.txt 文件的内容是所有字库文件的名称 按排列顺序编写,如下图:

| 尔<br>尔               | 修改日期            | 类型     | 大小       |
|----------------------|-----------------|--------|----------|
| ont_C0_16x16_宋体.bin  | 2018/8/13 16:09 | BIN 文件 | 261 KB   |
| nt_C1_24x24_楷体.bin   | 2018/8/13 16:11 | BIN 文件 | 588 KB   |
| ont_C2_32x32_黑体.bin  | 2018/8/13 16:12 | BIN 文件 | 1,044 KB |
| ont_C3_32x32_黑体2.bin | 2018/8/13 16:12 | BIN 文件 | 1,044 KB |
| _D0_48x48_微软雅黑.bin   | 2018/8/13 16:14 | BIN 文件 | 2,349 KB |
| ont_D1_72x72_新宋体.bin | 2018/8/13 16:16 | BIN 文件 | 5,286 KB |
| ntList.txt           | 2019/8/30 16:52 | 文本文档   | 1 KB     |

### 图 3-82: FONT 文件

有关字库文件的制作请参考本文第4章中4.1节的内容。

### 3.6.3 真彩数字图片文件说明

数字图片文件存放于 UI\_Editor\ColorNumberR 路径下。

| 名称 ^ ^       | 修改日期            | 类型  | 大小 |
|--------------|-----------------|-----|----|
| colorNumber1 | 2020/3/16 16:47 | 文件夹 |    |
| colorNumber2 | 2020/3/16 16:47 | 文件夹 |    |
| colorNumber3 | 2020/3/17 14:39 | 文件夹 |    |
| colorNumber4 | 2020/3/16 16:47 | 文件夹 |    |
| colorNumber5 | 2020/3/16 16:47 | 文件夹 |    |
| colorNumber6 | 2020/3/16 16:47 | 文件夹 |    |
| colorNumber7 | 2020/3/16 16:47 | 文件夹 |    |

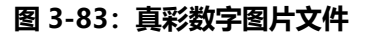

# 3.7 BIN 文件的生成和串口发送命令

生成 BIN 文件之前,要设置 TFT 串口屏中屏幕的参数和主控端与 TFT 串口屏通信的参数。通过点击 UI Editor 界面中的 INFO 按钮来打开参数设置。设置完后,点击 INI SAVE 按钮确定设置。

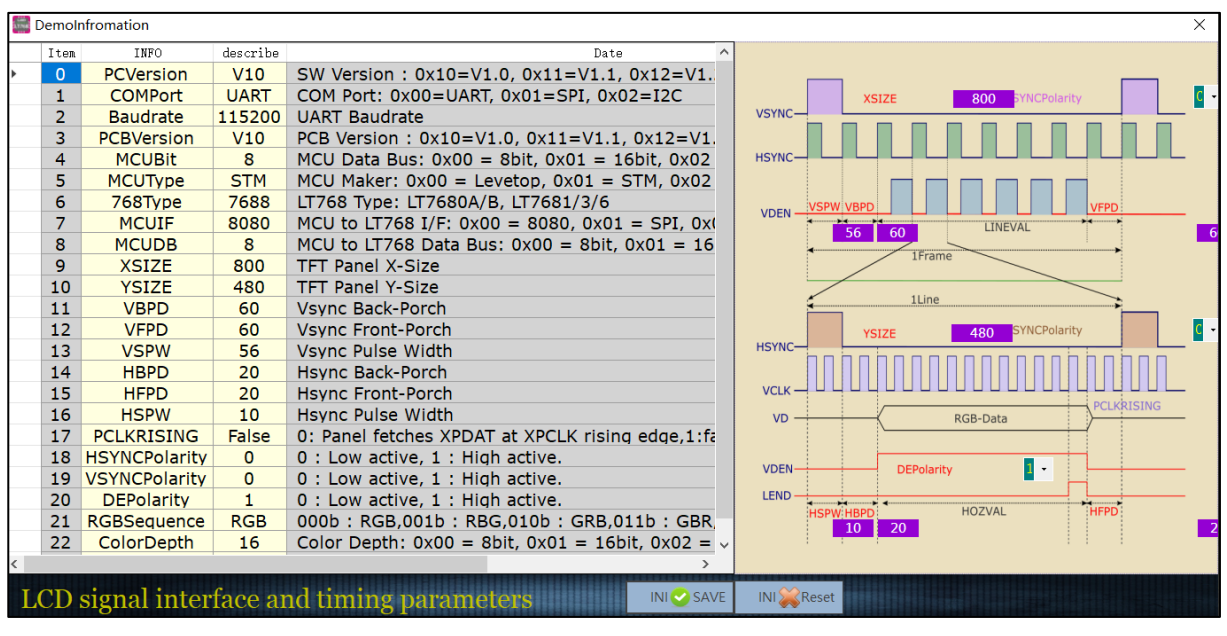

图 3-85: INFO 内配置参数

### 设置好 INFO 中的参数后,按工程编译按钮。

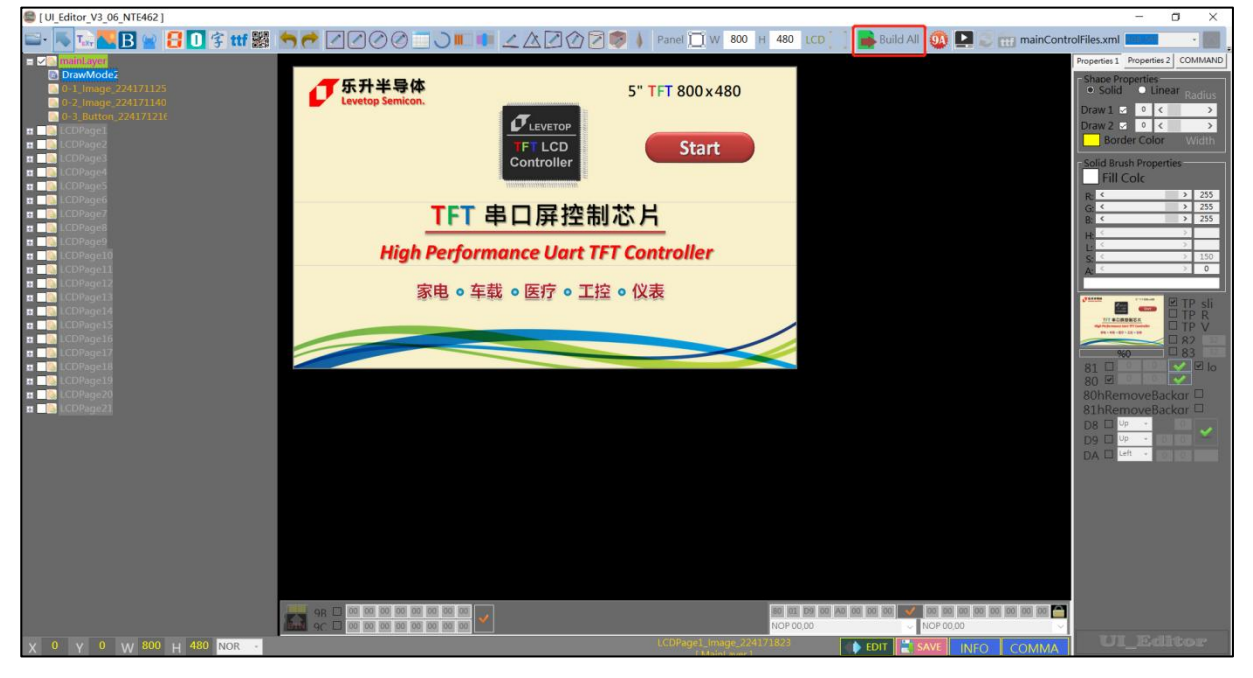

图 3-86: 工程编译

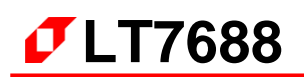

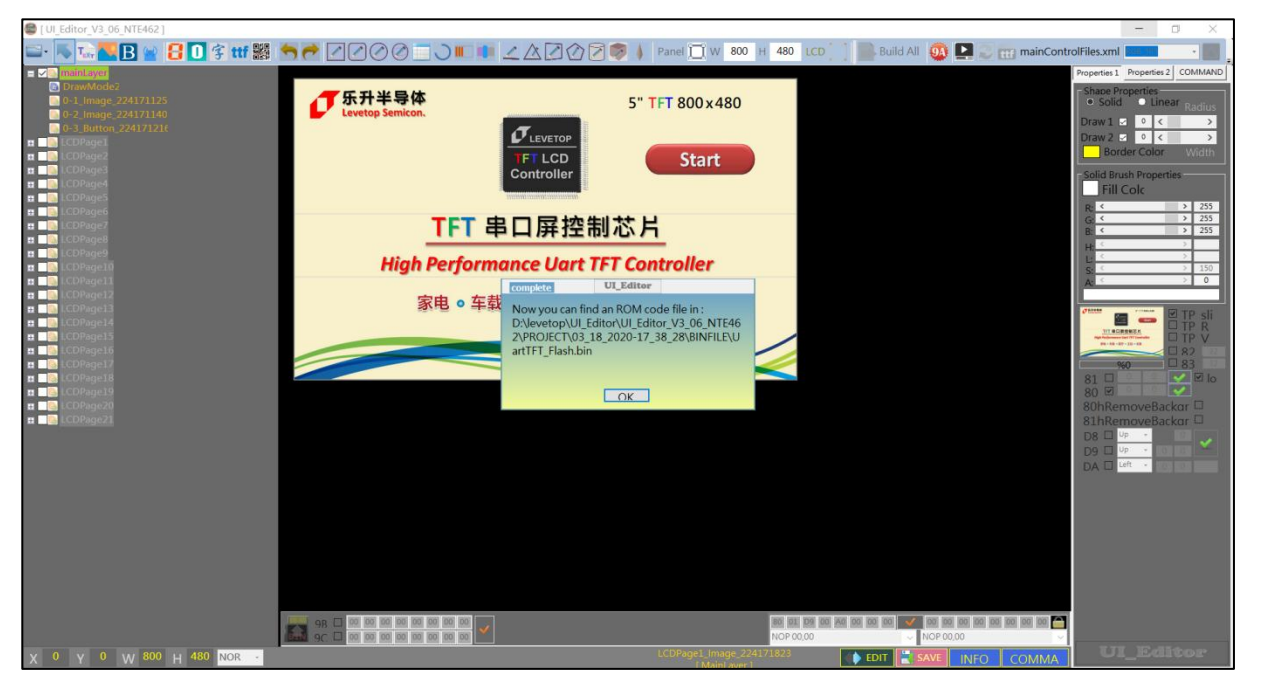

图 3-87: 工程编译成功

通过烧录工具将生成的 BIN 文件烧录到 TFT 串口屏中,连接 TFT 串口屏和主控端。点击 Command 按钮,弹出命令发送界面。设置串口波特率,选择串口号,打开串口,就可以发送命令。 如果是要带数值的命令,Value 框中会有默认的数值,可以修改数值来实现其他的效果。按 SEND 按钮 即可发送命令给 TFT 串口屏。

| 逆<br>(111) | 选择带入CRC模式 波特率设置 刷新串口号<br>串口选择 打开串口 导出PDF指令表 更新12k配置 × |       |          |                                            |      |                            |           |        |  |
|------------|-------------------------------------------------------|-------|----------|--------------------------------------------|------|----------------------------|-----------|--------|--|
|            | CAN                                                   | CRC   | 115200 - | COM3 Refresh                               | Exp  | ortof Clear 💥 💽 Update-ROM |           |        |  |
|            | Item                                                  | CMD   | Value    | Name & ID                                  | CMD  | Receive_U&RTdata           | Parameter | ^      |  |
| •          | 0                                                     | 80 00 |          | MainLayer                                  | SEND |                            |           |        |  |
|            | 1                                                     | B4 00 |          | PageSlide0                                 | SEND |                            |           |        |  |
|            | 2                                                     | 80 01 |          | 0-1_Image_902134840                        | SEND |                            |           |        |  |
|            | 3                                                     | A0 00 |          | 0-2_Button_826164146                       | SEND |                            |           |        |  |
|            | 4                                                     | A1 00 |          | 0-2_Button_826164146                       | SEND |                            |           |        |  |
|            | 5                                                     | 80 00 |          | LCDPage1                                   | SEND |                            |           |        |  |
|            | 6                                                     | B4 01 |          | PageSlide1                                 | SEND |                            |           |        |  |
|            | 7                                                     | 80 02 |          | 1-3_Image_826164320                        | SEND |                            |           |        |  |
|            | 8                                                     | 80 03 |          | 1-5_Image_826170239                        | SEND |                            |           |        |  |
|            | 9                                                     | 80 10 |          | 1-1_Image_826164239<br>1-2_Image_826164248 | SEND |                            |           |        |  |
|            | 10                                                    | 81 00 |          | 1-3_Image_826164320                        | SEND |                            |           |        |  |
|            | 11                                                    | 81 01 |          | 1-5_Image_826170239                        | SEND |                            |           |        |  |
|            | 12                                                    | A0 01 |          | 1-4_Button_826164330                       | SEND |                            |           |        |  |
|            | 13                                                    | A1 01 |          | 1-4_Button_826164330                       | SEND |                            |           |        |  |
|            | 14                                                    | 80 00 |          | LCDPage2                                   | SEND |                            |           |        |  |
|            | 15                                                    | B4 02 |          | PageSlide2                                 | SEND |                            |           |        |  |
|            | 16                                                    | 80 04 |          | 2-1_Image_826170312                        | SEND |                            |           |        |  |
|            | 17                                                    | 80 05 |          | 2-2_Image_826170318                        | SEND |                            |           |        |  |
|            | 18                                                    | D8 00 |          | 2-1_Image_826170312                        | SEND |                            |           |        |  |
|            | 19                                                    | D9 00 |          | 2-2_Image_826170318                        | SEND |                            |           |        |  |
|            | 20                                                    | 88 00 |          | 2-3_ImageGIF_826170328                     | SEND |                            |           |        |  |
|            | 21                                                    | A0 02 |          | 2-4_Button_826170342                       | SEND |                            |           |        |  |
|            | 22                                                    | A1 02 |          | 2-4_Button_826170342                       | SEND |                            |           |        |  |
|            | 23                                                    | 80 00 |          | LCDPage3                                   | SEND |                            |           | $\sim$ |  |
|            | Uart Rx Data                                          |       |          |                                            |      |                            |           |        |  |

图 3-88: Command 发送命令给 TFT 串口屏

当开发者用 UI\_Editor 将产品的 UI 接口规划及验证后,可以导出整个 UI 所运用到的指令表,主控 端依据这些指令在其 MCU 程序上植入这些指令格式,在想要显示图片或是要求 TFT 串口屏做出动作时 只要送出对映的指令及 CRC 码即可,同时主控端可以依据 TFT 串口屏的响应判断是否被正确执行。下 图 3-78 为设计完成后导出的指令表。

由图 3-77 举例来说, 主控端 MCU 程序送出 80h、00h、1Bh(CRC1)、98h(CRC2) 指令后, TFT 串口屏就会显示第一张 MainLayer 图片; 主控 MCU 程序送出 80h、01h、0Bh(CRC1)、B9h(CRC2) 指令后, TFT 串口屏就会显示第二张图片 Image\_902134840,依此类推。有关 2 个字节 CRC 的产生方 式请参考手册前面第 2.3 节。

٦

|    |       | LT7688 : | LCD Serial Communication                    | n Com | mand Reference     |                     |
|----|-------|----------|---------------------------------------------|-------|--------------------|---------------------|
|    |       |          |                                             |       |                    | Author : LeveTop    |
|    |       |          |                                             |       |                    | Run Date : 2019/9/6 |
|    |       |          |                                             |       |                    |                     |
| 14 |       | Malaa    |                                             |       |                    | Description         |
| m  | CMD   | Value    | Name & ID                                   | CMD   | a Receive_UART dat | Parameter           |
| 0  | 80 00 |          | MainLayer                                   | SEND  |                    |                     |
| 1  | B4 00 |          | PageSlide0                                  | SEND  |                    |                     |
| 2  | 80 01 |          | 0-1_Image_902134840                         | SEND  |                    |                     |
| 3  | A0 00 |          | 0-2 Button 826164146                        | SEND  |                    |                     |
| 4  | A1 00 |          | 0-2 Button 826164146                        | SEND  |                    |                     |
| 5  | 80 00 |          | LCDPage1                                    | SEND  |                    |                     |
| 6  | B4 01 |          | PageSlide1                                  | SEND  |                    |                     |
| 7  | 80 02 |          | 1-3 Image 826164320                         | SEND  |                    |                     |
| 8  | 80 03 |          | 1-5 Image 826170239                         | SEND  |                    |                     |
| 9  | 80 10 |          | 1-1_lmage_826164239 1-<br>2_lmage_826164248 | SEND  |                    |                     |
| 10 | 81 00 |          | 1-3 Image 826164320                         | SEND  |                    |                     |
| 11 | 81 01 |          | 1-5 Image 826170239                         | SEND  |                    |                     |
| 12 | A0 01 |          | 1-4_Button_826164330                        | SEND  |                    |                     |
| 13 | A1 01 |          | 1-4 Button 826164330                        | SEND  |                    |                     |
| 14 | 80 00 |          | LCDPage2                                    | SEND  |                    |                     |
| 15 | B4 02 |          | PageSlide2                                  | SEND  |                    |                     |
| 16 | 80 04 |          | 2-1_lmage_826170312                         | SEND  |                    |                     |
| 17 | 80 05 |          | 2-2 Image 826170318                         | SEND  |                    |                     |
| 18 | D8 00 |          | 2-1_Image_826170312                         | SEND  |                    |                     |
| 19 | D9 00 |          | 2-2_lmage_826170318                         | SEND  |                    |                     |
| 20 | 88 00 |          | 2-3 ImageGIF 826170328                      | SEND  |                    |                     |
| 21 | A0 02 |          | 2-4 Button 826170342                        | SEND  |                    |                     |
| 22 | A1 02 |          | 2-4 Button 826170342                        | SEND  |                    |                     |

图 3-89: 指令表导出 PDF 格式

下表是 LT7688 用 UI\_Editor 设计后所能支持的指令总表,如果 UI\_Editor 设计时没用到的功能将不 会在导出的 PDF 内出现。

| 指令码 | 序号 | 指令参数            | 指令功能                         |
|-----|----|-----------------|------------------------------|
| 80h | nn |                 | 显示图片                         |
| 81h | nn |                 | 循环显示重迭图片                     |
| 82h | nn |                 | 显示带透明效果的单张图片                 |
| 84h | nn |                 | 取消循环显示重迭图片                   |
| 88h | nn |                 | 显示 GIF 图片                    |
| 89h | nn |                 | 取消显示 GIF 图片                  |
| 8Eh |    | 00,01           | 图片缓存                         |
| 90h | nn | ddd.d           | 显示图片式的数字                     |
| 91h | nn | ddd.d           | 显示图片式的数字(Option)             |
| 94h | nn |                 | 显示触控滑条                       |
| 95h | nn |                 | 移除触控滑条。                      |
| 98h | nn | String          | 显示二维码                        |
| 9Ah | nn |                 | 执行多组的命令,当 nn=00 时为执<br>行开机命令 |
| 9Ch | 00 |                 | 执行显示控件滑动                     |
| A0h | nn |                 | 显示控件图片                       |
| A1h | nn |                 | 取消显示控件图片及功能                  |
| A2h | nn |                 | 设置虚拟控件                       |
| A3h | nn |                 | 取消显虚拟控件及功能                   |
| B0h | nn | Value(2Bytes)   | 显示进度条指标图                     |
| B1h | nn | Angle (2 Bytes) | 显示指针指标图                      |
| B4h | nn |                 | 滑动多张全屏图片                     |
| B8h |    | REP(Bit7) + WAV | 播放 Wav 檔                     |
| B9h |    |                 | 停止播放 Wav 檔                   |

表 3-3: 指令总表

LT7688\_UartTFT\_AP\_Note\_CH / V3.0

**7**LT7688

| 指令码 | 序号 | 指令参数             | 指令功能       |  |  |
|-----|----|------------------|------------|--|--|
| BAh |    | BL (00~0Fh)      | 调整背光亮度     |  |  |
| BCh |    | 00 or 01         | 显示 On/Off  |  |  |
| BDh |    |                  | 串口屏复位      |  |  |
| BEh |    |                  | 检查 TFT 串口屏 |  |  |
| BFh |    |                  | 版本侦测       |  |  |
| C0h | nn | String           | 显示字库-1文字   |  |  |
| C1h | nn | String           | 显示字库-2文字   |  |  |
| C2h | nn | String           | 显示字库-3文字   |  |  |
| C3h | nn | String           | 显示字库-4文字   |  |  |
| D0h | nn | String           | 显示大字库-1 文字 |  |  |
| D1h | nn | String           | 显示大字库-2文字  |  |  |
| D2h | nn | String           | 显示大字库-3文字  |  |  |
| D3h | nn | String           | 显示大字库-4 文字 |  |  |
| D8h | nn |                  | 显示卷动出现图片   |  |  |
| D9h | nn |                  | 显示循环卷动图片   |  |  |
| DBh | nn |                  | 取消循环卷动图片   |  |  |
| DCh | nn | S_Angle, A_Angle | 显示环形指标图    |  |  |
| DFh | nn | Х, Ү             | 显示画点       |  |  |
| E0h | nn |                  | 显示一条直线     |  |  |
| E1h | nn |                  | 显示一空心圆形    |  |  |
| E2h | nn |                  | 显示一实心圆形    |  |  |
| E3h | nn |                  | 显示一带框实心圆形  |  |  |
| E4h | nn |                  | 显示一空心椭圆形   |  |  |
| E5h | nn |                  | 显示一实心椭圆形   |  |  |
| E6h | nn |                  | 显示一带框实心椭圆形 |  |  |
| E7h | nn |                  | 显示一空心矩形    |  |  |
| E8h | nn |                  | 显示一实心矩形    |  |  |
| E9h | nn |                  | 园          |  |  |

表 3-3: 指令总表 (续)

| 指令码    | 序号 | 指令参数 | 指令功能        |
|--------|----|------|-------------|
| EAh    | nn |      | 显示一空心圆角矩形   |
| EBh    | nn |      | 显示一实心圆角矩形   |
| ECh    | nn |      | 显示一带框实心圆角矩形 |
| EDh    | nn |      | 显示一空心三角形    |
| EEh    | nn |      | 显示一实心三角形    |
| EFh    | nn |      | 显示一带框实心三角形  |
| F0h    | nn |      | 显示一空心四边形    |
| F1h    | nn |      | 显示一实心四边形    |
| F2h    | nn |      | 显示一空心五边形    |
| F3h    | nn |      | 显示一实心五边形    |
| F4h    | nn |      | 显示一圆柱体      |
| F5h nn |    |      | 显示一画方柱体     |
| F6h    | nn |      | 显示一表格视窗     |

表 3-3: 指令总表 (续)

### 3.7.1 SPI Flash 的结构

工程编译之后按 BIN GEN 按钮会在 Binfile 的文件夹中产生 UartTFT\_Flash.bin 档和 UserInfo.bin 档案,这是要让开发者烧录到 SPI Flash 的档案。下图为 SPI Flash 的结构,可以看出 UartTFT\_Flash.bin 档实际包括了 UserInfo.bin 档案的内容,而 UserInfo.bin 档是存放 Command 参数,其他区域则是示图片、动画文件、文字库等数据,如果只是修改 Command 参数,在 Make Bin 时虽然会同时产生 UartTFT\_Flash.bin 档及 UserInfo.bin 档案,但实际上只需要更新 UserInfo.bin 档即可,UserInfo.bin 档案的大小固定为 128Kbytes,因此直接在 UI\_Editor 环境下用 USB 连接线快速更新即可,不需要更新 UartTFT\_Flash.bin 档。此外开发者可以透过 PC 的 USB 及 使用 LT7688 VCOM ISP Vxx.exe 程序将 Bin 檔烧录到 SPI Flash 内,详细请参考第5章说明。

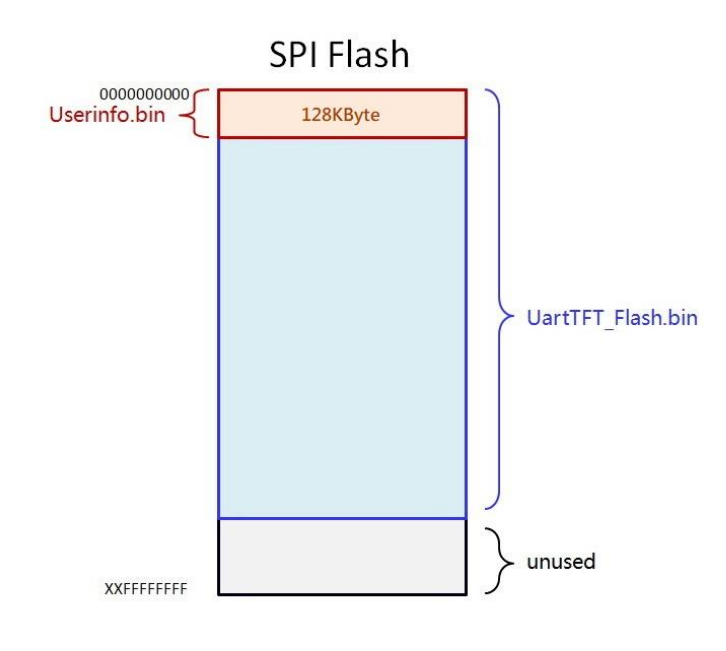

图 3-90: SPI Flash 的结构

## 3.7.2 Userinfo.bin (128K) 更新

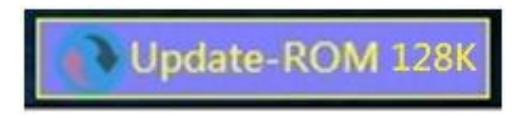

图 3-91: UserInfo.bin 更新按钮

如果只是更新部分命令的个别参数,例如某张图片的显示位置、GIF动画的播放速度、按键控件所执行的命令等不需要重新烧 Flash 的改变。可以在改变了这些参数后重新编译工程,产生 BIN文件。之后打开 Command 使用 128K 更新去更改 SPI Flash 内的 UserInfo.bin,就可以更改 TFT 串口屏中的参数。

# 3.8 UI Editor 范例下载

关于 UI\_Editor 的使用, 用户可以至 <u>乐升半导体</u> 网站下载 LT7688 的 UI\_Editor 范例 (如 LT7688\_UI\_Editor\_Demo\_800x480.rar) 来操作:

- 自本公司网站(www.levetop.cn)下载 UI\_Editor 压缩文件(UI\_Editor\_Vx\_x\_x.rar),然后解压 缩 "UI\_Editor\_Vx\_x\_x\_rar".
- 2. 下载 UI\_Editor 范例 (如 LT7688\_UI\_Editor\_Demo\_800x480.rar) 解压缩及打开压缩包。

| 📑 LT7688_UI_E | ditor_Demo | 360压缩                                                                                                    |              |                | 文件         | 操作  | 工具 帮 | 助 🖸 |            | _ 0     | X |
|---------------|------------|----------------------------------------------------------------------------------------------------|--------------|----------------|------------|-----|------|-----|------------|---------|---|
| 添加            | 解压到        | 金融     金融      金融      金融 | 副除           | 西              |            |     |      |     |            | 安全      |   |
| ♠ 🔲 🗄         | 📕 LT7688_  | UI_Editor_Den                                                                                                    | no_800x480 ( | [2).rar - 解包大小 | \为 50.0 MB |     |      |     |            |         | ▼ |
| 名称            |            |                                                                                                    |              |                | 压缩前        | 压缩后 | 类型   |     | 修改日期       |         |   |
| 📕 (上级目录)      |            |                                                                                                    |              |                |            |     | 文件夹  |     |            |         |   |
| 09_02_2019    | 14_22_21   |                                                                                                    |              |                |            |     | 文件夹  |     | 2019-09-10 | 0 10:36 |   |
|               |            |                                                                                                    |              |                |            |     |      |     |            |         |   |
|               |            |                                                                                                    |              |                |            |     |      |     |            |         |   |
|               |            |                                                                                                    |              |                |            |     |      |     |            |         |   |

图 3-92: 解压缩及打开压缩包

3. 将演示范例目录如 "09\_02\_2019-14\_22\_21" 文件夹解压到 UI\_Editor 的 PROJECT 文件夹内。

| ↑ 📕 | > 此电脑 > Data (D:) > levetop > UI_Editor > UI_Editor_V2_3_28_NTE462 |                    |                  |        |       |  |  |  |  |  |
|-----|--------------------------------------------------------------------|--------------------|------------------|--------|-------|--|--|--|--|--|
|     | * ^                                                                | 名称                 | 修改日期             | 类型     | 大小    |  |  |  |  |  |
|     | *                                                                  | FONT               | 2019/9/6 13:44   | 文件夹    |       |  |  |  |  |  |
|     | *                                                                  | PICFILE            | 2018/12/18 15:26 | 文件夹    |       |  |  |  |  |  |
| ор  | *                                                                  | PROJECT            | 2019/9/12 14:58  | 文件夹    |       |  |  |  |  |  |
| ork | *                                                                  | SOURCE             | 2019/9/6 13:44   | 文件夹    |       |  |  |  |  |  |
| ¢1  |                                                                    | ConsoleControl.dll | 2019/7/9 2:09    | 应用程序扩展 | 13 KB |  |  |  |  |  |

图 3-93: 范例目录拷贝到 UI\_Editor 的 PROJECT 文件夹内

### 注意:

- ① 不能修改压缩包文件夹名称及内容。
- ② 压缩包内的文件夹必须解压到 UI\_Editor 的 PROJECT 文件夹内。

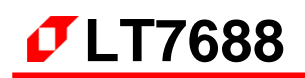

4. 打开 UI\_Editor, 打开菜单选项后点击 Load:

| 📾 Le   | vetop Semiconductor-   | LT768 | UI_Editor_V2_ | 3_28_NTE462]                                                                                | – a ×                             |
|--------|------------------------|-------|---------------|---------------------------------------------------------------------------------------------|-----------------------------------|
|        | 🔫 T 🚺 🖪 🛤              | 8     | 字 驟 🥱 (       | 🕈 🖉 🖉 🖉 🖉 🗐 📜 📭 🟒 🛕 🖉 🕜 🖉 🦻 🖡 Panel 🗍 W 480 H 272 LCD 🔄 📑 Build All 🚳 💭 default.xml 868,555 | - 🔤 🤿 🖬 🌑 🔜 🖷                     |
|        | New Project            | -     | _             |                                                                                             | Properties 1 Properties 2 COMMAND |
| (see ) | Load                   |       |               | 1 占土带的                                                                                      | Solid      Linear podius          |
|        | Save                   |       |               |                                                                                             | Draw 1 🖬 0 <                      |
| Q.     | PreView                | - 1   |               |                                                                                             | Draw 2 🗹 0 < 🔿                    |
|        | Clear                  |       |               |                                                                                             | Solid Brush Properties            |
|        | Delete project folders |       |               |                                                                                             | Fill Color BIN GEN                |
|        | Options                | - 1   |               |                                                                                             | R: < ><br>G: < >                  |
| -      | Uart_Command           | - 1   |               | 2.点击Load                                                                                    | B:                                |
| 0      | About                  | - 1   |               |                                                                                             | L:         <                      |
|        |                        |       |               |                                                                                             |                                   |
|        |                        |       |               |                                                                                             | TP_slide                          |
|        |                        |       |               |                                                                                             |                                   |
|        |                        |       |               | Techo anthra Ducho actornal Efficiences                                                     | 940 255                           |
|        |                        |       |               | Integrity . Protessional . Efficiency                                                       | 81h 0 10 v loop<br>80h v 0 10 v   |
|        |                        |       |               |                                                                                             | 80hRemoveBackground               |
|        |                        |       |               |                                                                                             | D8h D9 VP 10                      |
|        |                        |       |               |                                                                                             | D9h Up v 0 10                     |
|        |                        |       |               |                                                                                             |                                   |
|        |                        |       |               |                                                                                             |                                   |
|        |                        |       |               |                                                                                             |                                   |
|        |                        |       |               |                                                                                             |                                   |
|        |                        |       |               |                                                                                             |                                   |
|        |                        |       |               |                                                                                             |                                   |
|        |                        |       |               |                                                                                             |                                   |
| ×      |                        |       | 0 NOR -       | compilation date : 2019/09/06 13:42:19                                                      | MMAND<br><b> 新</b>                |

图 3-94: 打开 UI\_Editor 点击 Load

5. 打开文件夹内的 COMMANDFILE,选择工程文件后点击打开。

| Levetop Semiconductor-LT768 [UI_Editor_V2_3_28_N | /TE462 ]                      |                                        |                                         | - a ×                                                                                                    |
|--------------------------------------------------|-------------------------------|----------------------------------------|-----------------------------------------|----------------------------------------------------------------------------------------------------|
| 🖴 - 🍬 🌄 🖪 🗑 😤 🚰 🌈 🖉                              | ▞፼፼፼▁▋▋▌ዾዸዸዸዸ                 | Panel 🔲 W 800 H 480 LCD 📄 🖶 Build      | All 🔯 💭 default.xml RGB_565 🔹 📲         | 1 🔿 🖬 🕘 🔛                                                                                                    |
| п 📑 mainLayer                                    | 😂 打开                          |                                        | ×                                       | Properties 2 COMMAND                                                                                                    |
|                                                  | ← → ✓ ↑ 📕 ≪ 09_02_2019-14_22_ | 21 > COMMANDFILE v ひ 搜索で               | OMMANDFILE"                             | Shape Properties     Solid      Linear Radius                                                                                                    |
|                                                  | 组织▼ 新建文件夹                     |                                        | ) – E · 🖸                               | Draw 1 🖬 0 < >                                                                                                    |
|                                                  | 📕 newwork 💉 🔷 名称              | ^ 修改日期                                 |                                         | Border Color Width                                                                                                    |
|                                                  | △ WPS网盘 🖹 mainContro          | olFiles.xml 3.乱扰,是程义1                  | <del>F</del> 夹内的COMMANDE                | Solid Brush Properties                                                                                                    |
|                                                  | _> 此电脑                        | iew.xml 2019/9/2 14:22                 |                                         | Fill Color BIN GEN                                                                                                    |
|                                                  | 3D 対象                         | $\mathbf{X}$                           |                                         |                                                                                                    |
|                                                  | ■ 初類<br>■ 例は                  | $\mathbf{X}$                           | 讲这些教师的小学生                               | HE C >                                                                                                    |
|                                                  | □ 文档                          |                                        | ANT-REDGENISAILY                        |                                                                                                    |
|                                                  | ➡ 下载                          | 🔪 4.选择工和                               | 星文件后点击打开                                | At the second second se |
|                                                  | ▶ 音乐                          |                                        |                                         | TP_slide                                                                                                    |
|                                                  | 📃 桌面                          |                                        |                                         | TP_RC<br>TP_V/H                                                                                                    |
|                                                  | 😃 OS (C:)                     |                                        |                                         | ■ 82h 255                                                                                                    |
|                                                  | Data (D:)                     |                                        |                                         | 81h 0 10 V loop                                                                                                    |
|                                                  | 文件名(N): default.xm            | l Xml fi                               | es (*.xml) ~                            | 80h 🔽 0 10 💽                                                                                                    |
|                                                  |                               | #T:                                    | 肝( <u>Q)</u> 取消                         | 81hRemoveBackground                                                                                                    |
|                                                  |                               |                                        | -17                                     |                                                                                                    |
|                                                  |                               |                                        |                                         | DAh Left - 0 10                                                                                                    |
|                                                  |                               |                                        |                                         |                                                                                                    |
|                                                  |                               |                                        |                                         |                                                                                                    |
|                                                  |                               |                                        |                                         |                                                                                                    |
|                                                  |                               |                                        |                                         |                                                                                                    |
|                                                  |                               |                                        |                                         |                                                                                                    |
|                                                  |                               |                                        |                                         |                                                                                                    |
|                                                  | 926 🗆 🔟 🔟 🔟 🔟 🔟 🛄 🛄           | 80 80 80 80 80                         | i iii iii 📝 iii iii iii iii iii iii iii |                                                                                                    |
|                                                  |                               |                                        | × ×                                     | 乐乐学学家的                                                                                                    |
| X 0 Y 0 W 0 H 0 NOR -                            |                               | compilation date : 2019/09/06 13:42:19 | EDIT SAVE INFO COMMAND                  | LEVETOP                                                                                                    |

图 3-95:打开 UI\_Editor 演示范例

# 4. 制作字库与 Wav 档的 Bin 文件

# 4.1 制作字库的 Bin 文件

### 4.1.1 全字库制作

在应用端如果要使用到中文字库, Levetop 提供一个制作字库 Bin 文件的程序 - "BWFont.exe",能将字库信息转成 Bin 文件,然后透过 DMA 传输方式将字库数据存到 LT7689 的内建显示内存中,之后如果要在 TFT 屏上显示中文,MCU 只须送 GB 码 (2 个 Bytes)就可以在 设定的位置上显示出中文,因此可以提升中文显示效能,还降低 MCU 处理中文显示的负担。对于 字库 Bin 文件的制作,使用者可以参考以下的说明,举例产生一个 16\*16 的宋体字库 Bin 文件:

1、 执行"BWFont.exe"软件即可打开中文字库 Bin 文件制作界面:

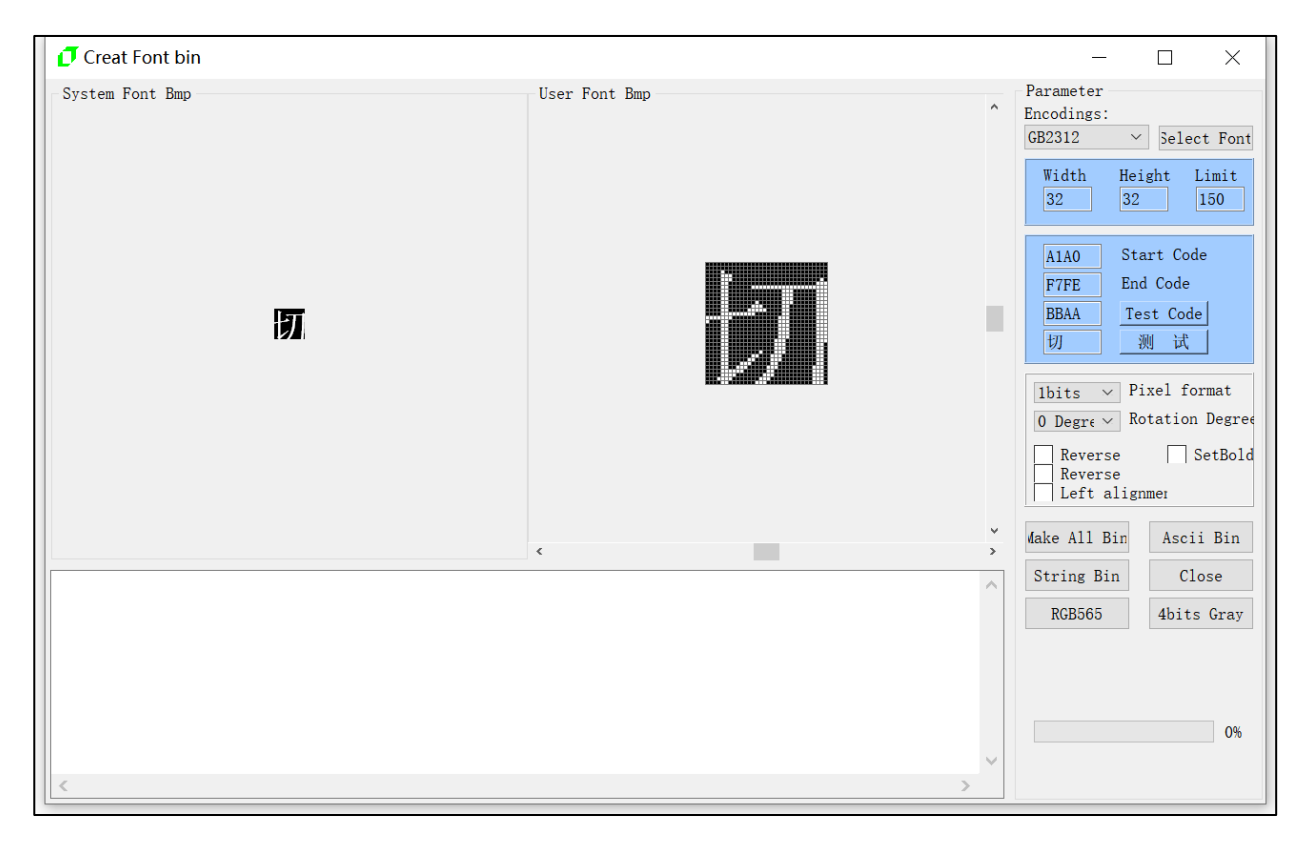

图 4-1:制作中文字库

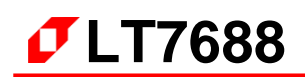

2、 点击【Select Font】按钮,可设置字体、字形、大小等,设置完毕后,按确定保存:

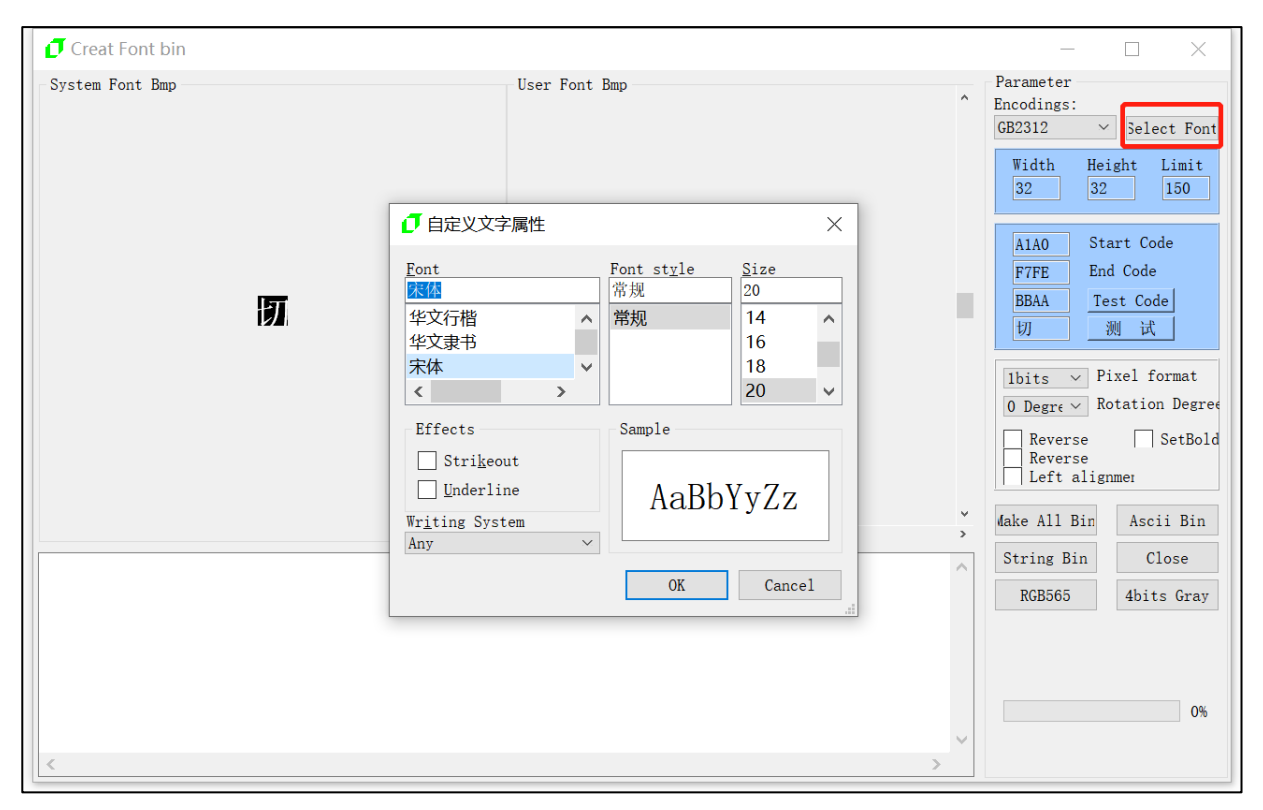

图 4-2:选择字体

# 3、设置字库可设置任意字体大小,点击【Test Code】按钮即可查看该字符的数据。

| 🗗 Creat Font bin |                       | - 🗆 X                                                                                                |
|------------------|-----------------------|----------------------------------------------------------------------------------------------------|
| System Font Bmp  | User Font Bmp<br>设置宽高 | Parameter<br>Encodings:<br>GB2312 V Select Font<br>Width Height Limit<br>48 48 150                   |
| 切                | 切                     | A1A0 Start Code<br>F7FE End Code<br>BBAA Test Code<br>切 说试<br>1bits > Pixel format                   |
|                  | <                     | 0 Degre ✓ Rotation Degree<br>Reverse SetBold<br>Reverse<br>Left alignmer<br>✓ dake All Bin Ascii Bin |
|                  |                       | String Bin     Close       RGB565     4bits Gray       0%                                            |
| <                |                       | >                                                                                                    |

## 图 4-3:设置字库

LT7688\_UartTFT\_AP\_Note\_CH / V3.0

4、点击【Make All Bin】即可输出字库 Bin 文件。**注意:** 输入文件名时文件名中不能包含下面这些字符,如: ?\*/\ < > : " |, 否则无法保存。

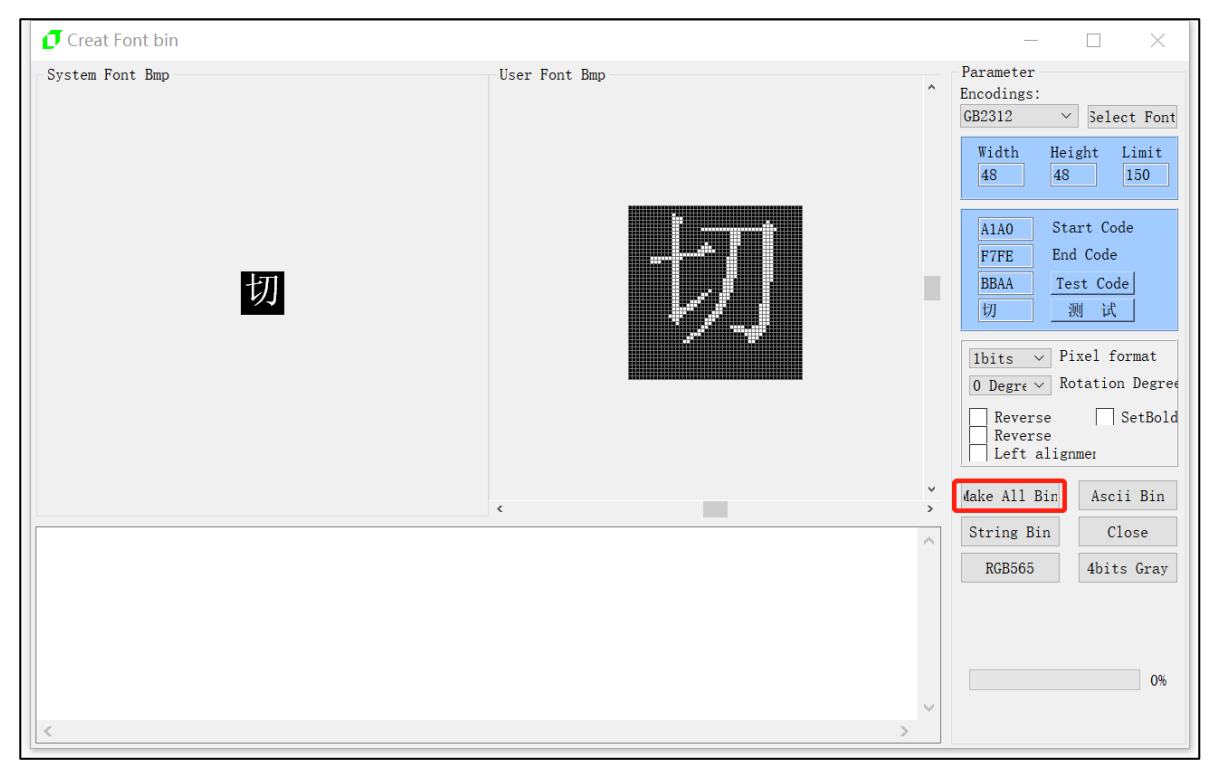

图 4-4:保存字库

当显示 Font Lib ok 时,即全字库制作成功:

| 🥑 Creat Font bin                                                                                                    |               |               | - 🗆 X                                                                                                    |
|----------------------------------------------------------------------------------------------------|---------------|---------------|----------------------------------------------------------------------------------------------------|
| System Font Bmp                                                                                                    | User Font Bmp | ^             | Parameter<br>Encodings:<br>GB2312 		Select Font<br>Width Height Limit<br>48 48 150<br>AlAO Start Code<br>F7FE End Code<br>BBAA Test Code<br>世別 测试<br>1bits 	Pixel format<br>0 Degre 	Rotation Degree |
|                                                                                                    | OK            | ¥<br>>        | Reverse SetBold<br>Reverse<br>Left alignmer<br>dake All Bin Ascii Bin                                                                                                    |
| $ \left\{ \begin{array}{c} \{0,5,9,25,30,29,29,6,12,11,23,30,7,30,6,16,\\ 14,13,16,16,18,16,16,17,16,16,5,5,30,30,30,14,\\ 33,27,22,33,22,22,22,22,26,27,12,19,27,22,30,28,22,\\ 22,23,24,20,22,27,27,30,26,26,23,12,22,13,13,40,\\ 5,16,17,14,17,16,15,18,20,8,13,19,9,32,20,16,\\ 17,17,15,12,12,20,18,26,18,18,15,12,2,12,40,\\ \} \right\} .$ |               | ^             | String Bin Close<br>RGB565 4bits Gray<br>100%                                                                                                    |
| <                                                                                                    |               | $\rightarrow$ |                                                                                                    |

图 4-5:字库制作完成

LT7688\_UartTFT\_AP\_Note\_CH / V3.0

5、制作完成后可以在目标文件夹中看到导出的 简体 16\_16 宋体.bin 文件:

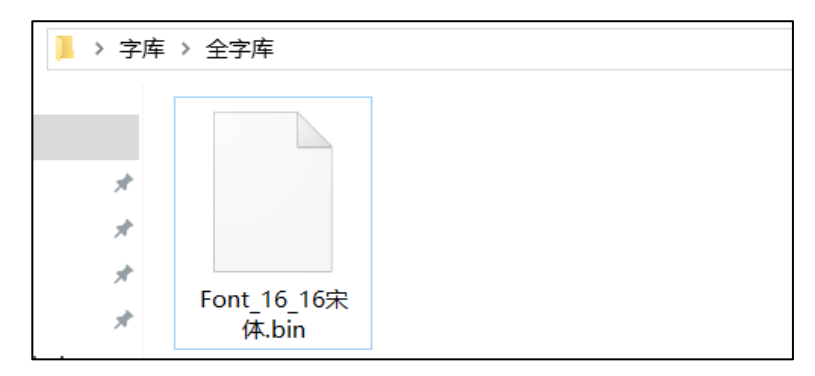

图 4-6:导出的字库 Bin 文件

# 4.1.2 自定义字库制作

由于大字库容量相对比较大,考虑到会占用 Flash 比较多的空间,因此该主控端提供了自定义 字库的功能,客户可根据需要提前想好要调用的文字,从而仅仅将这部分文字打包成一个字库,进 而减少 Flash 容量的浪费。对于自定义字库 Bin 文件的制作,使用者可以参考以下的说明,举例产 生一个 48\*48 的宋体自定义字库 Bin 文件:

1. 前期选择字体大小和形状,步骤与 4.2.5.1 全字库制作相同,点击【String Bin】后选择一个存放 要调用文字的 txt 文档:

| 🚺 Creat Cł                     | ninese Font Lib                                                                                       |                                       |                                 |                                | ×                                                                                                    |
|--------------------------------|----------------------------------------------------------------------------------------------------|---------------------------------------|---------------------------------|--------------------------------|----------------------------------------------------------------------------------------------------|
| System Font                    | ┛ 打开<br>← → ∽ ↑ <mark>□</mark> → ♪                                                                    | 北电脑 > 桌面 > 字库 > 半字库                   | ✓ ひ 搜索"半字库"                     | ×<br>م                         | Font Parameter<br>Chinese<br>© GB2312<br>O BIG5<br>O \$\$(4:csp312)                                                                                                    |
| 0x00,0x00,0                    | 组织 ▼ 新建文件夹<br>■ 此电脑 3 D 对象<br>■ 视频 ■ 图片 ③ 文档 ↓ 下载 〕 音乐<br>■ 桌面<br>■ 本地磁盘 (C:) ■ 本地磁盘 (D:) ■ 本地磁盘 (D:) | 名称<br>☐ font_string<br>2、选择存放文字的txt文档 | 修改日期 类型<br>2019/1/28 17:02 文本文档 | ● 正 2 ★小 1 KB                  | Font Size: 48*48 ~<br>H Position: Middle ~<br>V Position: Middle ~<br>R threshold: 200<br>G threshold: 200<br>B threshold: 200<br>Char Code:<br>Test Code COD6<br>中文输入:<br>题则 试 臣王 |
| 0x01, 0x00, C<br>0x21, 0x08, C | _ 本地磁盘 (F:) ∨<br>文件                                                                                   | <<br>名(N): font_string                | <mark>3、点击打开按钮</mark> 打开(O)     | <mark>1、点击String B</mark><br>~ | in按钮 String Bin<br>Close<br>□ ReverseX<br>□ ReverseY                                                                                                    |

图 4-7:选择 txt 文档

2. 提前将需要调用显示的文字存放在一个记事本下:

| 🥘 font_string - 记事本        |           | _    |        | ×      |
|----------------------------|-----------|------|--------|--------|
| 文件(F) 编辑(E) 格式(O) 查看(V) 帮助 | b(H)      |      |        |        |
| 东莞市乐升半导体有限公司               |           |      |        | $\sim$ |
| 1234567890                 |           |      |        |        |
| ABCxyz                     |           |      |        |        |
| -                          |           |      |        |        |
|                            |           |      |        |        |
|                            |           |      |        |        |
|                            |           |      |        |        |
|                            |           |      |        |        |
|                            |           |      |        |        |
|                            |           |      |        |        |
|                            |           |      |        |        |
|                            |           |      |        |        |
|                            |           |      |        |        |
|                            |           |      |        |        |
|                            |           |      |        | $\sim$ |
| <                          |           |      |        | >      |
|                            | Windows ( | 第1行, | 第 100% |        |

图 4-8:存放文字的 txt 文档

3. 指定一个路径存放将要生成的自定义字库,命名好后点击保存:

| 🚺 Creat Ch                                                       | inese Font Lib                                                                                                    | >                                                                                                    |
|------------------------------------------------------------------|----------------------------------------------------------------------------------------------------|----------------------------------------------------------------------------------------------------|
| -System Font                                                     | <ul> <li>⑦ 另存为</li> <li>← → &lt; ↑ → 此电脑 &gt; 桌面 &gt; 字库 &gt; 半字库</li> <li>组织 ▼ 新建文件夹 1、选择存放的路径</li> </ul>                                       | × ひ 提索"半字库"                                                                                                    |
|                                                                  | <ul> <li>☆ 文档</li> <li>◆ 下载</li> <li>→ 音乐</li> <li>重 本地磁盘 (C:)</li> <li>本地磁盘 (C:)</li> <li>本地磁盘 (C:)</li> <li>本地磁盘 (F:)</li> <li>● 万略</li> </ul> | 修改日期 类型 大小<br>2019/1/28 17:02 文本文档 1 KB Font Size: 48*48 ∨<br>H Position: Middle ∨<br>V Position: Middle ∨<br>R threshold: 200<br>G threshold: 200<br>B threshold: 200<br>Char Code:<br>Test Code<br>中文输入:<br>別 试 国 |
| 0x00, 0x00, C<br>0x11, 0x00, C<br>0x01, 0x00, C<br>0x21, 0x08, C | 2、输入文件名<br>文件名(N); Font 48.48目定义末体<br>保存类型(T);<br>* 隐藏文件夹                                                                                        | Select Font<br>Make Bin<br>String Bin<br>Close<br>保存(S) 取消<br>。<br>。                                                                                                    |

图 4-9:保存字库

当显示 String Font Lib ok 时,即自定义字库制作成功:

| System Font Bmp<br>User Font Bmp<br>User Font Bmp<br>User Font Bmp<br>User Font Bmp<br>User Font Bmp<br>Font Parameter<br>Chinese<br>● @ G2312<br>BIG5<br>♥ 傑像G2312<br>Font Size: 48*48 ∨<br>H Position: Middle ∨<br>V Position: Middle ∨<br>R threshold: 200<br>G threshold: 200<br>B threshold: 200<br>B threshold: 200<br>Char Code: |
|----------------------------------------------------------------------------------------------------|
| OK         Test Code         C006           中文输入:         別 试<         国           Dx00, 0x00, 0x20, 0x17, 0x80, 0x10, 0x00,         Select Font         Make Bin           Dx11, 0x00, 0x21, 0x00, 0x11, 0x10,         String Bin         String Bin           Close         Close         Close                                       |

图 4-10:字库制作完成

4. 完成后可以在目标文件夹中看到导出的 Font\_48\_48 自定义宋体.bin 文件:

| 📕 > 字库 | > 半字库                  |  |
|--------|------------------------|--|
|        |                        |  |
| *      |                        |  |
| *      | Font 48 48自定           |  |
| *      | 70m_46_46目定<br>义宋体.bin |  |

图 4-11: 导出的字库 Bin 文件

# 4.2 制作 Png ASCII 码 Bin 文件

在应用端会常用到 ASCII 码显示,通过字库去显示 ASCII 效果对于部分应用可能不理想,使用这个软件可以将字库内的 ASCII 码转换为 png 图片的 bin,然后通过指令去显示出来,下面介绍 png ASCII 码 文件的生成流程:

1、执行 "Uart\_Bmp\_GB\_PNG\_Font\_Vxx.exe" 软件即可打开 png ASCII 码 bin 文件制作界面:

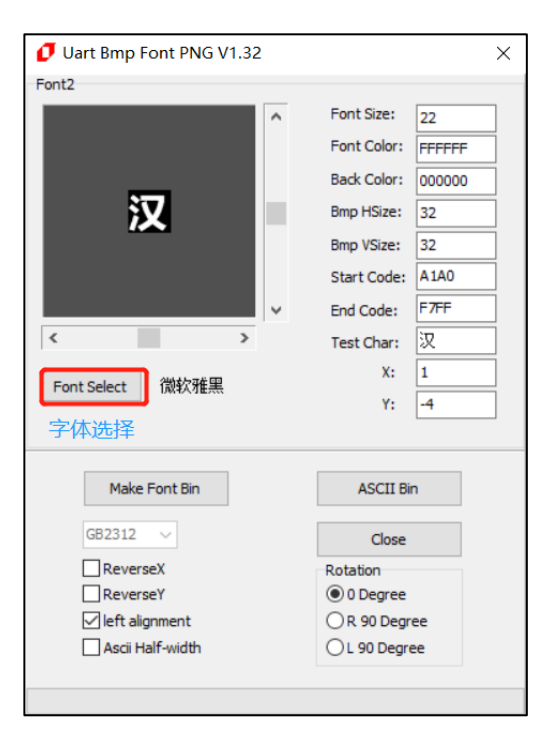

图 4-12:制作 Png ASCII 码文件

2、点击【Select Font】按钮,可设置字体、字形、大小等,设置完毕后,按确定保存:

| - <del>7</del> 1₩ |                                       |                 | ×  |
|-------------------|---------------------------------------|-----------------|----|
| 字体(E):            | 字形(Y):                                | 大小( <u>S</u> ): |    |
| 微软雅黑              | 粗体                                    | 그룩              | 确定 |
| 华文中宋              | 细体 ^                                  | _号 ^            |    |
| 楷体                | 常规                                    | 小二              | 取消 |
| 求书                | 粗体                                    | 三号              |    |
| 宋体                | 细体 倾斜                                 | 小二              |    |
| 微软雅黑              | 倾斜                                    | 小四              |    |
| 新宋体               | 粗偏斜体                                  | 五号 🗸            |    |
| 幼园                | · · · · · · · · · · · · · · · · · · · | /               |    |
| 效果                | 示例                                    |                 |    |
| □删除线(K)           |                                       |                 |    |
| □ 下划              | 微软甲又                                  | 、软件             |    |
|                   |                                       |                 |    |
| 颜色( <u>C</u> ):   |                                       |                 |    |
| 黑色~               | 字符集( <u>R</u> ):                      |                 |    |
|                   | 中文 GB2312                             | ~               |    |
|                   |                                       |                 |    |
|                   |                                       |                 |    |

图 4-13:选择字体

3、设置字体的宽度和高度大小,微调字体的位置,调整到适合的位置,预览文字,点击【Test Char】 按钮即可查看该字符的数据,观察是否合适,合适后按键【ASCII Blin】即可生成 Png ASCII bin 文件。

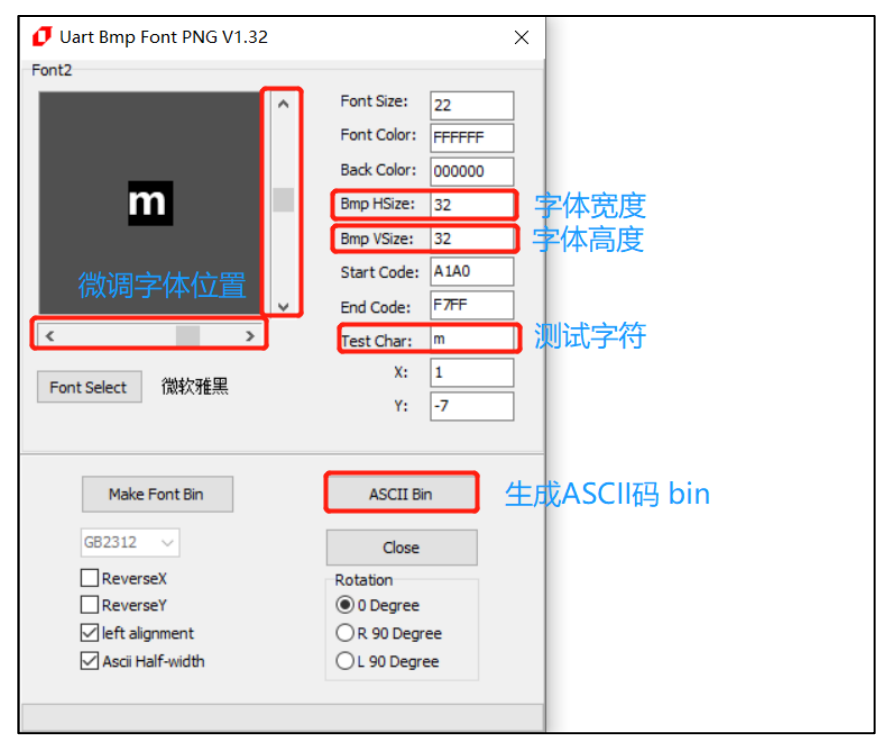

图 4-14:调整位置并生成 Bin 文件

# 4.3 制作 Wav 檔的 Bin 文件

### 4.3.1 音频文件转 WAV

1. 若音频素材格式不是 WAV 格式,则需要通过格式转换来获取 WAV 格式文件。下面以"格式工厂"免费版为转换平台进行操作。首先打开软件,选择音频,选择"-> WAV",进入添加文件界面。

| 4.3.0                                 | - 🗆 ×                             |
|---------------------------------------|-----------------------------------|
| 任务 皮肤 语言 帮助                           |                                   |
| 1 1 1 1 1 1 1 1 1 1 1 1 1 1 1 1 1 1 1 | Fil 🦚 The 🚱 ±5                    |
|                                       | 来源 大小 转换状态 输出 [F2] 大小             |
| □ 1、选择音频                              |                                   |
|                                       |                                   |
| -> AC3 -> MMF -> AMR                  |                                   |
| -> M4A -> M4R -> OGG                  |                                   |
| -> WAV WavPack -> MP2                 |                                   |
| 2、选择"->WAV"                           |                                   |
| 图片                                    |                                   |
| 文档                                    |                                   |
| 光驱设备\DVD\CD\ISO                       |                                   |
|                                       |                                   |
| 🔯 C:\FFOutput 🔽 使用多线程                 | 耗时:00:00:00 📃 转换完成后:关闭电脑 🔽 完成通知 🚏 |

图 4-15:选择功能

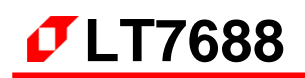

|                   |            |      |              |      |   | ×     |
|-------------------|------------|------|--------------|------|---|-------|
| 低质量               | ٢          | 输出配置 | 2<br>1       |      | > | 确定    |
|                   | <b>₽</b> € | 剪辑   |              |      | + | 添加文件  |
| 文件名               | 文件夹        | 大小   | 持续时间         | 截取片断 |   |       |
|                   |            |      |              |      |   |       |
|                   |            |      |              |      |   |       |
|                   |            |      |              |      |   |       |
|                   |            |      |              |      |   |       |
|                   |            |      |              |      |   |       |
|                   |            |      |              |      |   |       |
|                   |            |      |              |      |   |       |
|                   |            |      |              |      |   |       |
| □添加设置名称 [低质里]     |            |      |              |      |   | 添加文件夹 |
| 输出文件夹 C:\FFOutput |            |      | $\checkmark$ |      | 6 | 改变    |

图 4-16: wav 功能界面

| 🐼 -> WAV          |                           |                           |                     | ×                                     |
|-------------------|---------------------------|---------------------------|---------------------|---------------------------------------|
| 5                 | 低质量                       | 输出配置                      | 1、                  | 点击添加文件按钮                              |
| 🐼 打开              |                           |                           | ×                   | - 添加文件                                |
| ← → • ↑           | ≪ LT_IMAGE_TO → au        | u <b>dios v 전</b> 搜索"audi | os" P               |                                       |
| 组织 ▼ 新建文          | 7件夹                       |                           | = 🕶 🔲 😮             | fi                                    |
| ▲ WPS云文档          | ▲ 名称<br>▲ test.mp3 2      | # 标题<br>2、选中文件            | *                   |                                       |
| 3D 对象             |                           |                           |                     |                                       |
| ■ 图片              |                           |                           | 10.5                |                                       |
| □ 又怕<br>↓ 下载      |                           |                           |                     |                                       |
| ♪ 音乐              |                           |                           |                     |                                       |
| ■ 桌面<br>■ 木地磁母 (C | 0                         |                           |                     |                                       |
| Data (D:)         |                           |                           |                     |                                       |
| 🤿 网络              |                           |                           |                     |                                       |
|                   | <ul><li>✓ &lt;</li></ul>  |                           | >                   |                                       |
|                   | 文件名( <u>N</u> ): test.mp3 | ✓ All Suppo               | orted Audio&Video 🗸 | · · · · · · · · · · · · · · · · · · · |
|                   | 3                         | 、点击打开                     | D) 取消<br>.::        | 1000 改变                               |

2. 点击添加文件按钮,选择需要转换的音频文件。

图 4-17: 添加 wav 文件

LT7688\_UartTFT\_AP\_Note\_CH / V3.0

3. 点击输出配置按钮,进行音频设置,其中,采样率可选 11025 或 22050。由于采用低成本的功 放方案,同时为了节省 bin 文件存放空间,推荐选择采样率为 11025。

| 🐼 -> WAV        |                                                                                                    |                          |                                          |                  |                                     |         | ×     |
|-----------------|----------------------------------------------------------------------------------------------------|--------------------------|------------------------------------------|------------------|-------------------------------------|---------|-------|
| 8               | 、点击输出面                                                                                                    | 置 💿                      | 输出配置                                     |                  |                                     |         | 确定    |
|                 |                                                                                                    | E.                       | 剪辑                                       |                  | -                                   | +       | 添加文件  |
| 文件名<br>test.mp3 |                                                                                                    | 文件夹<br>D:\/evetop\LT_IMA | 大小<br>187K                               | 持续时间<br>00:00:04 | 截取片断                                |         |       |
|                 | )<br>音频设置<br>一<br>一<br>一<br>う<br>後<br>し<br>置<br>一<br>一<br>一<br>一<br>後<br>間<br>置<br>一<br>一<br>一<br>一<br>後<br>し<br>電<br>二<br>一<br>一<br>一<br>一<br>一<br>一<br>一<br>一<br>一<br>一<br>一<br>一<br>一 | - 另存为                    | ~                                        | 3、               | <mark>点击确定</mark> ×<br><sub>確</sub> |         |       |
|                 | 配置           类型           音視境部           音視時期           采样室(赫弦)           比特率(訪久)           出特率(訪天句)           音频時声道           音量控制                                                      |                          | 数値<br>WAV<br>11025 2、<br>目の<br>2<br>100% | 选择新              | 采样率                                 |         |       |
| □添加设置名称         |                                                                                                    |                          |                                          |                  |                                     | <b></b> | 添加文件夹 |
| 输出文件夹           |                                                                                                    |                          |                                          |                  |                                     | 6       | 改变    |

图 4-18: 输出配置

4. 选中文件,点击剪辑按钮,进入音频剪辑界面,可选择需要的音频段。如不需要,请直接转到步骤 5。

| 🚳 -> WAV          |             |                        |            |                  |      |   |       | × |
|-------------------|-------------|------------------------|------------|------------------|------|---|-------|---|
| S.                | 低质量         | ٢                      | 输出配置       |                  |      |   | 确定    |   |
| ⊾ ₀2、             | 点击剪辑按钮      | B B.                   | 剪辑         |                  |      | + | 添加文件  |   |
| 文件名<br>Ditest.mp3 | 文<br>D:     | 件夹<br>\/vevetop/LT IMA | 大小<br>187K | 持续时间<br>00:00:04 | 截取片断 |   |       |   |
| 1、选中文(            | 4           |                        |            |                  |      |   |       |   |
|                   |             |                        |            |                  |      |   |       |   |
|                   |             |                        |            |                  |      |   |       |   |
|                   |             |                        |            |                  |      |   |       |   |
|                   |             |                        |            |                  |      |   |       |   |
|                   |             |                        |            |                  |      |   |       |   |
| □添加设置名称 [低)       | 质量]         |                        |            |                  |      |   | 添加文件夹 |   |
| 输出文件夹             | C:\FFOutput |                        |            | ~                |      | 6 | 改变    |   |

# 图 4-19:进入剪辑功能

LT7688\_UartTFT\_AP\_Note\_CH / V3.0

| D:\levetop\LT_IMAGE | _TOOL\audios\test.mp3 |                  |          | چ<br>ن             | ×<br>定 |
|---------------------|-----------------------|------------------|----------|--------------------|--------|
|                     |                       |                  |          |                    |        |
| 00:00:01<br>●截取片街   |                       | « <b>4</b> %)    | 00:00:04 | 音频流<br>源音频频道<br>默认 |        |
| 开始时间                | 00:00:00.00           | 结束时间 00:00:00.00 |          |                    |        |

剪辑音频,可调节音量大小,以及截取其中的片段,剪辑完成后,点击确定按钮保存:

图 4-20:剪辑界面

5. 点击右下角的改变按钮,可重新选择输出目标文件夹,点击确定按钮添加任务。

| 🚳 -> WAV      |                             |      |          |      |      | ×     |
|---------------|-----------------------------|------|----------|------|------|-------|
| 低质量           | ٢                           | 输出配置 |          |      |      | 确定    |
|               | H.                          | 剪辑   |          |      | +    | 添加文件  |
| 文件名           | 文件夹                         | 大小   | 持续时间     | 截取片断 |      |       |
| test.mp3      | D:\/evetop\/LT_IMA          | 187K | 00:00:04 |      |      |       |
|               |                             |      |          |      | 1000 |       |
| □添加设置名称 [低质里] |                             |      |          |      |      | 添加文件夹 |
| 输出文件夹 D:Ve    | evetop\LT_IMAGE_TOOL\audios |      | ~        |      |      | 改变    |

图 4-21:选择输出文件夹

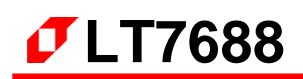

6. 点击开始按钮,开始转换,转换完毕后,可在目标文件夹查看导出的 WAV 文件。

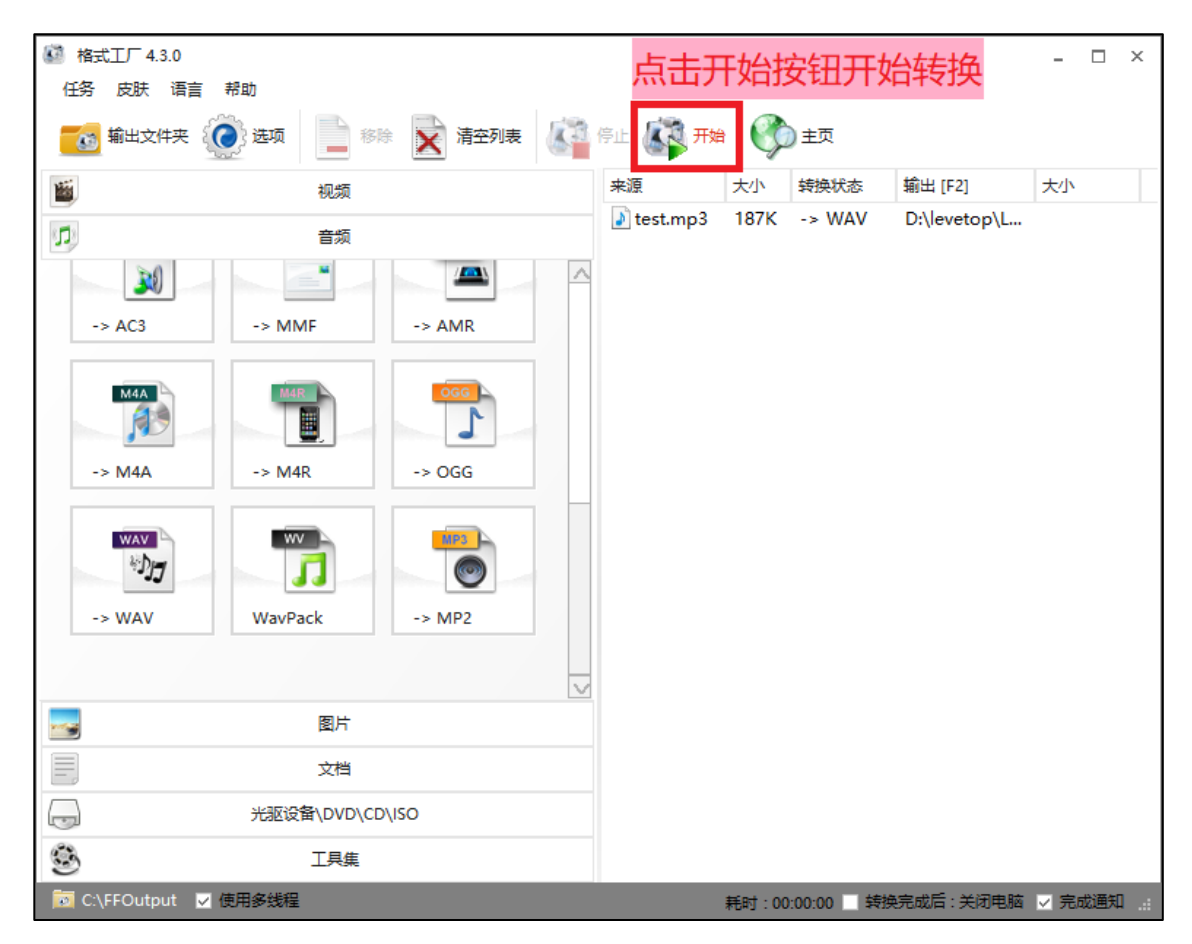

图 4-22:开始转换

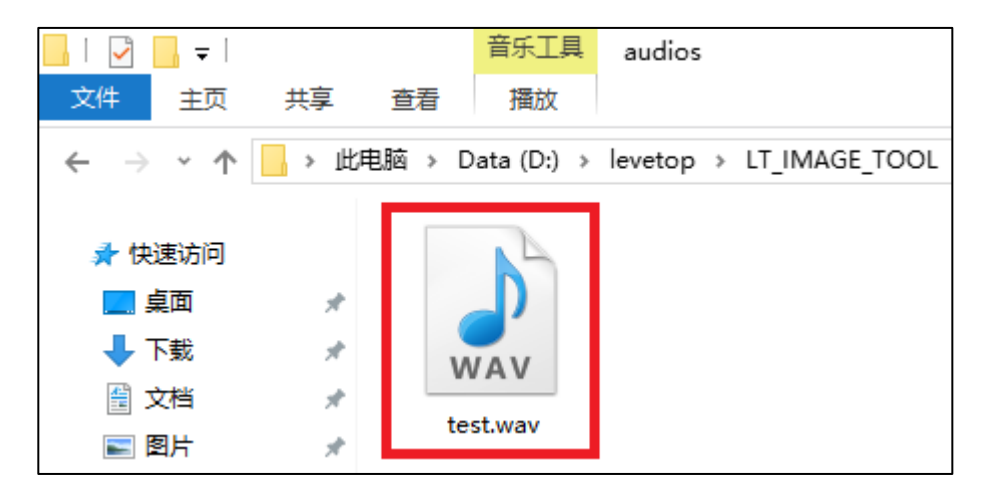

图 4-23: 导出的 wav 文件

### 4.3.2 制作 WAV 档 Bin 文件

| 1.执行 "WavTool.exe" | 软件即可打开 WAV | Bin 文件制作界面: |
|--------------------|------------|-------------|
|--------------------|------------|-------------|

| 🗗 WAV Tool                                                                                             |                                |                 | —                 |           | × |
|----------------------------------------------------------------------------------------------------|--------------------------------|-----------------|-------------------|-----------|---|
|                                                                                                    |                                |                 |                   |           |   |
| WAV Message                                                                                            |                                |                 |                   |           |   |
| Wav file size:                                                                                         | 0                              | AvgBytesPerSec: | 0                 |           |   |
| PCM Format Tag:                                                                                        | 0                              | BitsPerSample:  | 0                 |           |   |
| Sound Channels:                                                                                        | 0                              | Data Size:      | 0                 |           |   |
| SmaplesPerSec:                                                                                         | 0                              |                 |                   |           |   |
|                                                                                                    |                                |                 |                   |           |   |
| BIN Message                                                                                            |                                |                 |                   |           |   |
| Sound Channels:                                                                                        | BitsPerSample:                 | Speed:          | BinD              | )ataSize: | , |
|                                                                                                    | 8Dits ~                        | 1:1 ~           |                   |           |   |
| Toput way fil                                                                                          | con                            | wort            | Clay              | -         |   |
| Input way in                                                                                           | Con                            | IVCI L          | CIU               | SC .      |   |
| Sound Channels:<br>SmaplesPerSec:<br>BIN Message<br>Sound Channels:<br>Left Channel ~<br>Input wav fil | 0<br>BitsPerSample:<br>8bits ~ | Speed:          | BinD<br>0<br>Clos | DataSize: | ] |

图 4-24: WAV Bin 文件制作界面

2. 导入 WAV 文件,点击 Input wav file 按钮,选择需要转换的 WAV 文件,点击打开,即可添加:

| Image Tool V1.22                                                                                                    | 🖉 WAV Tool – 🗆 🗙                                                                                                    |
|----------------------------------------------------------------------------------------------------|----------------------------------------------------------------------------------------------------|
| Exit Bootloader Cursor Font BinFile GIFTool WAVTool<br>Picture                                                                                                    | WAY Merrane                                                                                                    |
| <b>⑦</b> 打开 ×                                                                                                    | Way file size: 0 AusPuterDerCore: 0                                                                                                    |
| ← → ▼ ↑ KIT_IMAGE_TOOL → audios V ひ 搜索"audios" P                                                                                                    | PCM Format Tag: 0 BitsPerSample: 0                                                                                                    |
|                                                                                                    | Sound Channels: 0 Data Size: 0                                                                                                    |
|                                                                                                    | SmaplesPerSec: 0                                                                                                    |
| ConeDrive 本称 # 你國 参                                                                                                    |                                                                                                    |
|                                                                                                    | BIN Message                                                                                                    |
| <sup>■ 此時顧</sup><br><sup>■ 3D</sup> 对象 <sup>2</sup> 、选择wav文件                                                                                                    | Sound Channels:         BitsPerSample:         Speed:         BinDataSize:           Left Channel v         8bits v         1:1 v         0 |
| <ul> <li>■ 视频</li> <li>■ 图片</li> <li>□ 文档</li> </ul>                                                                                                    | Input wav file Convert Close                                                                                                    |
| □ ↓ 下载<br>↓ 下载<br>♪ 音乐                                                                                                    | 1、点击Input wav file                                                                                                    |
| 皇 桌面                                                                                                    |                                                                                                    |
| * 本地磁盘 (C:)                                                                                                    |                                                                                                    |
| Data (D:)                                                                                                    |                                                                                                    |
| → 网络                                                                                                    |                                                                                                    |
| 文件名(N): test.wav (*.wav) (*.wav) (*.w |                                                                                                    |

图 4-25: 添加 wav 文件

添加成功后,在界面上方,可以看到文件所在路径,并显示 wav 文件的相关数据 (如下图)。如果 采样率 (SamplesPerSec) 不是 11025 或 22050,建议改变 Speed 的比率,或是先用其他音频软 件将采样率变成 11025 或 22050。

| 🗗 WAV Tool         |                      |                 | - 🗆          | × |
|--------------------|----------------------|-----------------|--------------|---|
| D:\evetop\LT_IMAGE | _TOOL\audios\test.wa | iv              |              |   |
| WAV Message        |                      |                 |              | _ |
| Wav file size:     | 416658               | AvgBytesPerSec: | 88200        | ] |
| PCM Format Tag:    | 1                    | BitsPerSample:  | 16           | ] |
| Sound Channels:    | 2                    | Data Size:      | 416580       | ] |
| SmaplesPerSec:     | 22050                |                 |              |   |
|                    |                      |                 |              |   |
| BIN Message        |                      |                 |              |   |
| Sound Channels:    | BitsPerSample        | : Speed:        | BinDataSize: |   |
| Two Channel 🗸      | 16bits 🗸             | · 1:1 ~         | 416580       |   |
|                    |                      |                 |              |   |
| Input wav fil      | e C                  | Convert         | Close        |   |
|                    |                      |                 |              |   |

图 4-26: 添加成功

3. 设置 bin 文件的参数, Sound Channels 选项可选左声道、右声道或双立体声道, BitsPerSample 选项可选 8bits 或 16bits。一般选用单声道、8bits 就足够, bin 文件较小, 便于储存。Speed 选项选择生成 bin 文件时的采样速度, 速度越高, 音质也会相对下降, 同时需要改变程序的定时器更新数据的时间。

| 🗗 WAV Tool            |                      |                 | - 🗆          | ×   |
|-----------------------|----------------------|-----------------|--------------|-----|
| D:\/evetop\/LT_IMAGE_ | TOOL\audios\test.wav |                 |              |     |
| WAV Message           |                      |                 |              |     |
| Wav file size:        | 416658               | AvgBytesPerSec: | 88200        |     |
| PCM Format Tag:       | 1                    | BitsPerSample:  | 16           |     |
| Sound Channels:       | 2                    | Data Size:      | 416580       |     |
| SmaplesPerSec:        | 22050                |                 |              |     |
|                       |                      |                 |              |     |
| BIN Message           |                      |                 |              |     |
| Sound Channels:       | BitsPerSample:       | Speed:          | BinDataSize: | - 1 |
| Two Channel $ \sim $  | 16bits $\checkmark$  | 1:1 ~           | 416580       |     |
|                       |                      |                 |              |     |
| Input wav file        | e Con                | vert            | Close        |     |
| _                     |                      |                 |              |     |

图 4-27: WAV Bin 文件制作界面

4. 导出 bin 文件, 注意: 输入文件名时文件名中不能包含下面这些字符, 如: ?\*/\ < > : " |, 否则无法保存。

|                                                                |                                            |          | 🖉 WAV Tool                                                                                              | - 🗆 ×        |
|----------------------------------------------------------------|--------------------------------------------|----------|----------------------------------------------------------------------------------------------------|--------------|
|                                                                |                                            |          | D: \evetop\audios\test.wav                                                                              |              |
| Ø 另存为                                                          | 7                                          | ×        | WAV Message<br>Wav file size: 416658 AvgBytesPerSec                                                     | : 88200      |
| $\leftarrow \rightarrow \lor \uparrow$ . audios                | ✓ <ul><li> </li></ul> <li> 搜索"audios"</li> | م        | PCM Format Tag: 1 BitsPerSample:                                                                        | 16           |
| <sup>組织▼</sup> 。<br>2 洪塔保左欧径                                   |                                            | :== ▼ ?  | Sound Channels: 2 Data Size:                                                                            | 416580       |
|                                                                | # 标题                                       | 参与创作的艺术家 | SmaplesPerSec: 22050                                                                                    |              |
| 🛆 WPS云文档                                                       | 没有与搜索条件匹配的项。                               |          | BIN Message                                                                                             |              |
| ────────────────────────────────────                           |                                            |          | Sound Channels:         BitsPerSample:         Speed:           Two Channel          8bits          1:1 | BinDataSize: |
| <ul> <li>■ 例次</li> <li>■ 图片</li> <li>☆ 文档</li> </ul>           |                                            |          | Input wav file Convert                                                                                  | Close        |
| ◆ 下载                                                           |                                            |          | 1、点击Con                                                                                                 | vert按钮       |
| ■ <sup>累四</sup><br><sup>1</sup> 本地磁盘(C)<br>■ Data (Di) 3、输入文件名 |                                            |          |                                                                                                    |              |
| 文件名(N: test.bin)<br>保存类型(T):                                   |                                            | ~        |                                                                                                    |              |
| ~ 隐藏文件夹 4、                                                     | 点击保存 保存(5)                                 | 取消       |                                                                                                    |              |

图 4-28: 导出 bin 文件

若该音频文件与 bin 设置参数不符合,则会提示 Can't suport this bits,请按照步骤 3 重新设置:

| Lt_image_tool_v1       | ×  |
|------------------------|----|
| Can't suport this bits |    |
|                        | ОК |

图 4-29: 错误提示

若符合要求,则点击 OK 按钮开始导出:

| Lt_image_tool_v1              | ×  |
|-------------------------------|----|
| Start to convert, please wait |    |
|                               | ОК |

图 4-30: 点击 OK 导出

LT7688\_UartTFT\_AP\_Note\_CH / V3.0

5. 成功导出 WAV bin 文件,并可在目标文件夹看到导出的 test.bin 文件:

| Lt_image_tool_v1 | ×  |
|------------------|----|
| ок               |    |
|                  | ОК |
|                  |    |

图 4-31: 导出成功

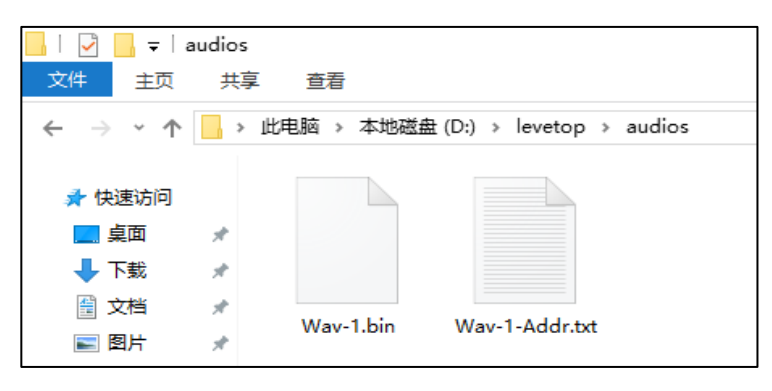

图 4-32: 生成的 bin 文件

4.3.3 典型 PWM 音频驱动电路

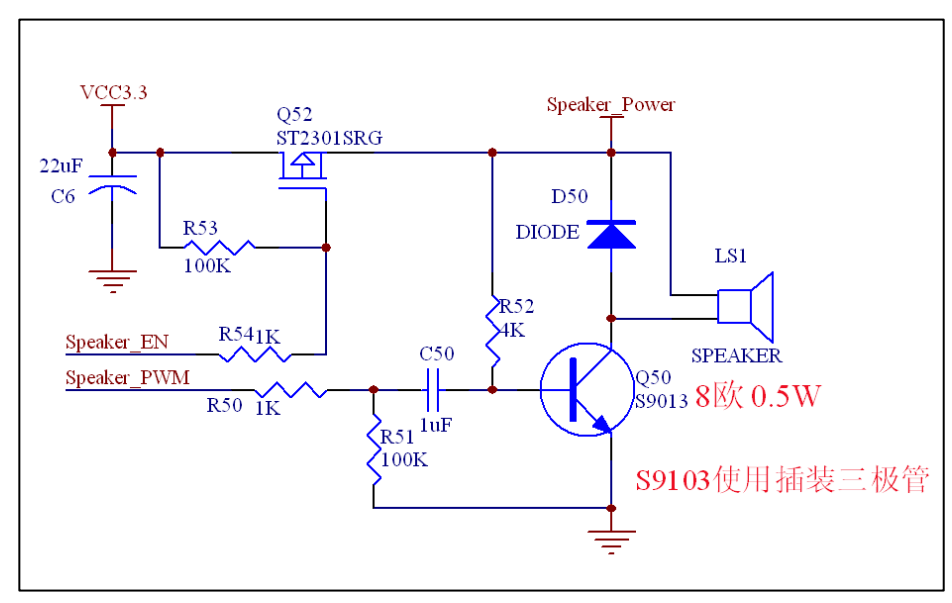

图 4-33: 典型 PWM 音频驱动电路

LT7688\_UartTFT\_AP\_Note\_CH / V3.0
## 5. MCU 码与 Flash 更新

## 5.1 LT7688 的主程序更新

首 先 至 本 公 司 网 页 (www.levetop.cn) 下 载 LT268x/7688 USB 更 新 软 件 "LT\_VCOM\_GUI\_Vxx.rar", 然后解压缩生成 LT\_VCOM\_GUI\_Vxx.exe 档案。更新 LT7688 的 MCU 程 序前需要将 LT7688 板上的 **PWM01 引脚接地**, 之后用 USB 线连接板子 USB-1 接口与电脑 (同时供电), 也就是板上的 PWM01 引脚接地后才能供电, 这样才会进入 USB\_Update 模式。以本公司的 LT7688 开 发板为例如下图所示:

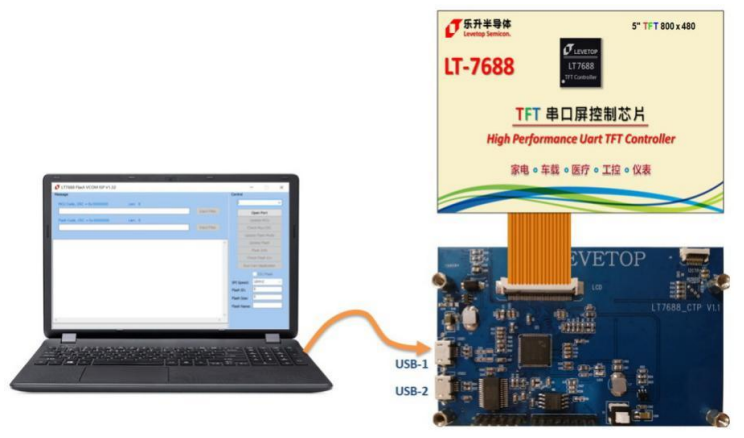

图 6-1: 用 USB 更新

用管理模式执行 LT\_VCOM\_GUI\_Vxx.exe 软件,软件会自动获取 LT7688 的串口号,只需点击 Open Port。如下图:

| IT7688 Flash VCOM ISP V1.32          |             |           | -           | -               | × |
|--------------------------------------|-------------|-----------|-------------|-----------------|---|
| Message                              |             |           | Control     |                 |   |
| MCU Code, CRC = 0x 00000000 Len: 0   |             |           | COM7        |                 | ~ |
|                                      | Input Files |           | 1           | Open Port       |   |
| Flash Code, CRC = 0x 00000000 Len: 0 |             | 软件        | ,<br>=自动获取  | Ipdate MCU      |   |
|                                      | Input Files |           | Ch          | eck Mcu CRC     |   |
|                                      |             |           | Upda        | ate Flash Mod   | e |
|                                      |             | $^{\sim}$ | U           | pdate Flash     |   |
|                                      |             |           |             | Flash Info      |   |
|                                      |             |           | Ch          | eck Flash Crc   |   |
|                                      |             |           | Run l       | Jart Applicatio | n |
|                                      |             |           |             | Auto Flash      |   |
|                                      |             |           |             | Check Nor CR    | С |
|                                      |             |           | SPI Speed:  | 18MHZ           | ~ |
|                                      |             |           | Flash ID:   | 0               |   |
|                                      |             |           | Flash Size: | 0               |   |
|                                      |             | ~         | Flash Name: |                 |   |
| <                                    |             | >         |             |                 |   |
|                                      |             |           |             |                 |   |

图 6-2:打开 LT7688\_VCOM\_NOR\_ISP\_Vxx.exe 软件

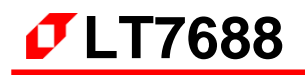

点击 "Open Port"开启通信,软件界面如下图所示:

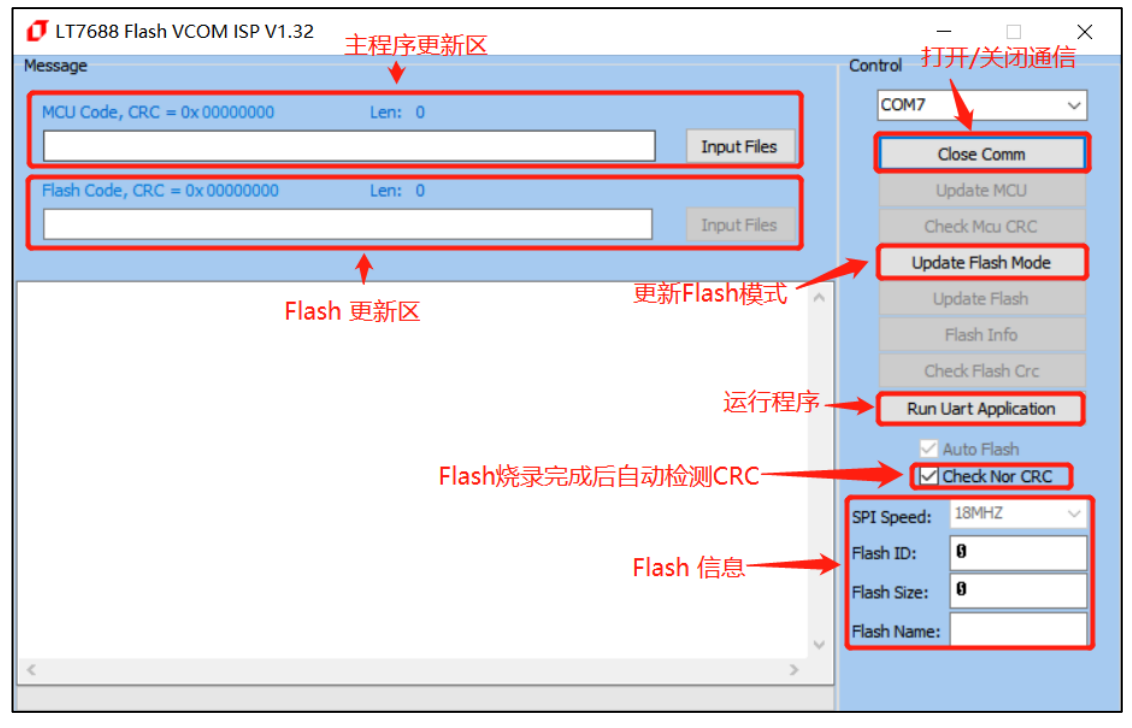

图 6-3: 软件功能介绍

如果要更新 LT7688 串口主程序,可以在主程序更新区,点击 Input Files,打开主程序文件,如 LT7688\_FPC\_V1.1.bin 文件,显示如下图:

| IT7688 Flash VCOM ISP V1.32            |             |     | _                               |               | × |
|----------------------------------------|-------------|-----|---------------------------------|---------------|---|
| Message                                |             | Cor | ntrol                           |               |   |
| MCU Code, CRC = 0x 9C6188E5 Len: 59552 |             |     | COM7                            |               | ~ |
| D:\vevetop\LT7688_FPC_V1.1.bin         | Input Files |     | Clos                            | e Comm        |   |
| Flash Code, CRC = 0x 00000000 Len: 0   |             |     | Upd                             | ate MCU       |   |
|                                        | Input Files |     | Check Mcu CRC                   |               |   |
|                                        |             |     | Update                          | Flash Mode    |   |
|                                        |             | ^   | Upda                            | ate Flash     |   |
|                                        |             |     | Fla                             | sh Info       |   |
|                                        |             |     | Check                           | Flash Crc     |   |
|                                        |             |     | Run Uar                         | t Application |   |
|                                        |             |     | ✓ Auto Flash<br>✓ Check Nor CRC |               |   |
|                                        |             | SP  | I Speed: 18                     | 3MHZ          | ~ |
|                                        |             | Fla | sh ID: 🛛 🛛                      | l             |   |
|                                        |             | Fla | ish Size: 🛛 🛛                   | 1             |   |
|                                        |             | Fla | sh Name:                        |               |   |
| <                                      | >           |     |                                 |               |   |
|                                        |             |     |                                 |               |   |

图 6-4:选择更新 LT7688 内部的 MCU 程序

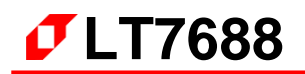

点击"Update MCU"进行更新 MCU 程序,烧录成功显示如下图:

| IT7688 Flash VCOM ISP V1.32            |             |   | – 🗆 X                |
|----------------------------------------|-------------|---|----------------------|
| Message                                |             |   | Control              |
| MCU Code, CRC = 0x 9C618BE5 Len: 59552 |             |   | COM7 V               |
| D:\/evetop\/_T7688_FPC_V1.1.bin        | Input Files |   | Close Comm           |
| Flash Code, CRC = 0x 00000000 Len: 0   |             |   | Update MCU           |
|                                        | Input Files |   | Check Mcu CRC        |
|                                        |             |   | Update Flash Mode    |
| .Timer:11:46:0                         |             | ^ | Update Flash         |
| Timer:11:46:0                          |             |   | Flash Info           |
| Timer:11:46:4                          |             |   | Check Flash Crc      |
| Timer:11:46:4                          |             |   | Run Uart Application |
| Update MCU is OK!!!!!!                 |             |   | 🗹 Auto Flash         |
|                                        |             |   | Check Nor CRC        |
|                                        |             |   | SPI Speed: 18MHZ V   |
|                                        |             |   | Flash ID: 0          |
|                                        |             |   | Flash Size: 0        |
|                                        |             | ~ | Flash Name:          |
| <                                      |             | > |                      |
|                                        |             |   |                      |

图 6-5: LT7688 内部 MCU 程序更新完成

通过 Check MCU CRC 按钮,可以检查导入文件与当前 MCU 设置是否一致,方便校验版本。(上面 Update MCU 已经包含 Check,无需再 Check MCU CRC),当 CRC 不一致时,返回信息如下图:

| UT7688 Flash VCOM ISP V1.32   |                 |             |   | -           | -               | ×      |
|-------------------------------|-----------------|-------------|---|-------------|-----------------|--------|
| Message                       |                 |             |   | Control     |                 |        |
| MCU Code, CRC = 0x 9C618BE5   | Len: 59552      |             |   | COM7        |                 | $\sim$ |
| D:\evetopLT7688_FPC_V1.1.bin  |                 | Input Files |   | C           | lose Comm       |        |
| Flash Code, CRC = 0x 00000000 | Len: 0          |             |   | U           | pdate MCU       |        |
|                               |                 | Input Files |   | Che         | eck Mcu CRC     |        |
|                               |                 |             |   | Upda        | te Flash Mod    | le     |
| Erease mcu flash,and retur    | n error command |             | ^ | Up          | odate Flash     |        |
| CNECK MCU CKC 15 NG           |                 |             |   | 1           | Flash Info      |        |
|                               |                 |             |   | Che         | eck Flash Crc   |        |
|                               |                 |             |   | Run L       | Jart Applicatio | on     |
|                               |                 |             |   | ✓ 4         | Auto Flash      |        |
|                               |                 |             |   |             | Check Nor CR    | C      |
|                               |                 |             |   | SPI Speed:  | 18MHZ           | ~      |
|                               |                 |             |   | Flash ID:   | 0               |        |
|                               |                 |             |   | Flash Size: | 0               |        |
|                               |                 |             |   | Flash Name: |                 |        |
| <                             |                 | 3           |   |             |                 |        |
|                               |                 |             |   |             |                 |        |

图 6-6: 检查导入文件与当前 MCU 设置是否一致

烧录完成后可点击"Run Uart Application"进行重置和运行程序,也可重新上电或复位进行重置和运行程序。(注:进行"Run Uart Application"操作时会使 MCU 退更新模式,使软件不能识别串口, 若要重新进入更新模式需按下 RST0 按键进行复位。)如下图:

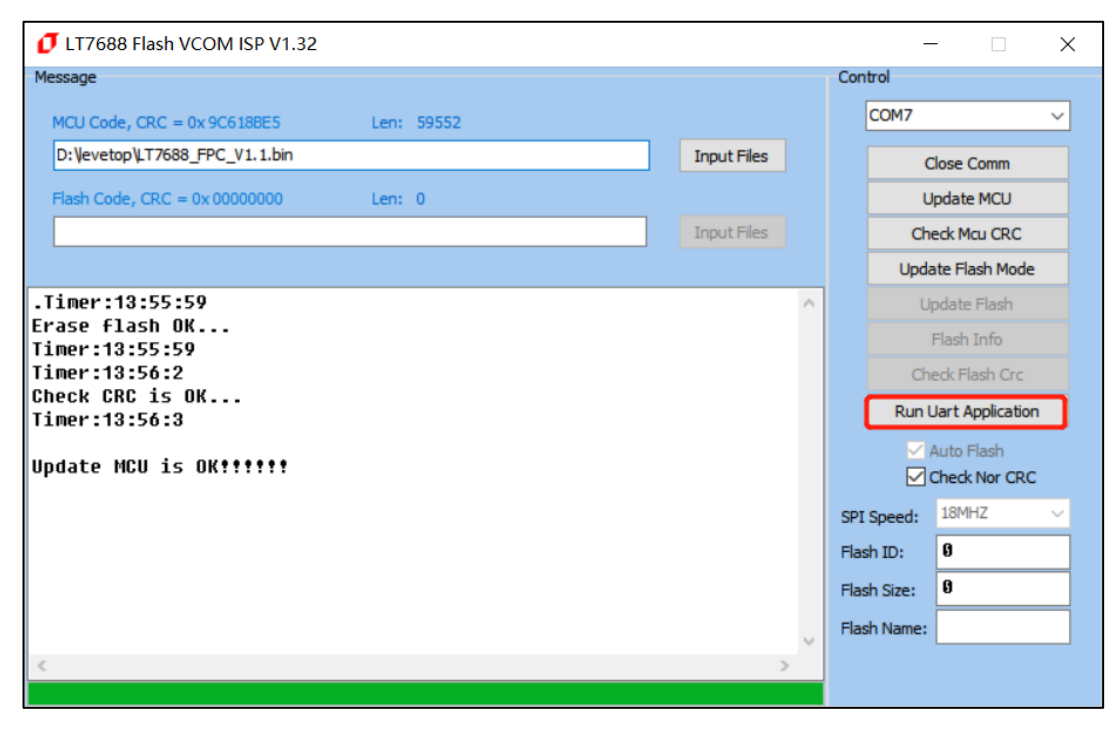

图 6-7: 更新完成后进行重置和运行程序

## 5.2 LT7688 外部的 Flash 更新

外部 Flash 更新方式与更新 MCU 主程序类似,点击 "Update Flash"进入 Flash 更新模式。如下图:

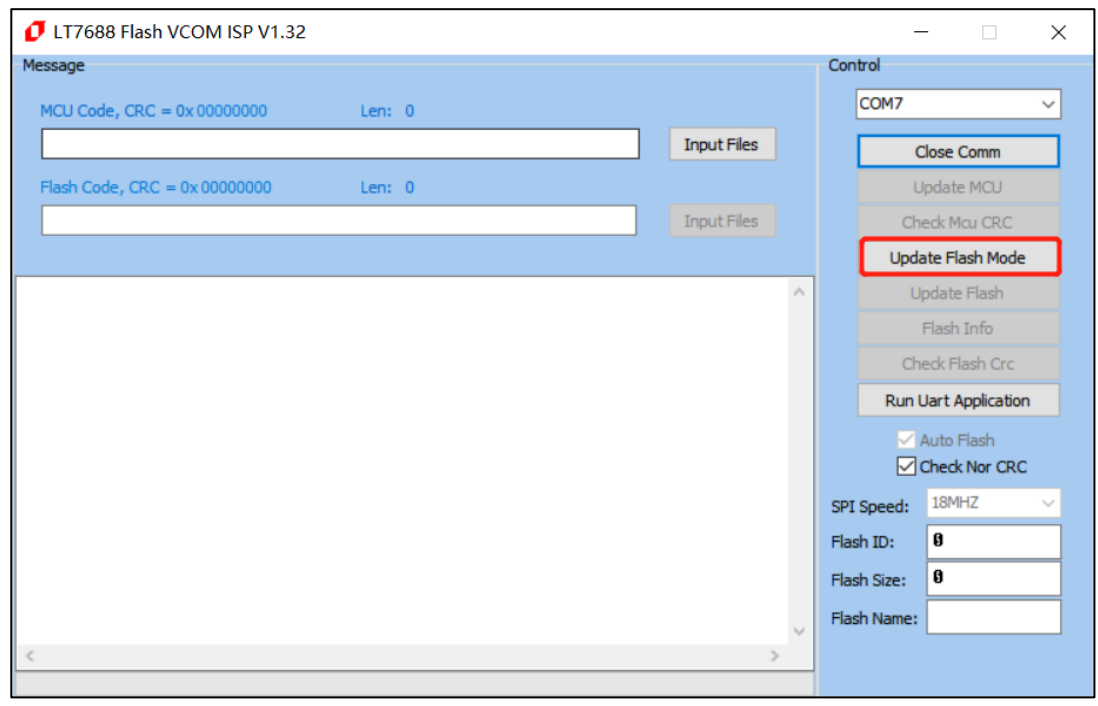

图 6-8: 进入的 Flash 更新模式

先添加 Flash 更新文件,文件类型为 .bin 格式,再点击 "Flash Info" 可查询 Flash 信息。如下图:

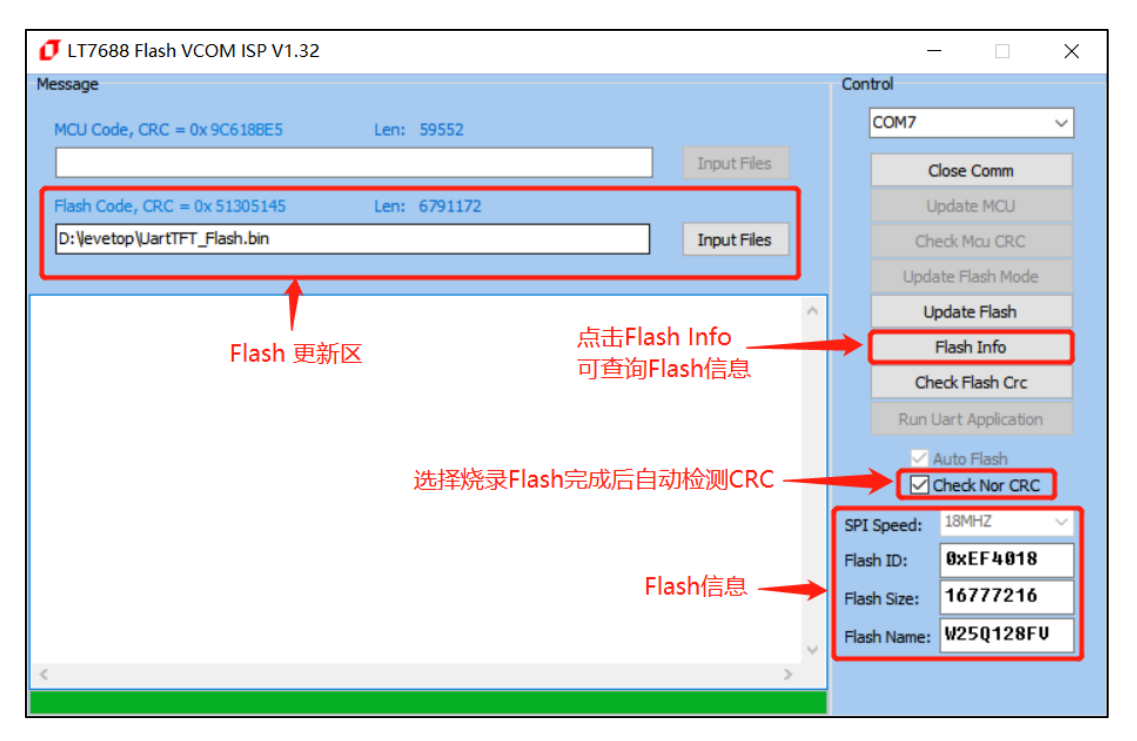

图 6-9: 查询 Flash 信息

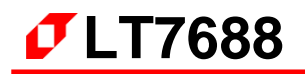

点击"Update Flash"对 Flash 进行更新,如下图:

| IT7688 Flash VCOM ISP V1.32                |             | -           | - 🗆 X                       |
|--------------------------------------------|-------------|-------------|-----------------------------|
| Message                                    |             | Control     |                             |
| MCU Code, CRC = 0x 9C6 188E5 Len: 59552    |             | COM7        | ~                           |
|                                            | Input Files | C           | Close Comm                  |
| Flash Code, CRC = 0x 51305145 Len: 6791172 |             | U           | Ipdate MCU                  |
| D:\/evetop\/JartTFT_Flash.bin              | Input Files | Ch          | edk Mcu CRC                 |
| Flash更新文件                                  |             | Upda        | ate Flash Mode              |
|                                            | ^           | U           | pdate Flash                 |
|                                            |             |             | Flash Info                  |
|                                            |             | Ch          | eck Flash Crc               |
|                                            |             | Run l       | Jart Application            |
|                                            |             |             | Auto Flash<br>Check Nor CRC |
|                                            |             | SPI Speed:  | 18MHZ $\sim$                |
|                                            |             | Flash ID:   | 0xEF4018                    |
|                                            |             | Flash Size: | 16777216                    |
|                                            |             | Flash Name: | W25Q128FV                   |
| <                                          | >           |             |                             |
|                                            |             |             |                             |

图 6-10:更新 Flash

更新完成后会自动检测 Flash CRC(勾选了 Check Nor CRC),全部完成后显示如下图:

| IT7688 Flash VCOM ISP V1.32                | _               |           |
|--------------------------------------------|-----------------|-----------|
| Message                                    | Control         |           |
| MCU Code, CRC = 0x 9C618BE5 Len: 59552     | COM7            | ~         |
| Input Files                                | Open C          | omm       |
| Flash Code, CRC = 0x D4CD88BA Len: 8545739 | Update          | MCU       |
| D:\vevetop\UartTFT_Flash.bin Input Files   | Check Mo        | u CRC     |
| Lt7688_vcom_nor_isp_v1 X                   | Update Fla      | sh Mode   |
| Timer:14:11:4                              | Update I        | Flash     |
| End to update flash                        | Flash I         | nfo       |
| Timer:14:14:36                             | Check Fla       | sh Crc    |
| Start to get flash crc.                    | Run Uart Ap     | plication |
| Check flash CRC pass.<br>Timer:14:15:3     | 🗹 Auto Fl       | ash       |
| 11401 11413.0                              | Check I         | Nor CRC   |
|                                            | SPI Speed: 18MH | z v       |
|                                            | Flash ID: 0xE   | F4018     |
|                                            | Flash Size: 167 | 77216     |
|                                            | Flash Name: W25 | Q128FV    |
| < · · · · · · · · · · · · · · · · · · ·    |                 |           |
|                                            |                 |           |

图 6-11:更新 Flash 完成

目前软件已兼容大多数 Winbond 的 NOR Flash,可在软件文件夹中的 Flash.ini 文件中自行添加 Flash 信息和修改 Flash 的片选,在软件的同目录下用记事本的方式打开 Flash.ini 文件,如下图:

| Data (D:) → levetop → LT7688_ISP 3 | LT7688_VCOM_NorFlash_V1.32 |      |          |
|------------------------------------|----------------------------|------|----------|
| 名称 へ                               | 修改日期                       | 类型   | 大小       |
| 🔊 Flash.ini                        | 2019/11/3 16:38            | 配置设置 | 1 KB     |
| Levetop_CDC_Driver.inf             | 2019/8/14 11:02            | 安装信息 | 3 KB     |
| LT7688_VCOM_Nor_ISP_V1.32-         | 19111 2019/11/18 9:58      | 应用程序 | 3,647 KB |
| 🗟 usbser.sys                       | 2019/11/11 12:57           | 系统文件 | 27 KB    |
|                                    |                            |      |          |

图 6-12: 软件文件夹

Flash.ini 文件内容,可以按照格式添加 Flash ID 往后的内存信息,如下图:

| 文件(E) 编辑(E) 格式(Q) 查看(V) 帮助(出)<br>CS2<br>[FLASH]<br>0xEF4013,256, 2048, W25Q40CLE,<br>0xEF4014,256, 4096, W25Q80DV,                                                                                                    | ^ |
|----------------------------------------------------------------------------------------------------|---|
| CS2<br>[FLASH]<br>0xEF4013,256, 2048, W25Q40CLE,<br>0xEF4014,256, 4096, W25Q80DV,                                                                                                    | ^ |
| [FLASH]<br>0xEF4013,256, 2048, W25Q40CLE,<br>0xEF4014,256, 4096, W25Q80DV,                                                                                                    |   |
| 0xEF4015,256, 8192, W25Q16DV,<br>0xEF4016,256, 16384, W25Q32FV,<br>0xEF4017,256, 32768, W25Q64FV,<br>0x684018,256, 65536, BY25Q128,<br>0xEF4019,256, 131072, W25Q256FV,<br>0xEF4018,256, 65536, W25Q128FV,<br>[FLISH]<br>Flash ID <sup>页数量</sup> 页大小 Flash类型 | ~ |
| 第1行,第1列 100% Windows (CRLF) UTF-8                                                                                                    |   |

图 6-13: Flash.ini 文件内容

若是 LT7688 外接的是 Nand Flash,需使用 LT7688\_VCOM\_NAND\_ISP\_Vxx.exe 程序来更新,操 作与上述方式一致。

提示:当更新的 UartTFT\_Flash.bin 文件大时,选择擦除整个 Flash 速度会更快,更新的 UartTFT\_Flash.bin 文件小就选择不擦除整个 Flash,这样烧写速度会比较快。如果 UI 素材没改,只要更新 UserInfo.bin 即可。

## 6. 版权说明

本文件之版权属于 <u>深圳市乐升半导体</u>所有,若需要复制或复印请事先得到 <u>乐升半导体</u>的许可。本文件记载之信息虽然都有经过校对,但是 <u>乐升半导体</u>对文件使用说明的规格不承担任何责任,文件内提到的应用程序仅用于参考,<u>乐升半导体</u>不保证此类应用程序不需要进一步修改。<u>乐升半导体</u>保留在不事先通知的情况下更改其产品规格或文件的权利。有关最新产品信息,请访问我们的网站 Https://www.levetop.cn 。